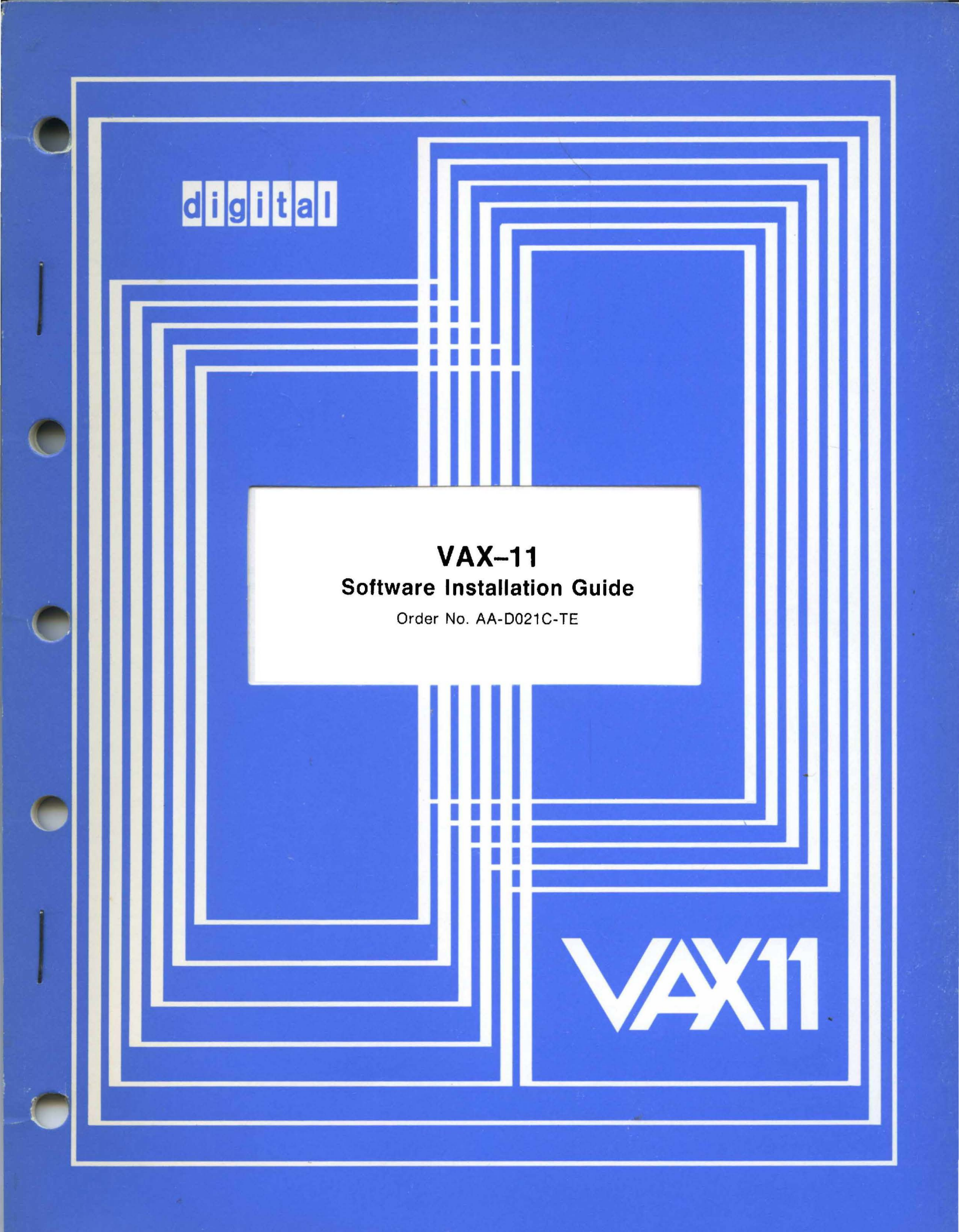

March 1980

This document contains detailed instructions for installing, upgrading, and updating the VAX/VMS operating system.

# VAX–11 Software Installation Guide

Order No. AA-D021C-TE

| SUPERSESSION/UPDATE INFORMATION: | This revised document supersedes<br>the VAX-11 Software Installation<br>Guide (Order No. AA-D021B-TE) |
|----------------------------------|----------------------------------------------------------------------------------------------------|
| OPERATING SYSTEM AND VERSION:    | VAX/VMS V02                                                                                           |
| SOFTWARE VERSION:                | VAX/VMS V02                                                                                           |

To order additional copies of this document, contact the Software Distribution Center, Digital Equipment Corporation, Maynard, Massachusetts 01754

digital equipment corporation · maynard, massachusetts

First Printing, August 1978 Revised, February 1979 Revised, March 1980

The information in this document is subject to change without notice and should not be construed as a commitment by Digital Equipment Corporation. Digital Equipment Corporation assumes no responsibility for any errors that may appear in this document.

The software described in this document is furnished under a license and may only be used or copied in accordance with the terms of such license.

No responsibility is assumed for the use or reliability of software on equipment that is not supplied by DIGITAL or its affiliated companies.

Copyright (C) 1978, 1979, 1980 by Digital Equipment Corporation

The postage prepaid READER'S COMMENTS form on the last page of this document requests the user's critical evaluation to assist us in preparing future documentation.

The following are trademarks of Digital Equipment Corporation:

| DIGITAL       | DECsystem-10 | MASSBUS    |
|---------------|--------------|------------|
| DEC           | DECtape      | OMNIBUS    |
| PDP           | DIBOL        | OS/8       |
| DECUS         | EDUSYSTEM    | PHA        |
| UNIBUS        | FLIP CHIP    | RSTS       |
| COMPUTER LABS | FOCAL        | RSX        |
| COMTEX        | INDAC        | TYPESET-8  |
| DDT           | LAB-8        | TYPESET-11 |
| DECCOMM       | DECSYSTEM-20 | TMS-11     |
| ASSIST-11     | RTS-8        | ITPS-10    |
| VAX           | VMS          | SBI        |
| DECnet        | IAS          | PDT        |
| DATATRIEVE    | TRAX         |            |

# CONTENTS

| PREFACE |                |                                              | vii        |
|---------|----------------|----------------------------------------------|------------|
| SUMMARY | OF TECHNIC     | CAL CHANGES                                  | ix         |
| CHAPTER | 1              | OVERVIEW OF SOFTWARE INSTALLATION            | 1-1        |
|         | 1.1            | VAX-11/780 CONSOLE SUBSYSTEM                 | 1-2        |
|         | 1.1.1          | Using the Console Subsystem                  | 1-2        |
|         | 1.1.2          | Using the System Console Block               |            |
|         |                | Storage Device                               | 1-2        |
|         | 1.2            | OVERVIEW OF SYSTEM INSTALLATION              | 1-3        |
|         |                | Stand-Alone Disk Save and Compress Utility   | 1-4        |
|         | 1 2 2          | System Bootstrap Program                     | 1-4        |
|         | 1 2 1          | System Deremeter Files                       | 1-4        |
|         | 1.2.5          | System Installation Summary                  | 1-5        |
|         | 1.3            | OVERVIEW OF SYSTEM UPGRADING                 | 1-6        |
|         | 1.3.1          | System Upgrade Summary                       | 1-6        |
|         | 1.4            | OVERVIEW OF MAINTENANCE UPDATE AND OPTIONAL  |            |
|         |                | SOFTWARE INSTALLATION                        | 1-7        |
|         | 1.5            | COMPUTER-ASSISTED INSTRUCTION COURSE FOR EDT | 1-7        |
|         | 1.6            | THE RSX-11S UPDATE CONSOLE FLOPPY DISKETTE   | 1-7        |
| CHAPTER | 2              | PREPARING TO BOOTSTRAP THE SYSTEM            | 2-1        |
|         | 2.1            | VAX/VMS SOFTWARE DISTRIBUTION KITS           | 2-1        |
|         | 2.1.1<br>2.1.2 | Magnetic Tape Kit<br>RK07 Kit                | 2-1<br>2-2 |
|         | 2.2            | COPYING THE DISTRIBUTION MEDIUM              | 2-3        |
|         | 2.2.1          | Loading Stand-Alone DSC-2                    | 2-3        |
|         | 2.2.2          | Copying Tape to Disk                         | 2-6        |
|         | 2.2.3          | Copying Disk to Disk                         | 2-6        |
|         | 2.2.4          | Terminating Stand-Alone DSC-2                | 2-7        |
| CHAPTER | 3              | BOOTSTRAPPING AND INSTALLING THE SYSTEM      | 3-1        |
|         | 3.1            | ENTERING COMMANDS TO THE CONSOLE PROGRAM     | 3-2        |
|         | 3.2            | BOOTSTRAPPING THE SYSTEM                     | 3-2        |
|         | 3.2.1          | Conversational Bootstrap                     | 3-4        |
|         | 3.2.2          | Nonstop Bootstrap                            | 3-/        |
|         | 3.3            | LOGGING IN TO THE SYSTEM                     | 3-8        |
|         | 3.4            | MUDIFYING THE SYSTEM PARAMETER FILE          | 3-0        |
|         | 3.5            | ELLE CLARC                                   | 2_11       |
|         | 36             | DEFAILT BOOTSTRAD COMMAND PROCEDURE          | 3-11       |
|         | 3.6.1          | Copving the Default Bootstrap                | J 11       |
|         | U . U . L      | Command Procedure                            | 3-12       |
|         | 3.6.2          | Booting with Interleaved Memory              | 3-12       |
|         | 3.6.3          | Automatic Restart                            | 3-12       |
|         | 3.7            | REBOOTING THE SYSTEM STOPPING IN SYSBOOT     | 3-13       |
|         | ٦.8            | REBOOTING USING THE DEFAULT BOOTSTRAP        | 3-13       |

# CONTENTS

|          |                                                                   |                                                                                                    | Page                                                         |
|----------|-------------------------------------------------------------------|----------------------------------------------------------------------------------------------------|--------------------------------------------------------------|
|          | 3.9<br>3.10<br>3.10.1<br>3.10.2                                   | COPYING FILES TO OR FROM THE CONSOLE FLOPPY<br>DISKETTE<br>BUILDING AND COPYING A VAX/VMS SYSTEM DISK<br>Building a VAX/VMS System Disk<br>Copying a VAX/VMS System Disk                                                                                                    | 3-14<br>3-14<br>3-15<br>3-16                                 |
| CHAPTER  | 4                                                                 | THE SYSBOOT PROGRAM                                                                                                    | 4-1                                                          |
|          | 4.1<br>4.2<br>4.3<br>4.4<br>4.5<br>4.6<br>4.7<br>4.8<br>4.9       | INVOKING AND TERMINATING SYSBOOT<br>CONTINUE<br>DISABLE CHECKS<br>ENABLE CHECKS<br>HELP<br>SET (PARAMETER VALUE)<br>SET (START-UP FILE)<br>SHOW<br>USE                                                                                                    | 4-2<br>4-3<br>4-4<br>4-5<br>4-6<br>4-7<br>4-8<br>4-9<br>4-12 |
| CHAPTER  | 5                                                                 | UPGRADING THE SYSTEM                                                                                                    | 5-1                                                          |
|          | 5.1<br>5.1.1<br>5.2<br>5.2<br>5.2.1<br>5.2.2<br>5.3<br>5.4<br>5.5 | VAX/VMS UPGRADE MEDIA<br>Upgrade Components in Magnetic Tape Kit<br>Upgrade Components in RK07 Disk Kit<br>PREPARING TO UPGRADE THE SYSTEM<br>Freeing Up Space on the System Disk<br>Recording System Parameter Values<br>UPGRADING VAX/VMS<br>COMPLETING THE UPGRADE<br>TAILORING THE SYSTEM PARAMETER FILE | 5-2<br>5-3<br>5-4<br>5-4<br>5-4<br>5-5<br>5-7<br>5-8         |
| CHAPTER  | 6                                                                 | INSTALLING MAINTENANCE UPDATES AND OPTIONAL SOFTWARE                                                                                                    | 6-1                                                          |
|          | 6.1<br>6.2<br>6.2.1<br>6.2.2<br>6.3                               | DISTRIBUTION KITS<br>GENERAL INSTALLATION PROCEDURES<br>Preparing for Installation<br>Installation Completion<br>INSTALLING MAINTENANCE UPDATES                                                                                                    | 6-1<br>6-1<br>6-2<br>6-3<br>6-3                              |
| APPENDIX | Α                                                                 | SYSBOOT MESSAGES                                                                                                    | A-1                                                          |
|          | A.1<br>A.2                                                        | BOOT MESSAGES<br>Sysboot messages                                                                                                    | A-1<br>A-2                                                   |
| APPENDIX | В                                                                 | FILES OF THE VAX/VMS SYSTEM                                                                                                    | B-1                                                          |
| APPENDIX | с                                                                 | BOOTSTRAP COMMAND PROCEDURES                                                                                                    | C-1                                                          |
| APPENDIX | D                                                                 | VAX/VMS SOURCE KIT                                                                                                    | D-1                                                          |
| APPENDIX | Е                                                                 | BOOT PROCESS                                                                                                    | E-1                                                          |
| INDEX    |                                                                   |                                                                                                    | Index-1                                                      |

# CONTENTS

# FIGURES

| FIGURE | 1-1 | VAX-11/780 Console Subsystem                                                       | 1-2 |
|--------|-----|------------------------------------------------------------------------------------|-----|
|        | 1-2 | Transferring the Software Distribution Kit to<br>Disk and Bootstrapping the System | 1-3 |

# TABLES

| TABLE | 1-1 | How to Use this Manual                         | 1-1  |  |  |  |
|-------|-----|------------------------------------------------|------|--|--|--|
|       | 3-1 | VAX/VMS Bootstrap Command Procedures           | 3-3  |  |  |  |
|       | 3-2 | Parameter Files Provided by VAX/VMS            | 3-9  |  |  |  |
|       | 3-3 | Parameter Values in Parameter Files Provided   |      |  |  |  |
|       |     | by VAX/VMS                                     | 3-10 |  |  |  |
|       | 3-4 | Recommended Paging, Swapping, and System Dump  |      |  |  |  |
|       |     | File Sizes                                     | 3-11 |  |  |  |
|       | 4-1 | Summary of the SYSBOOT Commands                |      |  |  |  |
|       | B-1 | Files Contained in Directory [SYSEXE]          | B-2  |  |  |  |
|       | B-2 | Files Contained in Directory [SYSHLP]          | B-6  |  |  |  |
|       | в-3 | Files Contained in Directory [SYSLIB]          | B-6  |  |  |  |
|       | B-4 | Files Contained in Directory [SYSMGR]          | B-7  |  |  |  |
|       | B-5 | Files Contained in Directory [SYSMSG]          | B-7  |  |  |  |
|       | B-6 | Files Contained in Directory [SYSTEST]         | B-8  |  |  |  |
|       | в-7 | Files Contained in Directory [SYSUPD]          | B-11 |  |  |  |
|       | в-8 | Files Contained in Directory [SYSHLP.EXAMPLES] | B-12 |  |  |  |

.

# PREFACE

#### MANUAL OBJECTIVES

The <u>VAX-11 Software Installation Guide</u> describes the procedures used to:

- Install a newly purchased VAX/VMS operating system on a VAX-11 processor
- Upgrade an existing VAX/VMS operating system
- Install maintenance updates and optional software products on an existing VAX/VMS operating system

# INTENDED AUDIENCE

This manual is intended for VAX/VMS system managers or those users who are responsible for managing and controlling the operating system.

# STRUCTURE OF THIS DOCUMENT

This manual is organized as follows:

- Chapter 1 presents three overviews of: (1) installing a system; (2) upgrading a system; and (3) installing maintenance updates and optional software products.
- Chapter 2 describes the procedures for copying the software distribution kit.
- Chapter 3 describes the steps to be taken when bootstrapping a system and lists the system parameters most likely to be modified during the bootstrap process.
- Chapter 4 describes the commands that can be issued to the system bootstrap program (SYSBOOT).
- Chapter 5 describes the steps to be taken to upgrade an existing VAX/VMS operating system.
- Chapter 6 describes the procedure for installing maintenance updates to the system software. It also describes the general procedure for installing optional software products.
- Appendix A describes the error messages issued during SYSBOOT and includes corrective actions.

- Appendix B lists the DIGITAL-supplied directories on the system disk and their contents.
- Appendix C provides samples of console bootstrap command procedures.
- Appendix D describes the steps performed to copy the VAX/VMS source kit.
- Appendix E details the steps performed to generate and initialize the system.

# ASSOCIATED DOCUMENTS

This document has no prerequisites; however, an understanding of the information presented in the <u>VAX/VMS Summary Description and Glossary</u> may prove helpful.

The following documents, which are referred to in this manual, provide the information needed to manage the day-to-day operation of the VAX/VMS system once it is installed:

- VAX/VMS System Manager's Guide
- VAX/VMS Operator's Guide
- VAX-11 Utilities Reference Manual

For a complete list and descriptions of VAX-11 documents, including optional software products documents, see the <u>VAX-11 Information</u> Directory and Index.

# SUMMARY OF TECHNICAL CHANGES

The following technical changes have been made to the <u>VAX-11</u> Software Installation Guide for Version 2.0:

- A complete procedure for upgrading an existing VAX/VMS system has been incorporated in this manual.
- The information on the system generation utility program (SYSGEN) and the system parameters has been removed from this manual and incorporated in the VAX/VMS System Manager's Guide.
- The procedures for installing VAX-11 optional software products (for example, VAX-11 FORTRAN and VAX-11 COBOL-74) have been removed from this manual. Installation procedures for VAX-11 optional software products are described in the documentation shipped with those products.
- Appendix B has been updated to reflect the addition and deletion of files provided by DIGITAL on the VAX/VMS system binary distribution medium.

#### CHAPTER 1

### OVERVIEW OF SOFTWARE INSTALLATION

VAX-11 software installation falls into three general categories: (1) bootstrapping and installing a newly purchased VAX/VMS system; (2) upgrading an existing VAX/VMS system; and (3) applying maintenance updates to a VAX/VMS system or installing optional VAX-11 software products.

You can determine which type of installation procedures you should use as follows:

- If you have purchased a new VAX/VMS Version 2.0 operating system, use the bootstrapping procedures described in Chapters 2 and 3.
- If you have a VAX/VMS Version 1.6 operating system, and you have not added user files to the system disk, use the bootstrapping procedures described in Chapters 2 and 3.
- If you have a VAX/VMS Version 1.6 operating system, and you have added user files to the system disk, use the upgrading procedures described in Chapter 5.

| Type of Installation                                                                      | Relevant Chapters |
|-------------------------------------------------------------------------------------------|-------------------|
| First system installation                                                                 | 1, 2, 3, 4        |
| First system installation<br>and maintenance update/<br>optional software<br>installation | 1, 2, 3, 4, 6     |
| System upgrade                                                                            | 1, 5              |
| System upgrade and<br>optional software<br>installation                                   | 1, 5, <b>6</b>    |
| Maintenance update/optional<br>software installation                                      | 1,6               |

Table 1-1 How to Use this Manual

All installation procedures are performed using the VAX-11 console subsystem. The remainder of this chapter describes this subsystem and provides an overview of all three types of software installation.

#### 1.1 VAX-11/780 CONSOLE SUBSYSTEM

You use the VAX-11/780 console subsystem to:

- Bootstrap and install a VAX/VMS operating system
- Upgrade a VAX/VMS operating system
- Update a VAX/VMS operating system and install optional software products

The console subsystem consists of an LSI-11 microcomputer with 16K bytes of read/write memory and 8K bytes of read-only memory, or ROM (used to store the LSI diagnostics; the LSI bootstrap, and fundamental console routines); a system console block storage device (the floppy diskette drive); a console terminal, and an optional remote diagnostic port. Figure 1-1 shows a diagram of the basic console subsystem.

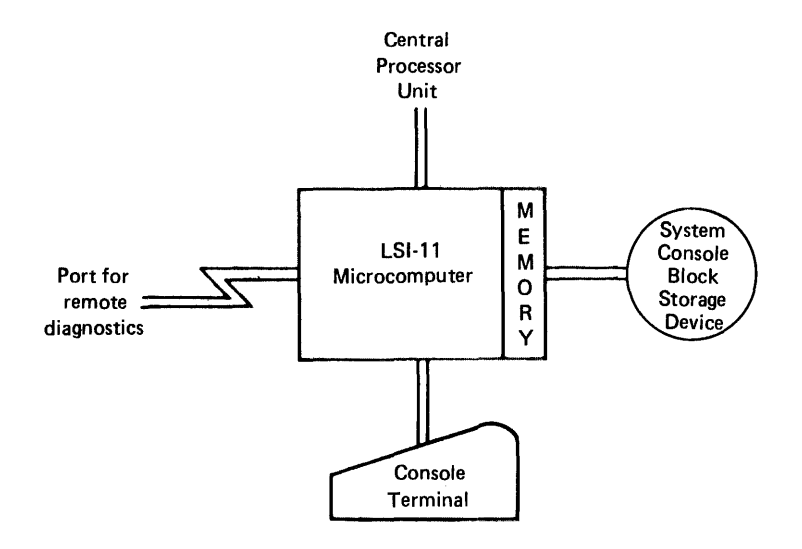

Figure 1-1 VAX-11/780 Console Subsystem

# 1.1.1 Using the Console Subsystem

During system generation and start-up, the system manager uses the console subsystem to bootstrap and initialize the operating system. Later, the system manager uses the console subsystem to upgrade the system software or to install maintenance updates or one or more optional software products.

The console subsystem also serves as a diagnostic console for operators and system specialists, and as a VAX/VMS system terminal for system users.

# 1.1.2 Using the System Console Block Storage Device

The system console block storage device, that is, the floppy diskette drive, is an integral part of the VAX/VMS operating system. During system installation, the hardware bootstrap reads a program from the console floppy diskette, which, in turn, loads the operating system from the system disk.

# OVERVIEW OF SOFTWARE INSTALLATION

The system console block storage device is also used to read:

- Hardware diagnostic programs
- Maintenance updates and optional software products

#### 1.2 OVERVIEW OF SYSTEM INSTALLATION

The procedure to bootstrap and install a VAX/VMS operating system is performed at the console terminal and includes the following steps:

- 1. Copying the software distribution kit to disk using the stand-alone version of the Disk Save and Compress Utility
- 2. Bootstrapping the system using the SYSBOOT program
- 3. Modifying (if desired) system parameters using either the SYSBOOT program or the SYSGEN utility

Figure 1-2 outlines the general installation procedure.

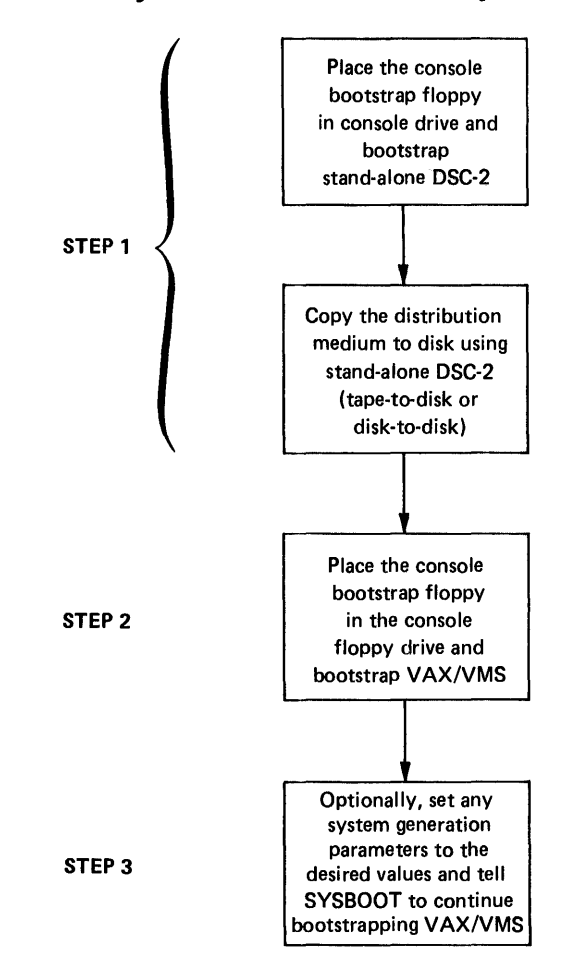

Figure 1-2 Transferring the Software Distribution Kit to Disk and Bootstrapping the System

# 1.2.1 Stand-Alone Disk Save and Compress Utility

The first step in installing a VAX/VMS system is to copy the software distribution kit to a bootable medium. This means copying the kit to a disk volume. To perform the copy operation, you use the stand-alone version of the Disk Save and Compress Utility (stand-alone DSC-2).

Stand-alone DSC-2 lets you create a bootable medium if you received your system on magnetic tape or lets you create a back-up volume if you received your system on an RK07 disk.

# 1.2.2 System Bootstrap Program

In a VAX/VMS system, system generation and start up occur automatically when the system is bootstrapped. You provide the information needed for system generation and start up by supplying to the system bootstrap program (SYSBOOT) the names of files that contain the system parameter values and start-up commands.

You can request that SYSBOOT prompt for commands during the bootstrap operation. This is referred to as a conversational bootstrap operation. If you do so, you can perform the following functions:

- Designate the name of a file that contains system parameter values
- Set and show individual parameter values
- Specify an alternate site-independent start-up command procedure

If you do not specify an alternate site-independent start-up command procedure, SYSBOOT uses the command procedure SYSSSYSTEM:STARTUP.COM by default. SYSSSYSTEM:STARTUP.COM requests execution of a site-specific start-up command procedure (SYSTARTUP.COM), which contains commands specified by the system manager to perform site-specific start-up functions. For example, SYSTARTUP.COM could contain the SET TERMINAL commands that set the characteristics of the installation's terminals. SYSTARTUP.COM resides in the directory [SYSMGR]. For detailed descriptions of the site-independent and site-specific start-up command procedures, see the <u>VAX/VMS</u> System Manager's Guide.

## 1.2.3 System Generation Utility

Once all the system initialization steps have occurred, the system creates a process to execute SYS\$SYSTEM:STARTUP.COM. Among the commands contained in SYS\$SYSTEM:STARTUP.COM are, by default, the following:

\$ RUN SYS\$SYSTEM:SYSGEN AUTOCONFIGURE ALL

These commands request the running of the system generation utility (SYSGEN) and automatically configure the system to recognize all standard (DIGITAL-supplied) devices attached to it. I/O drivers for these devices also are loaded.

With SYSGEN you can perform the following functions:

- Modify parameter values and create a system parameter file that can be used in a subsequent bootstrap operation.
- Create contiguous files that can be used as the primary swapping and paging files, and the system dump file.
- Create and install noncontiguous files that can be used as secondary swapping and paging files. These files can exist on more than one volume in a multivolume set.
- Dynamically connect new devices to the system and load their I/O drivers.
- Dynamically alter some of the current system parameter values.
- Initialize multiport memory units.

Anyone can run SYSGEN; however, you must have certain privileges to execute device-related SYSGEN commands. See the VAX/VMS System Manager's Guide for complete information on using SYSGEN.

# 1.2.4 System Parameter Files

VAX/VMS provides several system parameter files that contain values suitable for the smallest through the largest VAX-11 hardware configurations. Each system parameter has four values associated with it:

- The current value
- The default or typical value
- The minimum allowable value
- The maximum allowable value

In SYSBOOT, the initial parameter values are the current values (that is, the values in effect the last time the system was bootstrapped). In SYSGEN, the initial parameter values are the default values.

You can specify the SET command to SYSBOOT or SYSGEN to set any parameter to a value in the allowable range.

## 1.2.5 System Installation Summary

The complete installation procedure encompasses the following steps (references to descriptions of each step are in parentheses):

- 1. Copy the software distribution kit to disk (Chapter 2)
- 2. Perform a conversational bootstrap operation (Section 3.2.1)
- 3. Select the appropriate system parameter file, noting any changes to be made (Section 3.4).
- Compute the sizes of paging, swapping, and system dump files (Section 3.5)

- 5. Log in (Section 3.3)
- 6. Run SYSGEN to modify the system parameter file (optional; Section 3.4)
- 7. Alter the sizes of the primary paging and swapping files, and the size of the system dump file (optional; Section 3.5)
- 8. Copy the bootstrap command procedure to the console floppy diskette (Section 3.6)
- 9. Reboot the system, using a conversational bootstrap operation (Section 3.7)
- 10. Log in again, and customize the site-specific start-up command procedure (VAX/VMS System Manager's Guide)
- 11. Create the user authorization file and necessary user file directories (VAX/VMS System Manager's Guide)
- 12. Reboot, with default bootstrap command procedure (Section 3.8)
- 13. Install one or more optional software products (Chapter 6 and the documentation set for each product)

The system is now ready for use.

# 1.3 OVERVIEW OF SYSTEM UPGRADING

When a major revision of the operating system has been released (for example, Version 2.0), you can replace your current system software with the new system software. This process, referred to as system upgrading, replaces only system software; all user-written software remains intact. Thus, user files need not be copied from the system disk to a back-up volume and then restored later.

A system command procedure (VMSUPDATE.COM) controls the system upgrade operation. (This command procedure is also used to apply maintenance updates to the system software and to install optional software products.) You provide the information to upgrade a system by (1) setting up the proper conditions for the upgrade and (2) responding to the messages displayed at the console terminal as the upgrade procedure continues.

# 1.3.1 System Upgrade Summary

The complete system upgrading procedure encompasses the following steps (references to descriptions of each step are in parentheses):

- 1. Remove unimportant files from the system disk (Section 5.2.1)
- 2. Obtain a console printout of the current parameter values and the original parameter values (Section 5.2.2)
- 3. Back up the system disk (Section 5.2.2)
- 4. Reboot from the newly created system disk (Section 5.2.2)

## OVERVIEW OF SOFTWARE INSTALLATION

- 5. Log in and initiate the system upgrade procedure (Section 5.3)
- 6. Restore the user authorization file (Section 5.4)
- 7. Tailor the system parameter file (Section 5.5)
- 8. Install one or more optional software products (Chapter 6 and the documentation set for each product)
- 9. Back up the system disk (Section 5.5)

The system is now ready for use.

#### 1.4 OVERVIEW OF MAINTENANCE UPDATE AND OPTIONAL SOFTWARE INSTALLATION

Updating a VAX/VMS operating system consists of adding to or replacing one or more modules of system software between major releases of the operating system; for example, between Version 1.0 and Version 2.0. You update VAX/VMS by using the command procedure VMSUPDATE.COM.

You also use VMSUPDATE.COM to install optional VAX-11 software products that are purchased separately. VAX/VMS supports a diverse selection of optional software products, including compilers, communications facilities, and an interactive query facility.

This installation guide describes, in Chapter 6, the complete procedure for updating the system software, but only the preparatory and completion steps for installing optional software products. The complete procedure for installing an optional software product is described in that product's documentation set.

# 1.5 COMPUTER-ASSISTED INSTRUCTION COURSE FOR EDT

The VAX/VMS software distribution kit includes seven floppy diskettes that constitute the EDT Computer-Assisted Instruction (EDT CAI) course. This course presents introductory material and lessons on the DIGITAL Standard Editor, EDT. To install EDT CAI, follow the installation procedure described in the <u>Introduction to the EDT</u> Editor, Course Administrator Guide.

# 1.6 THE RSX-11S UPDATE CONSOLE FLOPPY DISKETTE

Accompanying the VAX/VMS software distribution kit is the RSX-11S update console floppy diskette (part description: RSX-11S UPDATE RXO1). With this floppy diskette, you can modify RSX-11S Version 2.2 software to let you generate an RSX-11S system on a VAX/VMS system.

NOTE

The RSX-11S Version 2.2 software distribution kit is available under a separate license.

To use the RSX-11S update console floppy diskette and perform a subsequent RSX-11S system generation, see the RSX-11S System Generation and Installation Guide (order number: AA-2874D-TC) and Update #1 (AD-2874D-T1).

#### CHAPTER 2

#### PREPARING TO BOOTSTRAP THE SYSTEM

The first step in installing the VAX/VMS operating system is to copy the software distribution kit to your system disk (for example, an RK07, RM03, or RP06), by using the stand-alone version of the Disk Save and Compress Utility (stand-alone DSC-2) supplied as part of the distribution kit. You copy the distribution kit to your system disk for one of the following reasons:

- To create a bootable medium, if you received a magnetic tape kit
- To preserve the distribution medium, if you received an RK07 kit

#### 2.1 VAX/VMS SOFTWARE DISTRIBUTION KITS

There are two media for VAX/VMS software distribution kits:

- Magnetic tape, in which the system binary distribution medium is a 1600 bpi, 9-track magnetic tape
- RK07 disk, in which the system binary distribution medium is an RK07 disk

The bill of materials that comes with the kit lists exactly what your VAX/VMS software distribution kit contains. After receiving a VAX/VMS software distribution kit, you should check that it contains everything listed in the bill of materials.

#### 2.1.1 Magnetic Tape Kit

The following components are needed to copy the magnetic tape distribution medium to a bootable medium and bootstrap the system:

• The system binary distribution tape

Part number: BB-D782C-BE

Part description: VMS V2.0 BIN MT9

• The floppy diskettes that contain stand-alone DSC-2

Part number: AS-E808I-BE

Part description: STAND/ALONE 11780 DSC2 FLP 1

Part number: AS-J831A-BE

Part description: STAND-ALONE 11780 DSC2 FLP 2

 The console floppy diskette that contains the VAX/VMS version 2.0 bootstrap loading programs and bootstrap command procedures

Part number: AS-E633I-YE

Part description: RX 1/ 11780 LOCAL CNSL PKG

The following components, also contained in the magnetic tape kit, are needed to upgrade the system to Version 2.0:

• The system binary upgrade tape

Part number: BB-J806A-BE

Part description: VMS V2.0 UPGRADE MT9

• The floppy diskette that drives the Version 1.6 to Version 2.0 upgrade procedure

Part number: AS-J803A-BE

Part description: VMS V2.0 RX01 UPG

# 2.1.2 RK07 Kit

The following components are needed to back up the RK07 distribution medium and bootstrap the system:

• The RK07 system binary distribution disk<sup>1</sup>

Part number: AY-H020C-BE

Part description: VAX/VMS V2.0 BIN RK07

• The floppy diskettes that contain stand-alone DSC-2

Part number: AS-E808I-BE

Part description: STAND/ALONE 11780 DSC2 FLP 1

Part number: AS-J831A-BE

Part description: STAND/ALONE 11780 DSC2 FLP 2

<sup>1.</sup> The RK07 system binary distribution disk doubles as the system binary upgrade disk; see Chapter 5.

• The console floppy diskette that contains the VAX/VMS bootstrap loading programs and bootstrap command procedures

Part number: AS-E633I-YE

Part description: RX 1/ 11780 LOCAL CNSL PKG

The following component, also contained in the RK07 disk kit, is needed to upgrade the system to Version 2.0:

• The floppy diskette that drives the Version 1.6 to Version 2.0 upgrade procedure

Part number: AS-J803A-BE

Part description: VMS V2.0 RX01 UPG

# 2.2 COPYING THE DISTRIBUTION MEDIUM

The VAX/VMS system can be bootstrapped only from disk. Thus, if you receive a magnetic tape kit, you must copy the distribution tape to a disk before you can bootstrap the system. You should then retain the tape as a back-up copy of the distributed system.

If you receive an RK07 kit, you should back up the system by copying the distribution disk to another disk before you bootstrap the system. You should then use the newly created system disk to bootstrap the system and retain the original disk as a back-up copy of the distributed system.

To copy either a magnetic tape or an RK07 disk, use stand-alone DSC-2. The <u>VAX-11 Utilities Reference Manual</u> contains a complete description of the Disk Save and Compress Utility (DSC). The following sections provide information specific to the use of stand-alone DSC-2 when preparing to install a VAX/VMS operating system.

# 2.2.1 Loading Stand-Alone DSC-2

The procedure for loading stand-alone DSC-2 is as follows:

- 1. Power up the system and halt the central processor. The following switches should be in the positions indicated:
  - a. The ON-OFF rocker switch on the console terminal: ON.
  - b. The AUTO RESTART rocker switch on the processor control panel: OFF.
  - c. The rotary key switch on the processor control panel: LOCAL.
- See that the following processor control panel indicators are lit: ATTN and POWER.
- 3. Turn on the needed disk drives and magnetic tape drives.

- 4. Place the console floppy diskette (part description: RX 1/ 11780 LOCAL CNSL PKG) into the console floppy diskette drive, as follows:
  - a. Unlock and open the cabinet doors of the central processor.
  - b. Swing out the drive assembly until it is at a right angle to the cabinet.

The drive assembly is a rectangular, unpainted steel box in the lower right-hand corner of the central processor cabinet. There is a black handle on the right of the drive assembly. Pull the handle to swing out the drive assembly. The diskette cannot be inserted unless the drive is swung all the way out.

c. Insert the diskette into the drive.

Squeeze the black pushbutton to unlock the slot cover; the cover will spring open. As you insert the diskette, its label (on the smooth side of the diskette) should be at the top and should face the right-hand cabinet door. The oval slot on the diskette should be at the bottom.

- d. Close the diskette slot cover.
- e. Swing the drive assembly back into the central processor cabinet.
- 5. See that you have the attention of the console program: it will prompt with three angle brackets (>>>). If this prompt does not appear, perform the following steps:
  - a. Check that the console floppy diskette (part description: RX 1/ 11780 LOCAL CNSL PKG) is in the console drive.
  - b. Set the AUTO RESTART switch to the OFF position.
  - c. Turn the rotary key to the LOCAL position, if it is not already set to LOCAL. Turning the power on boots the console floppy diskette and causes the console program to prompt.
  - d. If the power is already on, press <CTRL/P> to cause the console program to prompt with three angle brackets (>>>). Type REBOOT to cause the console to be rebooted.
- 6. In response to the console program prompt (>>>) displayed at the console terminal, type the following command:

>>>BOOT DSC

7. Observe the following message on the console terminal:

CPU HALTED INIT SEQ DONE LOAD DONE, 00002000 BYTES LOADED

Please insert first system diskette or cartridge and type <ret>

8. Remove the console floppy diskette from the drive and place the first floppy diskette that contains stand-alone DSC-2 (part description: STAND/ALONE 11780 DSC2 FLP 1) in the console floppy diskette drive and press <RETURN>.

# NOTE

Do not type on the console terminal while the system is being bootstrapped unless prompted for input. If you do so accidentally, the following messages will be printed:

SYSBOOT-W-FPLA,PCS or WCS version less than minimum required for VMS SYSBOOT-W-Continue from halt to proceed with boot if desired

Either continue from the point where the system halted or reboot. To continue, type CONTINUE.

If you do not type on the console terminal while the system is being bootstrapped and the messages shown above are printed, your machine is not up to the correct ECO level. Please contact your local field service representative.

9. Observe, after about five minutes, the following message on the console terminal:

Please insert second system diskette or cartridge and type <ret>

10. Remove the first stand-alone DSC-2 floppy diskette from the drive and place the second stand-alone DSC-2 floppy diskette (part description: STAND/ALONE 11780 DSC2 FLP 2) in the console floppy diskette drive and press <RETURN>. After about one minute, the following prompt will be displayed:

DSC2>

Stand-alone DSC-2 is now running and ready to accept commands.

NOTE

Do not replace the stand-alone DSC-2 floppy with the console floppy until the copy operation is complete.

# 2.2.2 Copying Tape to Disk

To copy a magnetic distribution tape medium to a disk, proceed as follows:

- 1. Place the magnetic tape distribution medium on a magnetic tape drive (MTAO, for example), removing the write-enable ring to protect the contents of the tape and place the drive online.
- 2. Place a scratch disk on an appropriate disk drive (DBA0, for example) and place the drive online.
- 3. At the console terminal, enter the following DSC command:

DSC2> DBA0:/VE=MTA0:/RW

This command copies the contents of the magnetic tape distribution medium on drive MTAO to an RPO6 disk on drive DBAO. The qualifier /RW causes the tape to be rewound before the copy operation. The qualifier /VE causes the contents of the disk and tape to be compared to make certain the copying operation was a success. Successful completion of the copying and verification is signaled by the reappearance of the prompt DSC2>.

Any messages you receive while stand-alone DSC-2 is running are explained in the VAX-11 Utilities Reference Manual.

## 2.2.3 Copying Disk to Disk

To copy a RK07 distribution medium to a disk, proceed as follows:

- 1. Place the RK07 distribution medium on an RK07 disk drive (DMA1, for example). Press the WRITE PROT push button on this disk drive to protect the contents of the disk, then place the drive online.
- 2. Place a scratch disk on an appropriate disk drive (DMA0, for example) and place the drive on line.
- 3. At the console terminal, enter the following DSC command:

DSC2> DMA0:/VE=DMA1:

This command copies the contents of the RK07 distribution medium on drive DMA1 to an RK07 disk on drive DMA0. The qualifier /VE causes the output and the input to be compared to make certain the copying operation was a success. Successful completion of the copying and verification is signaled by the reappearance of the prompt DSC2>.

Any messages you receive while stand-alone DSC-2 is running are explained in the VAX-11 Utilities Reference Manual.

# 2.2.4 Terminating Stand-Alone DSC-2

To terminate stand-alone DSC-2, proceed as follows at the console terminal:

- 1. In response to the prompt DSC2>, press <CTRL/P>. The following prompt will be displayed: >>>.

The following confirming message and prompt will then be displayed on the console terminal.

HALTED AT ...

>>>

This message displays the contents of the program counter at the time the processor was halted. The subsequent prompt is a request for the next console command.

- 3. Remove the distribution medium and the floppy diskette that contains stand-alone DSC-2 from their respective drives.
- Place the bootstrap console floppy diskette (part description: RX 1/ 11780 LOCAL CNSL PKG) in the console floppy diskette drive.

For instructions on bootstrapping and installing the system, see Chapter 3.

#### CHAPTER 3

#### BOOTSTRAPPING AND INSTALLING THE SYSTEM

Once you have copied the distribution medium to disk, you are ready to bootstrap the VAX/VMS operating system. Proceed as follows to perform the initial bootstrap:

- 1. Bootstrap the system, stopping in SYSBOOT to specify that the parameter file MINIMUM.PAR is to be used, as described in Sections 3.1 and 3.2.1.
- 2. Select the appropriate DIGITAL-supplied parameter file and note any changes to be made, as described in Section 3.4.
- 3. Compute the sizes of the paging file, swapping file, and system dump file, as described in Section 3.5.
- 4. Log in to the system, as described in Section 3.3.
  - a. Run the SYSGEN utility to customize the selected parameter file, if desired, as described in Section 3.4.
  - b. Use the SWAPFILES.COM command procedure to alter the sizes of the primary paging and swapping files, and the size of the system dump file, if desired, as described in Section 3.5.
- 5. Copy the bootstrap command procedure to DEFBOO.CMD on the console floppy diskette, as described in Section 3.6.
- 6. Reboot the system, stopping in SYSBOOT to specify the name of the selected parameter file, as described in Section 3.7.
- 7. Log in to the system again and customize the site-specific start-up command procedure ([SYSMGR]SYSTARTUP.COM), as described in the VAX/VMS System Manager's Guide.
- 8. Run the AUTHORIZE program to create the user authorization file and the necessary user file directories, as described in the VAX/VMS System Manager's Guide.
- 9. Install one or more optional software products, if desired, as described in Chapter 6 and the documentation set for each product.
- 10. Reboot the system, as described in Section 3.8.
- 11. Optionally, copy the system disk using the command procedure VMSKITBLD.COM, as described in Section 3.10.

The system is now ready for use.

# 3.1 ENTERING COMMANDS TO THE CONSOLE PROGRAM

To bootstrap the system, you must first invoke the console program. To ensure that the console program is available for use, perform the following steps:

- 1. Check that the console floppy diskette (part description: RX 1/ 11780 LOCAL CNSL PKG) is in the floppy diskette drive.
- 2. Set the AUTO RESTART switch to the OFF position.
- 3. Turn the rotary key to the LOCAL position, if it is not already set to LOCAL. Turning the power on boots the console floppy diskette and causes the console program to prompt (>>>).
- If the power is already on, press <CTRL/P> to cause the console program to prompt (>>>). Type REBOOT to reboot the console.
- 5. Before proceeding further, ensure that the disk to be booted is write enabled.

You are now ready to bootstrap your system.

#### 3.2 BOOTSTRAPPING THE SYSTEM

You can bootstrap the system in either of the following ways:

- Conversational -- Request that SYSBOOT stop and allow you to modify the system parameters that configure the system. This is the option to use the first time you bootstrap the system.
- Nonstop -- Allow SYSBOOT to run to completion without your intervention.

Console commands are used to request the bootstrapping of the system. VAX/VMS provides a number of command procedures that contain the necessary console commands to request a bootstrap from an RM03 or RP06 disk device on the first MASSBUS controller, or from an RK07 disk device on the UNIBUS.

The console floppy diskette contains these command procedures in two sets:

- A conversational set that bootstraps the system from the specified device and then stops in the SYSBOOT program to accept changes to the parameters used to configure the system. See Section 3.2.1.
- A nonstop set that bootstraps the system from the specified device without stopping in SYSBOOT for changes to parameter values. See Section 3.2.2.

# BOOTSTRAPPING AND INSTALLING THE SYSTEM

Table 3-1 lists the names of bootstrap command procedures on the console floppy diskette.

| Type of Command<br>Procedure                                | Name of Command<br>Procedure                                                                                 |
|-------------------------------------------------------------|----------------------------------------------------------------------------------------------------|
| Conversational bootstrap from<br>RK07                       | DMOGEN<br>DM1GEN<br>DM2GEN<br>DM3GEN                                                                         |
| Conversational bootstrap from<br>RM03 or RP061 <sup>1</sup> | DB0GEN<br>DB1GEN<br>DB2GEN<br>DB3GEN<br>DB4GEN<br>DB5GEN<br>DB6GEN<br>DB7GEN                                 |
| Nonstop bootstrap from RK07                                 | DM0B00.CMD<br>DM1B00.CMD<br>DM2B00.CMD<br>DM3B00.CMD                                                         |
| Nonstop bootstrap from RM03<br>or RP061 <sup>1</sup>        | DB0B00.CMD<br>DB1B00.CMD<br>DB2B00.CMD<br>DB3B00.CMD<br>DB4B00.CMD<br>DB5B00.CMD<br>DB6B00.CMD<br>DB7B00.CMD |

Table 3-1 VAX/VMS Bootstrap Command Procedures

1. The bootstrap command procedures for RM03 and RP06 disks bootstrap the disks from only the first MASSBUS adapter. To bootstrap an RM03 or RP06 from the second MASSBUS adapter, change the bootstrap command procedure to deposit the value 9 rather than the value 8 into register Rl. For an example, see the DBBBOO.CMD bootstrap command procedure on the console floppy diskette. NOTE

Do not type on the console terminal while the system is being bootstrapped unless prompted for input. If you do so accidentally, the following messages may be printed:

SYSBOOT-W-FPLA, PCS or WCS version less than minimum required for VMS. SYSBOOT-W-Continue from halt to proceed with boot if desired.

Either continue from the point where the system halted or reboot. To continue, type CONTINUE.

If you do not type on the console terminal while the system is being bootstrapped and the messages shown above are printed, your machine is not up to the correct ECO level. Please contact your local field service representative.

# 3.2.1 Conversational Bootstrap

To bootstrap the system and request that SYSBOOT stop to allow you to change system parameters, type a command procedure name with the following command format:

- >>> @DxyGEN
- Ø

Indicates that the rest of the line contains the name of a command procedure located on the console floppy diskette.

х

Indicates the device type of the desired bootstrap device:

M = RK07B = RM03 or RP06

У

Specifies the unit number of the drive containing the volume to be booted. This number is in the range of 0 through 3 if you are booting from an RK07, or 0 through 7 if you are booting from an RM03 or RP06.

When SYSBOOT is ready to accept commands, it prompts as follows:

SYSBOOT>

You can now issue any of the commands listed in Chapter 4.

The first time you bootstrap the system, type the following commands:

SYSBOOT> USE MINIMUM.PAR

SYSBOOT> CONTINUE

The second time you bootstrap the system, issue a USE command specifying the name of the parameter file that you want SYSBOOT to use to generate your system. This can be one of the file names listed in Table 3-2 (in Section 3.4) or it can be the name of a file created by means of the SYSGEN utility. The following example shows a console printout obtained by bootstrapping the system using the bootstrap command procedure DMOGEN and specifying the parameter file MYPARAM.PAR: >>> @DMOGEN 1 I. DMO CONVERSATIONAL BOOT COMMAND FILE - DMOGEN. 1 BOOT FROM DMO AND STOP IN SYSBOOT TO ALTER PARAMETER VALUES. 1 HALT I HALT PROCESSOR COU HALTED UNJAM ! UNJAM SBI INIT ! INIT PROCESSOR INIT SEQ DONE DEPOSIT/I 11 20003800 ! SET UP SCBB DEPOSIT RO 1 ! CARTRIDGE DISK DEPOSIT R1 3 ! UBA TR=3 DEPOSIT R2 3FF20 ! CSR ADDRESS OFFSET = 3FF20 DEPOSIT R3 0 ! CONTROLLER UNIT = 0DEPOSIT R4 0 ! BOOT BLOCK LBN (UNUSED) DEPOSIT R5 1 ! SOFTWARE BOOT FLAGS (CONVERSATIONAL BOOT) DEPOSIT FP 0 ! SET NO MACHINE CHECK EXPECTED START 20003000 ! START ROM PROGRAM WAIT DONE ! WAIT FOR COMPLETION HALT INST EXECUTED HALTED AT 200034F9 . ! SHOW ADDRESS OF WORKING MEMORY+^X200 EXAMINE SP G 000000E 00000200 LOAD VMB.EXE/START:@ ! LOAD PRIMARY BOOTSTRAP LOAD DONE, 00002000 BYTES LOADED START @ ! AND START IT <@EOF> <@EXIT>

| SYSBOOT> HELP                                                   |
|-----------------------------------------------------------------|
| Major SYSBOOT Commands are:                                     |
| CONTINUE - Continue with boot process                           |
| EXIT - Continue with boot process                               |
| SET - Set parameter value                                       |
| SET /STARTUP file-spec                                          |
| SHOW - Show parameter value (s)                                 |
| SHOW parameter name                                             |
| /ACP - Show ACP parameters                                      |
| /ALL - Show ALL parameters<br>/GEN - Show generative parameters |
| /MAJOR - Show MAJOR parameters                                  |
| /NAMES - Show parameter names                                   |
| /PQL - Show Process Quota List values                           |
| /RMS - Show RMS parameters                                      |
| <pre>/STARTUP - Show Startup command file name</pre>            |
| /SYS - Show SYSTEM parameters                                   |
| USE - Set parameter file name                                   |
| USE file_spec.PAR                                               |
| Reserved filespecs are:                                         |
| CUPPENT - Use permanent defaults                                |
| CORRENT - USE CUITERC VALUES                                    |

SYSBOOT> USE MYPARAM.PAR SYSBOOT> SHOW /MAJOR

| Current | Default                                                                                                    | Minimum                                                                                              | Maximum                                                                                                    | Unit                                                                                                    |
|---------|----------------------------------------------------------------------------------------------------|----------------------------------------------------------------------------------------------------|----------------------------------------------------------------------------------------------------|----------------------------------------------------------------------------------------------------|
|         |                                                                                                    |                                                                                                    |                                                                                                    |                                                                                                    |
| 127     | 16                                                                                                    | 0                                                                                                    | 127                                                                                                    | PAGES                                                                                                    |
| 80      | 40                                                                                                    | 20                                                                                                   | -1                                                                                                    | SECTIONS                                                                                                    |
| 3072    | 2048                                                                                                    | 512                                                                                                  | -1                                                                                                    | PAGES                                                                                                    |
| 64      | 64                                                                                                    | 12                                                                                                   | 256                                                                                                    | PROCESSES                                                                                                    |
| 100     | 48                                                                                                    | 20                                                                                                   | 16384                                                                                                    | PAGES                                                                                                    |
| 40      | 24                                                                                                    | 4                                                                                                    | 1024                                                                                                    | SLOTS                                                                                                    |
| 240     | 80                                                                                                    | 0                                                                                                    | 32768                                                                                                    | PACKETS                                                                                                    |
| 700     | 256                                                                                                    | 60                                                                                                   | 16384                                                                                                    | PAGES                                                                                                    |
| 109568  | 40448                                                                                                    | 16384                                                                                                | -1                                                                                                    | BYTES                                                                                                    |
| 32768   | 8192                                                                                                    | 8192                                                                                                 | -1                                                                                                    | BYTES                                                                                                    |
| 8192    | 8192                                                                                                    | 512                                                                                                  | 65536                                                                                                    | PAGES                                                                                                    |
| 30      | 30                                                                                                    | 2                                                                                                    | 32767                                                                                                    | 10MS                                                                                                    |
| 64      | 16                                                                                                    | 0                                                                                                    | 127                                                                                                    | PAGES                                                                                                    |
| 128     | 24                                                                                                    | 0                                                                                                    | 16384                                                                                                    | PAGES                                                                                                    |
| 96      | 12                                                                                                    | 0                                                                                                    | 16384                                                                                                    | PAGES                                                                                                    |
|         | Current<br>127<br>80<br>3072<br>64<br>100<br>40<br>240<br>700<br>109568<br>32768<br>8192<br>30<br>64<br>128<br>96 | CurrentDefault12716804030722048646410048402424080700256109568404483276881928192819230306416128249612 | CurrentDefaultMinimum12716080402030722048512646412100482040244240800700256601095684044816384327688192819281928192512303026416012824096120 | $\begin{array}{c cccc} Current & Default & Minimum & Maximum \\ \hline 127 & 16 & 0 & 127 \\ 80 & 40 & 20 & -1 \\ 3072 & 2048 & 512 & -1 \\ 64 & 64 & 12 & 256 \\ 100 & 48 & 20 & 16384 \\ 40 & 24 & 4 & 1024 \\ 240 & 80 & 0 & 32768 \\ 700 & 256 & 60 & 16384 \\ 109568 & 40448 & 16384 & -1 \\ 32768 & 8192 & 8192 & -1 \\ 8192 & 8192 & 512 & 65536 \\ 30 & 30 & 2 & 32767 \\ 64 & 16 & 0 & 127 \\ 128 & 24 & 0 & 16384 \\ 96 & 12 & 0 & 16384 \end{array}$ |

SYSBOOT> SET BALSETCNT 8

SYSBOOT> SET VIRTUALPAGECNT 999999

| &SYSBOOT-V | V-Value | set   | to | maximum |      |     |        |   |       |
|------------|---------|-------|----|---------|------|-----|--------|---|-------|
| SYSBOOT>   | SHOW V  | IRTUA | LP | AGECNT  |      |     |        |   |       |
| VIRTUAL    | PAGECNT |       | 6  | 5536    | 8192 | 512 | 2 6553 | 6 | PAGES |

SYSBOOT> CONTINUE

VAX/VMS Version V2.0 30-MAR-1980 15:40

Opcom, 30-MAR-1980 15:25:24.26 Logfile initialized, operator=\_OPA0:

Login quotas - Interactive limit=64, Current interactive value=0 SYSTEM job terminated at 30-MAR-1980 15:27:51.47

# 3.2.2 Nonstop Bootstrap

To perform a bootstrap operation without stopping in SYSBOOT, type a command procedure name with the following command format:

>>> @DxyBOO.CMD

6

Indicates that the rest of the line contains the name of a command procedure that is located on the console floppy diskette.

х

Indicates the device type of the desired bootstrap device:

M = RK07B = RM03 or RP06

У

Specifies the unit number of the drive containing the volume to be booted. This number is in the range of 0 through 3 if you are booting from an RK07, or 0 through 7 if you are booting from an RM03 or RP06.

Note that you can type a command in the following format to perform a nonstop bootstrap operation:

>>> BOOT Dxy

For example, BOOT DMO is equivalent to @DMOBOO.CMD. If you use the long form (@DxyBOO.CMD), the contents of the command procedure are displayed on the console. If you use the short form, they are not displayed.

The following console printout was obtained by bootstrapping the system using the bootstrap command procedure DMOBOO.CMD:

>>> BOOT DMO

CPU HALTED INIT SEQ DONE HALT INST EXECUTED HALTED AT 200034F9

G 0000000E 00000200 LOAD DONE, 00002000 BYTES LOADED

VAX/VMS Version V2.0 30-MAR-80 15:40

Opcom, 30-MAR-1980 15:42:01.87, Logfile initialized, operator= OPA0:

Login quotas - Interactive limit=64, Current interactive value=0 SYSTEM job terminated at 30-MAR-1980 15:42:28.91

# 3.3 LOGGING IN TO THE SYSTEM

Once the system is loaded into memory and initialized, it announces itself as illustrated above. At this point, you can log in to the system as the system manager by performing the following steps at the console terminal:

- Press <RETURN>.
- In response to the system's request for your user name, type SYSTEM.
- 3. In response to the system's request for your password, type MANAGER.

The system prints the following message and the DIGITAL Command Language (DCL) command interpreter prompts:

WELCOME TO VAX/VMS Version V2.0

\$

When the DCL command interpreter prompt (\$) appears on the console terminal, the system is now ready for use.

#### 3.4 MODIFYING THE SYSTEM PARAMETER FILE

The VAX/VMS software distribution kit contains several system parameter files, each of which generates a system appropriate for a particular hardware configuration. These files are listed in Table 3-2. The parameter values defined in each file are generally suitable for the intended configuration. By selecting the system parameter file that best matches your hardware, you can produce a working system in a relatively short period.

Once you have selected the system parameter file most appropriate for your configuration, you can modify the values of individual parameters and write a new file. The most common changes are:

- Increasing the values of the WSMAX or VIRTUALPAGECNT parameters to accommodate a particular application
- Increasing the value of the NPAGEDYN parameter to support additional devices

Table 3-3 lists the major system parameter values and the system parameter values most likely to change in the parameter files provided by VAX/VMS.

To modify individual parameter values and write a new parameter file, proceed as follows:

- Set your default device and directory to SYS\$SYSTEM using the following DCL command:
  - \$ SET DEFAULT SYS\$SYSTEM
- 2. Invoke the SYSGEN utility with the following command:

\$ RUN SYSGEN
## BOOTSTRAPPING AND INSTALLING THE SYSTEM

3. Enter a USE command specifying the parameter file to be used as the source of parameter values. For example:

SYSGEN> USE 16USER.PAR

4. Change the values in the parameter file. For example:

SYSGEN> SET VIRTUALPAGECNT 8192

5. Create a file that contains the modified parameter values. For example:

SYSGEN> WRITE MYPARAM.PAR

6. Exit from SYSGEN, as follows:

SYSGEN> EXIT \$

The VAX/VMS System Manager's Guide contains a complete description of the SYSGEN utility and the system parameters.

| Parameter File Name | Description                                                                                |
|---------------------|--------------------------------------------------------------------------------------------|
| MINIMUM.PAR         | 512KB memory<br>Console terminal<br>Console floppy<br>Bootstrap disk                       |
| 8USER.PAR           | 512KB memory<br>2 RK07 disks<br>8 DZ11 lines                                               |
| 16USER.PAR          | 768KB-1024KB memory<br>2 RM03 disks<br>16 DZ11 lines                                       |
| 32USER.PAR          | 1024KB-1536KB memory<br>2 RP06 disks<br>32 DZ11 lines                                      |
| 48USER.PAR          | 1536KB-2048KB memory<br>2 RP06 disks<br>48 DZ11 lines                                      |
| 64USER.PAR          | 2048KB-3072KB memory<br>2 RP06 disks<br>64 DZ11 lines                                      |
| VIRT32MB.PAR        | 1024KB memory<br>2 RP06 disks<br>16 DZ11 lines<br>Support of 32MB virtual<br>address space |

Table 3-2 Parameter Files Provided by VAX/VMS

| Parameter Name                                                                                                    | Parameter File Name                                                                                                    |                                                                                                    |                                                                                                    |                                                                                                    |                                                                                                    |                                                                                                    |                                                                                                    |
|----------------------------------------------------------------------------------------------------|----------------------------------------------------------------------------------------------------|----------------------------------------------------------------------------------------------------|----------------------------------------------------------------------------------------------------|----------------------------------------------------------------------------------------------------|----------------------------------------------------------------------------------------------------|----------------------------------------------------------------------------------------------------|----------------------------------------------------------------------------------------------------|
|                                                                                                    | MINIMUM                                                                                                    | 8USER                                                                                                    | 16USER                                                                                                    | 32USER                                                                                                    | 48USER                                                                                                    | 64USER                                                                                                    | 3VIRT32MB                                                                                                    |
| PFCDEFAULT<br>GBLSECTIONS<br>GBLPAGES<br>MAXPROCESSCNT<br>SYSMWCNT<br>BALSETCNT<br>IRPCOUNT<br>WSMAX<br>NPAGEDYN<br>PAGEDYN<br>VIRTUAL PAGECNT<br>QUANTUM<br>MPW_WRTCLUSTER<br>MPW_HILIM<br>MPW_UCLIM<br>SPTREQ<br>WSINC<br>FREELIM<br>BUGCHECKFATAL<br>TTY_DEFCHAR<br>MAXPRINTSYMB<br>DEFPRI<br>IJOBLIM<br>BJOBLIM<br>NJOBLIM<br>ACP_SHARE<br>ACP_MAPCACHE<br>ACP_HDRCACHE<br>ACP_FIDCACH | $ \begin{array}{r} 16\\20\\1024\\12\\80\\5\\0\\256\\32128\\16384\\4096\\60\\8\\10\\4\\700\\0\\10\\268440224\\1\\4\\4\\1\\16\\0\\1\\4\\4\\4\\8\end{array} $ | $ \begin{array}{r} 16\\30\\2048\\20\\100\\12\\200\\256\\51200\\24576\\4096\\60\\16\\24\\12\\650\\21\\10\\0\\268440224\\1\\4\\9\\1\\16\\0\\268440224\\1\\8\\8\\8\\8\end{array} $ | $\begin{array}{c} 32\\ 32\\ 2048\\ 28\\ 120\\ 20\\ 275\\ 256\\ 74240\\ 28672\\ 4096\\ 60\\ 32\\ 44\\ 16\\ 700\\ 21\\ 10\\ 0\\ 268440224\\ 1\\ 4\\ 17\\ 1\\ 16\\ 0\\ 4\\ 12\\ 16\\ 8\end{array}$ | $\begin{array}{r} 64\\ 48\\ 3072\\ 48\\ 140\\ 34\\ 530\\ 512\\ 131072\\ 40960\\ 8192\\ 60\\ 64\\ 92\\ 32\\ 700\\ 21\\ 16\\ 0\\ 268440224\\ 4\\ 4\\ 33\\ 4\\ 16\\ 1\\ 12\\ 40\\ 50\\ 12\\ \end{array}$ | $ \begin{array}{c} 127\\ 80\\ 3072\\ 68\\ 160\\ 52\\ 650\\ 700\\ 159744\\ 49152\\ 8192\\ 60\\ 127\\ 220\\ 100\\ 700\\ 21\\ 16\\ 0\\ 268440224\\ 8\\ 4\\ 49\\ 8\\ 16\\ 1\\ 20\\ 80\\ 100\\ 16\\ \end{array} $ | $ \begin{array}{r} 127\\ 80\\ 3072\\ 84\\ 180\\ 68\\ 750\\ 1024\\ 179712\\ 65536\\ 8192\\ 60\\ 127\\ 320\\ 200\\ 700\\ 21\\ 16\\ 0\\ 268440224\\ 8\\ 4\\ 65\\ 8\\ 16\\ 1\\ 20\\ 120\\ 150\\ 16\\ \end{array} $ | $127 \\ 32 \\ 2048 \\ 28 \\ 120 \\ 8 \\ 300 \\ 1024 \\ 92160 \\ 32768 \\ 65536 \\ 60 \\ 127 \\ 220 \\ 96 \\ 700 \\ 21 \\ 10 \\ 0 \\ 268440224 \\ 2 \\ 4 \\ 17 \\ 4 \\ 16 \\ 1 \\ 4 \\ 12 \\ 16 \\ 8 \\ 8 \\ 1 \\ 1 \\ 1 \\ 1 \\ 1 \\ 1 \\ 1 \\ 1$ |
| ACP_EXTCACHE<br>ACP_EXTLIMIT                                                                                                    | 8<br>200                                                                                                    | 8<br>200                                                                                                    | 16<br>200                                                                                                    | 16<br>200                                                                                                    | 32<br>200                                                                                                    | 32<br>200                                                                                                    | 16<br>200                                                                                                    |

Table 3-3 Parameter Values in Parameter Files Provided by VAX/VMS

#### 3.5 ALTERING PAGING, SWAPPING, AND SYSTEM DUMP FILE SIZES

VAX/VMS provides a command procedure in the directory [SYSUPD] to simplify the alteration of the of the sizes of the primary paging and swapping file, and the size of the system dump file. To execute the command procedure, log in as the system manager, as described in Section 3.3, and type the following command:

#### \$ @[SYSUPD]SWAPFILES

The command procedure prints the current value of the paging, swapping, and system dump files, then prompts for new file sizes. In response to each request for a file's size, either press <RETURN> to leave the file size unchanged; or, type a new file size, then press <RETURN>. To avoid a system failure, do not delete the old files until the system is rebooted.

Table 3-4 lists the recommended paging file, swapping file, and system dump file sizes, in blocks, for the system parameter files that VAX/VMS provides. <u>The VAX/VMS System Manager's Guide</u> describes size guidelines for these files in greater detail.

| File Tupe                                                | Parameter File Name |                      |                       |                        |                        |                        |                        |
|----------------------------------------------------------|---------------------|----------------------|-----------------------|------------------------|------------------------|------------------------|------------------------|
| MINIMUM                                                  | 8USER               | 16USER               | 32USER                | 48USER                 | 64USER                 | VIRT32MB               |                        |
| PAGEFILE.SYS<br>SWAPFILE.SYS<br>SYSDUMP.DMP <sup>1</sup> | 8192<br>3072<br>516 | 8192<br>5120<br>1028 | 16384<br>7168<br>2052 | 32768<br>24576<br>3076 | 61440<br>47600<br>4100 | 98304<br>86016<br>6148 | 98304<br>28672<br>2052 |

Table 3-4 Recommended Paging, Swapping, and System Dump File Sizes

1. To calculate the exact size of the system dump file, use the following equation: SYSDUMP.DMP = number-of-pages-of-physical-memory + 4

#### 3.6 DEFAULT BOOTSTRAP COMMAND PROCEDURE

Once you have selected the bootstrap command procedure to be used for your system, you should copy it to the console floppy diskette, giving it a file name of DEFBOO.CMD. This establishes it as the default bootstrap command procedure.

The default bootstrap command procedure is used in several situations:

- When the system automatically reboots itself; Section 3.6.3 describes the automatic bootstrap operation
- When you press the BOOT switch on the processor control panel
- When you issue the console command BOOT without specifying a device name

## 3.6.1 Copying the Default Bootstrap Command Procedure

VAX/VMS provides a command procedure named SETDEFBOO.COM that simplifies the copying of the default bootstrap command procedure to the console floppy diskette. To use SETDEFBOO, first log in to the system as the system manager and type the following:

\$ @[SYSUPD]SETDEFBOO

SETDEFBOO asks you to confirm that the console floppy diskette is in the console drive and requests the name of the bootstrap command procedure that is to become the default:

Is the system console storage medium mounted? (Y/N): Enter name of default boot command file:

Once you enter the name of the appropriate bootstrap command procedure, for example, DMOBOO.CMD, SETDEFBOO copies the specified bootstrap command procedure to DEFBOO.CMD on the console floppy diskette. When it finishes the copying operation, SETDEFBOO issues the following message:

Default boot command file replaced with <file-name>

#### 3.6.2 Booting with Interleaved Memory

To bootstrap the system with interleaved memory, the system must conform to certain requirements, as described in the <u>VAX-11/780</u> <u>Hardware Handbook</u>. If your system meets these requirements and you want the memory to be interleaved, edit the default bootstrap command procedure and the restart command procedure (RESTAR.CMD) to include commands that modify the memory controller registers. Appendix C contains examples of command procedures (DMOBOO.ILV,DBOBOOILV, and RESTAR.ILV) used to bootstrap systems with interleaved memory.

## 3.6.3 Automatic Restart

The VAX-11 processor is designed for unattended, continuous operation. It is able to restart or reboot itself in the event of power failure and recovery or any processor halt condition. To enable the automatic restart feature, set the AUTO RESTART rocker switch on the processor control panel to the ON position. Automatic restarting should be disabled during the installation procedure, but should be enabled once the installation procedure is completed.

When automatic restart is enabled and a power failure and recovery or halt occurs, the processor deposits the contents of the program counter (PC) and the processor status longword (PSL) at the time of the halt into registers R10 and R11 and deposits a code giving the reason for the restart into the Argument Pointer (AP). The processor then invokes the command procedure RESTAR.CMD, which is listed in Appendix C. After a power recovery, the restart ROM program checks to determine whether the contents of memory are still valid (battery back-up required) and whether the VAX/VMS restart routine can be located. If both conditions are satisfied, the restart ROM program passes control to the restart routine; otherwise, the system is rebooted using DEFBOO.CMD.

Any condition other than power recovery results in a VAX/VMS fatal bugcheck and an automatic rebooting of the system using DEFBOO.CMD.

## 3.7 REBOOTING THE SYSTEM STOPPING IN SYSBOOT

To halt the processor when VAX/VMS is running and to reboot the system, proceed as follows:

1. Shut down the system by executing the following command procedure:

\$ @SYS\$SYSTEM:SHUTDOWN

This command procedure prompts for the number of minutes until system shutdown, the reason for the shutdown, and whether to spin down the disks.

- 2. In response to the statement, "SYSTEM SHUTDOWN COMPLETE USE CONSOLE TO HALT SYSTEM," halt the processor by pressing <CTRL/P> to obtain the console prompt (>>>), and type the HALT command.
- 3. Bootstrap the system, using one of the following command procedures:

>>> @DMyGEN >>> @DByGEN

The letter y denotes the unit number of the drive containing the volume to be booted. This number is in the range of 0 through 3 if you are booting from an RK07, or 0 through 7 if you are booting from an RM03 or RP06.

- 4. When SYSBOOT prompts, issue a USE command specifying the name of the parameter file that you wrote and continue. For example:
  - SYSBOOT> USE MYPARAM.PAR
  - SYSBOOT> CONTINUE

When VAX/VMS announces itself, the new parameter values and the new paging, swapping, and system dump files are in use.

#### 3.8 REBOOTING USING THE DEFAULT BOOTSTRAP

Under normal system operation, you do not need to interrupt the bootstrapping of the system to type commands to SYSBOOT; that is, parameter values have been established. Rather, you can bootstrap the system using the default bootstap command procedure that you copied to the file DEFBOO.CMD. To do so, proceed as follows:

- 1. Shut down the system by executing the following command procedure:
  - \$ @SYS\$SYSTEM:SHUTDOWN

This command procedure prompts for the number of minutes until system shutdown, the reason for the shutdown, and whether to spin down the disks.

- 2. In response to the statement, "SYSTEM SHUTDOWN COMPLETE USE CONSOLE TO HALT SYSTEM," halt the processor by pressing <CTRL/P> to obtain the console prompt (>>>), and type the HALT command.
- 3. Either type BOOT or press the BOOT push button on the processor control panel.

## 3.9 COPYING FILES TO OR FROM THE CONSOLE FLOPPY DISKETTE

Occasionally, you may want to copy files, other than DEFBOO.CMD, from the console floppy diskette, edit them, and place them back on the diskette. VAX/VMS provides a command procedure named DXCOPY.COM in the directory [SYSUPD] to simplify the copying of text files (that is, ASCII files such as bootstrap command procedures) to or from the console floppy diskette.

To request the execution of the command procedure and to copy the files, proceed as follows:

1. Invoke the command procedure by typing:

\$ @[SYSUPD]DXCOPY

The command procedure asks whether the console floppy diskette is mounted, as follows:

Is the console floppy diskette mounted (Y/N)?:

a. If it is not, type N and observe the following instructions:

Please place the console floppy diskette in the console drive and type <ret> when ready.

- b. If it is, type Y to continue
- 3. The command procedure then asks whether the copy operation is from the console floppy diskette, as follows:

Copy from console medium (Y/N)?:

You can type Y to indicate a copy from the console floppy diskette to the current default directory, or you can type N to indicate a copy from the current default directory to console floppy diskette.

4. Finally, the command procedure requests the name of the file to be copied to or from the console floppy. Type the name of the file, and press <RETURN>.

#### 3.10 BUILDING AND COPYING A VAX/VMS SYSTEM DISK

Occasionally, you may want to build or make a copy of your system software. VAX/VMS provides a command procedure named VMSKITBLD.COM as part of the system software for the purposes of building and copying a VAX/VMS operating system. Sections 3.10.1 and 3.10.2, below, describe how to use VMSKITBLD.COM.

## NOTE

Do not press <CTRL/C> or <CTRL/Y> while running VMSKITBLD.COM. Doing so causes the command procedure to unconditionally terminate.

## 3.10.1 Building a VAX/VMS System Disk

You can use VMSKITBLD.COM to build a VAX/VMS system binary disk. For example, if you have a mixed-disk system (with RK07 and either RP06 or RM03 disks but no magnetic tape drives), you can use VMSKITBLD.COM to transfer your VAX/VMS system from an RK07 disk cartridge to a larger, faster RP06 or RM03 disk.

#### NOTE

## The building procedure destroys all previous information on the target disk before it builds the system.

Before you can use VMSKITBLD.COM to build a VAX/VMS system (on an RP06, for example) you must boot your system, as described at the beginning of this chapter. With this RK07 system running, proceed as follows:

- Log in under the system manager's account (initially, an account with the user name SYSTEM and the password MANAGER).
- 2. Establish the following default directory:

\$ SET DEFAULT [SYSUPD]

- 3. Place either an RPO6 or RMO3 disk on an appropriate drive and place it online. This will be the target disk in the system building procedure.
- 4. Type the following command to initiate the building of the system:

\$ @VMSKITBLD

5. Supply the needed information about the source and target disks as prompted.

You then receive the following query:

Is this a BUILD or COPY operation?

Answer by typing BUILD.

Continuation of the system disk building procedure is indicated by the display of messages at your terminal. These messages either (1) prompt you for information needed to complete the copy operation, or (2) inform you of the current status of the building procedure.

In the process of building a bootable VAX/VMS system on an RP06 or RM03 disk, this command procedure automatically creates a larger swap file, a larger page file, and a larger system dump file than were in the original RK07 binary distribution kit. Thus, the resulting VAX/VMS system is suitable for running off an RP06 or RM03 system disk.

VMSKITBLD.COM informs you when the system disk is built by sending the following message to your terminal:

Kit is complete.

At this point, the disk is ready to be bootstrapped.

## 3.10.2 Copying a VAX/VMS System Disk

You can also use VMSKITBLD.COM to copy the files of the VAX/VMS system binary disk onto a target disk that already contains a valid VAX/VMS system. The copy operation modifies only system files; it leaves all user files intact.

Before you can use VMSKITBLD.COM to copy one system disk to another, your VAX/VMS system must be running and the source disk that you intend to copy must be mounted. Often, this source disk is the system disk from which the system was booted. Proceed as follows to copy the source disk to a target disk:

- 1. Log in under the system manager's account (initially, an account with the user name SYSTEM and the password MANAGER).
- 2. Establish the following default directory:

\$ SET DEFAULT [SYSUPD]

- 3. Place a target disk on an appropriate drive.
- 4. Type the following command to initiate the copy operation:

\$ @VMSKITBLD

5. Supply the needed information about the source and target disks as prompted.

You then receive the following query:

Is this a BUILD or COPY operation?

Answer by typing COPY.

Continuation of the copy operation is indicated by the display of messages at your terminal. These messages either (1) prompt you for information needed to complete the copy operation, or (2) inform you of the current status of the copy operation.

VMSKITBLD.COM informs you when the copy operation is complete by sending the following message to your terminal:

Kit is complete.

At this point, the disk is ready to be bootstrapped.

### CHAPTER 4

## THE SYSBOOT PROGRAM

You can use a subset of the commands of the SYSGEN utility with the SYSBOOT program, which actually allocates the necessary system structures based on the system parameter values. The commands that can be used with SYSBOOT are listed in Table 4-1 along with a brief description of each command. Detailed descriptions of these commands are in Sections 4.2 through 4.9. The SYSGEN utility is described in the VAX/VMS System Manager's Guide.

| Command               | Description                                                                    |  |  |
|-----------------------|--------------------------------------------------------------------------------|--|--|
| CONTINUE              | Resumes the bootstrapping operation                                            |  |  |
| DISABLE CHECKS        | Inhibits checking of system parameter<br>values specified with the SET command |  |  |
| ENABLE CHECKS         | Permits checking of system parameter<br>values specified with the SET command  |  |  |
| HELP                  | Displays a summary of the SYSBOOT<br>commands at your terminal                 |  |  |
| SET (parameter-value) | Establishes the value of a system<br>parameter                                 |  |  |
| SET (start-up file)   | Specifies the start-up command procedure<br>to be executed after SYSBOOT       |  |  |
| SHOW                  | Displays specific system parameters                                            |  |  |
| USE                   | Specifies the system parameter file to<br>be used as a source of values        |  |  |

Table 4-1 Summary of the SYSBOOT Commands

## 4.1 INVOKING AND TERMINATING SYSBOOT

You invoke SYSBOOT by typing the name of a bootstrap command procedure in response to the console program prompt (>>>). The name of the command procedure represents the following information:

- The device and unit containing the disk volume to be bootstrapped
- Whether you want SYSBOOT to prompt for commands during the bootstrap operation

To resume bootstrapping of the system, if you stopped in SYSBOOT, type CONTINUE.

The following example demonstrates a typical system bootstrap operation, stopping in SYSBOOT:

>>>@DBOGEN

This console command invokes the DBOGEN command procedure, which will bootstrap VAX/VMS from the RPO6 or RM03 (unit 0) device and stop in SYSBOOT. After the necessary modifications are made, the CONTINUE command resumes the bootstrap operation.

# CONTINUE

## 4.2 CONTINUE

The CONTINUE command allows the system bootstrapping operation to continue without further intervention.

## Format

CONTINUE

## Examples

SYSBOOT> CONTINUE

This command causes SYSBOOT to resume bootstrapping of the system.

# **DISABLE CHECKS**

## 4.3 DISABLE CHECKS

The DISABLE CHECKS command inhibits the range checking SYSBOOT performs on parameter values. By default, range checking is enabled for SYSBOOT. When range checking is enabled, if you attempt to set a parameter to a value that is above the maximum, SYSBOOT will set it to the maximum and issue a warning message to inform you. If you attempt to set a parameter to a value that is below the minimum, SYSBOOT will set it to the minimum and issue a warning message.

### Format

DISABLE CHECKS

#### Examples

SYSBOOT> SET WSMAX 20 %SYSBOOT-W-Value set to minimum SYSBOOT> DISABLE CHECKS SYSBOOT> SET WSMAX 20 SYSBOOT> SHOW WSMAX WSMAX 20 256 60 16384 PAGES

In this sequence of commands, the user first attempts to set WSMAX to 20 while range checking was enabled; SYSBOOT issues a warning message. The user then issued the second command to disable range checking. Subsequent commands set the current value of WSMAX to 20 and displayed WSMAX values, respectively.

#### Note

If you create a parameter file containing values that are outside the normal range, and want to use the parameter file with SYSBOOT, you must issue a DISABLE CHECKS command to SYSBOOT. Otherwise, SYSBOOT does not allow you to use parameter values that are not in the standard range.

# **ENABLE CHECKS**

#### 4.4 ENABLE CHECKS

The ENABLE CHECKS command requests that SYSBOOT ensure that parameter values changed using the SET command remain in the allowable range. By default, range checking is enabled. If you attempt to set a parameter to a value that is above the maximum, SYSBOOT will set it to the maximum and issue a warning message to inform you. If you attempt to set a parameter to a value that is below the minimum, SYSBOOT will set it to the minimum and issue a warning message.

## Format

ENABLE CHECKS

#### Examples

SYSBOOT> ENABLE CHECKS SYSBOOT> SET GBLSECTIONS 18 %SYSBOOT-W-Value set to minimum SYSBOOT>

In the sequence above, the first command enables range checking. The second command attempts to limit the number of global sections in the system to 18; the minimum value for that parameter is 20. SYSBOOT sets the parameter value to 20 and issues the warning message.

## HELP

## 4.5 HELP

The HELP command displays a summary of commands that are available during SYSBOOT.

#### Format

HELP

## Examples

SYSBOOT> HELP Major SYSBOOT Commands are: CONTINUE - Continue with boot process - Continue with boot process EXIT - Set parameter value SET SET parameter name value SET /STARTUP file\_spec SHOW - Show parameter value(s) SHOW parameter name /ACP - Show ACP parameters /ALL - Show ALL parameters /GEN - Show generative parameters /MAJOR - Show MAJOR parameters /NAMES - Show parameter names /PQL - Show Process Quota List values /RMS - Show RMS parameters /STARTUP - Show Startup command file name /SYS - Show SYSTEM parameters USE - Set parameter file name USE file spec.PAR Reserved filespecs are: DEFAULT - Use permanent defaults CURRENT - Use current values

The HELP command displays the HELP information available during SYSBOOT.

## **SET (PARAMETER VALUE)**

## 4.6 SET (PARAMETER VALUE)

The SET (Parameter Value) command allows you to establish the value of a system parameter. If SYSGEN is not used to make further modifications, the parameter values currently established are carried over to the next bootstrapping of the system.

#### Format

SET parameter-name value

parameter-name

Specifies the name of the parameter for which the new value is to be established. The <u>VAX/VMS System Manager's Guide</u> provides the names of and describes all the parameters.

## value

Specifies the value of the parameter. The value can be either a decimal number in the allowable range for that parameter or the keyword DEFAULT.

If you specify DEFAULT, SYSBOOT uses the default or typical value assumed by SYSBOOT.

## Examples

1. SYSBOOT> SHOW PFCDEFAULT PFCDEFAULT 16 16 0 127 PAGES

SYSBOOT> SET PFCDEFAULT 20

The first command above displays the current, default, minimum, and maximum values for the page fault cluster default size. The SET command raises the cluster size to 20.

2. SYSBOOT> SET GBLSECTIONS DEFAULT

This command sets the number of global section descriptors to be allocated by SYSBOOT to the default value of 40.

# **SET (START-UP FILE)**

## 4.7 SET (START-UP FILE)

The SET (Start-up File) command specifies the name of an alternate site-independent start-up command procedure to be executed as the system is bootstrapped. By default, the start-up process executes the SYS\$SYSTEM:STARTUP.COM command procedure.

#### Format

SET /STARTUP file-spec

#### /STARTUP

Indicates that the SET command is to designate a start-up command procedure.

## file-spec

Specifies the name of the start-up command procedure to be used. The file must be located on the system disk.

## Examples

SYSBOOT> SET /STARTUP SYS\$SYSTEM:NEWSTART.COM

This command establishes the start-up command procedure as SYS\$SYSTEM:NEWSTART.COM.

## Note

If you use the parameter file MINIMUM.PAR, the site-independent start-up command procedure is SYS\$SYSTEM:STARTUP.MIN

SHOW

#### 4.8 SHOW

The SHOW command displays the names of system parameters, or the values associated with system parameters. The SHOW command displays four values for each parameter and indicates the unit of measure associated with the values:

- Current value
- Default value
- Minimum a⊥lowable value
- Maximum allowable value

A -1 in the minimum or maximum value column indicates that no minimum or maximum value exists for the parameter.

#### Format

SHOW parameter-name

Command Qualifiers

/ACP /ALL /DYNAMIC /GEN /JOB /MAJOR /NAMES /PQL /RMS /STARTUP /SYS

parameter-name

Specifies the name of a single parameter for which the value is to be displayed. If you specify a parameter name, you cannot include a qualifier in the command.

You can issue the following command to display the names of all parameters:

#### SHOW /NAMES

The most frequently used parameter names (that is, the names of parameters in the major category) follow:

BALSETCNT -- balance set count GBLPAGES -- global pages GBLSECTIONS -- global sections IRPCOUNT -- I/O request packet count MAXPROCESSCNT -- maximum process count MPW\_HILIM -- modified page list high limit MPW\_LOLIMIT -- modified page list low limit MPW\_WRTCLUSTER -- modified page write cluster size NPAGEDYN -- nonpaged dynamic memory PAGEDYN -- paged dynamic memory PFCDEFAULT -- page fault cluster default size QUANTUM -- time quantum SYSMWCNT -- system maximum working set count VIRTUALPAGECNT -- virtual page count WSMAX -- working set maximum

These and all other system system parameters are described in detail in the VAX/VMS System Manager's Guide.

#### **Command Qualifiers**

#### /ALL

Displays the values for all parameters.

#### /ACP

Displays all the system parameters associated with Files-11 ancillary control processes (ACPs).

#### /DYNAMIC

Displays the system parameters that can be changed by the SYSGEN utility after the system has been bootstrapped.

## /GEN

Displays the structure-generating system parameters and other parameters that have effect only when the system is bootstrapped.

### /JOB

Displays all job controller system parameters.

#### /MAJOR

Displays the major system parameters. These are the parameters that are most likely to require adjustment for individual installations.

#### /NAMES

Displays the names of all the system parameters.

## /PQL

Displays the values associated with process creation limits and quotas.

#### /RMS

Displays the values associated with VAX-11 RMS.

## /STARTUP

Displays the name of the start-up command procedure.

## /SYS

Displays the system parameters associated with overall system operation.

## Examples

1. SYSBOOT> SHOW /JOB

| Parameter Name | Current | Default | Minimum | Maximum | Unit      |
|----------------|---------|---------|---------|---------|-----------|
|                |         |         |         |         |           |
| MAXPRINTSYMB   | 8       | 8       | 1       | 255     | PROCESSES |
| DEFPRI         | 4       | 4       | 1       | 31      |           |
| IJOBLIM        | 64      | 64      | 1       | 1024    | JOBS      |
| BJOBLIM        | 16      | 16      | 0       | 1024    | JOBS      |
| NJOBLIM        | 16      | 16      | 0       | 1024    | JOBS      |

The SHOW/JOB command causes the parameters associated with the job controller to be displayed.

2. SYSBOOT> SHOW WSMAX WSMAX 256 256 60 16384 PAGES

The SHOW WSMAX command shows the values associated with the parameter that controls the maximum working set size of all processes in the system.

## USE

## 4.9 USE

The USE command specifies the source of system parameter values. You can specify a file that you created or that DIGITAL supplied as part of the operating system, or you can indicate that either the current parameter values or the default parameter values are to be used. Having established the source, you can modify individual parameters by means of the SET command.

### Formats

USE file-spec

USE CURRENT

USE DEFAULT

#### file-spec

Indicates the name of the parameter file whose values are to be used to bootstrap the system. You can specify a file that you created by use of the SYSGEN WRITE command or that DIGITAL distributed with the system.

The parameter file must be located in the [SYSEXE] directory on the system; and the file type, usually PAR, is required syntax.

#### CURRENT

Indicates that the values in effect the last time the system was bootstrapped are to be used. When the system is first copied from the distribution medium, the CURRENT and DEFAULT values are the same.

#### DEFAULT

Indicates that the default values established by VAX/VMS are to be used to bootstrap the system.

#### Examples

SYSBOOT> USE DEFAULT SYSBOOT> SET IJOBLIM 80 SYSBOOT> SET BJOBLIM 10

The first command sets the values of the system parameters to the defaults supplied by VAX/VMS. The two SET commands establish new values for the limits on the number of interactive and batch jobs, respectively.

#### CHAPTER 5

#### UPGRADING THE SYSTEM

As described in Chapter 1, if you have a VAX/VMS Version 1.6 system, and you have added user files to the system disk, you should use the system upgrading procedure described in this chapter to install Version 2.0.

To upgrade a system, proceed as follows:

- Confirm that your VAX/VMS software distribution kit contains the components needed to upgrade your system, as described in Section 5.1.
- 2. Remove unimportant files from the system disk, as described in Section 5.2.1.
- 3. Obtain a record of the original and current system parameter values, as described in Section 5.2.2.
- 4. Make a copy of the system disk and boot this newly copied system disk, as described in Section 5.2.2.
- 5. Log in to the system and set the login quota to zero, as described in Section 5.3.
- 6. Turn off the network, if it is currently in use, as described in Section 5.3.
- 7. Flush all batch and printer queues, as described in Section 5.3.
- 8. Prepare the system disk and the upgrade kit volume for the upgrade operation, as described in Section 5.3.
- 9. Invoke the command procedure VMSUPDATE.COM to initiate the system upgrade operation, as described in Section 5.3.
- 10. Reboot the system from the upgraded system disk and log in under the temporary account provided by the system, as described in Section 5.4.
- 11. Use the command procedure UPGRADFIN.COM to complete the upgrading of the system and to restore the user authorization file, as described in Section 5.4.
- 12. Tailor the system parameter file to suit your needs, as described in Section 5.5.

- Back up the upgraded system disk, as described in Section 5.5.
- 14. Reboot the system from the back up copy of the upgraded system disk, as described in Section 3.2.2.

After you complete the final step, the system is ready for use.

#### 5.1 VAX/VMS UPGRADE MEDIA

The VAX/VMS software distribution kit, as described in Chapter 2, also contains the components needed to upgrade an existing Version 1.6 system. This kit is distributed as either:

- A magnetic tape kit
- An RK07 kit

Sections 5.1.1 and 5.1.2, below, describe the required system upgrade components in the magnetic tape and RK07 kits. However, before proceeding any further, you should check that your kit contains all the components listed in the bill of materials that comes with the kit.

#### 5.1.1 Upgrade Components in Magnetic Tape Kit

The following components are needed to upgrade your system from magnetic tape:

• The system binary upgrade tape

Part number: BB-J830A-BE

Part description: VMS 2.0 UPGRADE MT9

• The floppy diskette that drives the Version 1.6 to Version 2.0 upgrade procedure

Part number: AS-J803A-BE

Part description: VMS V2.0 RX01 UPG

• The console floppy diskette that contains the VAX/VMS Version 2.0 bootstrap loading programs and bootstrap command procedures

Part number: AS-E633I-YE

Part description: RX 1/ 11780 LOCAL CNSL PKG

## UPGRADING THE SYSTEM

The following component, also contained in the magnetic tape kit, may be used to back up the system during various stages of the upgrade operation:

• The floppy diskettes that contain the stand-alone version of the Disk Save and Compress Utility (stand-alone DSC-2)

Part number: AS-E808I-BE Part description: STAND/ALONE 11780 DSC2 FLP 1 Part number: AS-J831A-BE Part description: STAND/ALONE 11780 DSC2 FLP 2

## 5.1.2 Upgrade Components in RK07 Disk Kit

The following components are needed to upgrade your system from RK07 disk:

• The RK07 system binary upgrade disk<sup>1</sup>

Part number: AY-H020C-BE

- Part description: VAX/VMS V2.0 BIN RK07
- The floppy diskette that drives the Version 1.6 to Version 2.0 upgrade procedure

Part number: AS-J803A-BE

Part description: VMS V2.0 RX01 UPG

• The console floppy diskette that contains the VAX/VMS Version 2.0 bootstrap loading programs and boostrap command procedures

Part number: AS-E633I-YE

Part description: RX 1/ 11780 LOCAL CNSL PKG

The following component, also contained in the RK07 disk kit, may be used to back up the system during various stages of the upgrade operation:

• The floppy diskettes that contain the stand-alone version of the Disk Save and Compress Utility (stand-alone DSC-2)

Part number: AS-E808I-BE Part description: STAND/ALONE 11780 DSC2 FLP 1 Part number: AS-J831A-BE Part description: STAND/ALONE 11780 DSC2 FLP 2

<sup>1.</sup> The RK07 system binary upgrade disk doubles as the system binary distribution disk; see Chapter 2.

#### 5.2 PREPARING TO UPGRADE THE SYSTEM

Before upgrading a VAX/VMS system, be sure that you have:

- A minimum of 12,000 free blocks on the system disk
- A console printout of the current system parameter values and the original system parameter values (that is, the values established by DIGITAL)

The sections below explain why these precautions must be taken and contain suggested procedures for accomplishing them.

### 5.2.1 Freeing Up Space on the System Disk

Because available disk space is always at a premium, you should remove all unwanted or redundant files from the current system disk before upgrading your system. To do so, use any one of the following DCL file manipulation commands: COPY, DELETE, or PURGE. Use the command appropriate for the type of operation desired.

Note that to upgrade the system, there must be a minimum of 12,000 free blocks on the system disk. You can confirm the free block count with the following command:

\$ SHOW DEVICES device-name

#### 5.2.2 Recording System Parameter Values

After a VAX/VMS system has been bootstrapped and installed, the values of the system parameters can be modified to fit the needs of the particular installation. If you have changed any parameter values at your installation, it will be necessary for you to obtain a record of:

- The parameter file you used to generate your system
- The DIGITAL-supplied parameter file that most closely resembles your hardware configuration

With this record, you can calculate the difference in individual parameter values. After upgrading the system, you use these calculations to again modify the parameter values.

To obtain a record of the two parameter files, proceed as follows at the console terminal:

- 1. Log in under the privileged system manager's account
- 2. Establish the following default:
  - \$ SET DEFAULT SYS\$SYSTEM
- 3. Invoke the SYSGEN utility with the following command:
  - \$ RUN SYSGEN

4. Obtain a console printout of the current parameter values and the original parameter values (that is, the values established by DIGITAL), as demonstrated in the example below:

> SYSGEN> USE CURRENT SYSGEN> SHOW/ALL SYSGEN> USE 16USER.PAR SYSGEN> SHOW/ALL

> > NOTE

Save this listing. You may need to refer to it if you tailor your system parameter file (see Section 5.5).

5. Terminate the SYSGEN utility with the command:

SYSGEN> EXIT

At this point, you are ready to upgrade your system. However, before proceeding any further, you should back up your system disk and use the newly created copy to reboot the system. By doing so, you:

- Preserve the original disk for future reference
- Confirm that the newly created disk is a usable copy of the original disk
- Simplify the task of upgrading the disk by consolidating all free space into one contiguous area

You can back up the system disk using the back-up procedure described in Chapter 2. (Chapter 2 uses stand-alone DSC-2 to back up the system.)

#### 5.3 UPGRADING VAX/VMS

Before actually upgrading the system, you must proceed as follows at the console terminal:

- 1. Bootstrap your system using the back-up copy of the system disk that you created in Section 5.2.2. The Version 1.6 console floppy diskette should be in the console drive.
- 2. Log in under the privileged system manager's account.
- 3. Prevent users from logging in to the system by typing:

\$ SET LOGINS/INTERACTIVE = 0

- 4. If you are running DECnet-VAX, shut down the network.
- 5. Flush all batch and printer queues, if there are any jobs in the queues.
- 6. Be sure that the logical name SYS\$DISK is assigned to the system disk that is to be upgraded. The disk to be upgraded is assumed to be the disk you used to bootstrap the system.

- 7. Place the upgrade kit volume (that is, the RK07 disk or magnetic tape contained in the upgrade kit) on the appropriate drive and place it online.
- 8. Write-lock the upgrade kit volume to protect the contents of the volume
- 9. Establish the following defaults:
  - \$ SET UIC [1,4]
  - \$ SET DEFAULT [SYSUPD]

These commands are to be executed in the order shown.

- 10. Delete all user-defined DCL symbols with the following commands:
  - \$ DELETE/SYMBOLS/GLOBAL/ALL
  - \$ DELETE/SYMBOLS/LOCAL/ALL

To initiate the upgrade operation, execute the command procedure VMSUPDATE.COM, as shown below:

#### \$ @VMSUPDATE

An introductory message, explaining the upgrade operation, will then be sent to the console terminal. Read the text carefully and follow the instructions accordingly.

Note that you will receive a device-not-mounted message, if the console floppy diskette is not mounted. Ignore the message, and place the upgrade floppy diskette (part description: VMS V2.0 RX01 UPG) in the console drive.

NOTE

If at any time during the upgrade operation a system failure occurs, you must restart the upgrade operation using another copy of your Version 1.6 system disk.

You will receive the following query:

Are you ready to continue?:

If you type Y, the upgrade proceeds.

If you type N, the request to put the upgrade floppy diskette in the console drive and the query "Are you ready to continue?:" will be repeated.

Continuation of the upgrade operation is signaled by the display of the following question:

What is the source media name? (DDCU:):

Respond by entering the name of the device that contains the upgrade kit volume. This is either an RK07 disk drive (for example, DMA2) or a magnetic tape drive (for example, MTA0).

You then receive the following messages:

Allocate and mount the source media. Is the source media, DDCU:, ready to be mounted? (Y/N):

When you type Y, the upgrade kit volume is allocated and mounted and the upgrade operation proceeds.

At the console terminal, various messages are displayed that report the status of the upgrade operation. These messages include (1) those that inform you of the set of files being copied, and (2) those that indicate that certain files cannot be deleted. The latter of these messages can be ignored if the message indicates that the file does not exist. Messages of this type appear for new files that are included in this version of the system software and were not part of the system software in any past version.

When the installation of the upgraded system is complete (approximately one hour), the following message is displayed at the console terminal:

Kit is complete.

Place console floppy back in drive for reboot.

You should immediately insert the Version 2.0 console floppy diskette (part description: RX 1/ 11780 LOCAL CNSL PKG) into the console drive.

At this point, the system is shut down. Use the console to halt the system.

To transfer control of the system to the upgraded version of VAX/VMS, perform the steps listed in Section 5.4.

#### 5.4 COMPLETING THE UPGRADE

To complete the system upgrade operation, you must execute the command procedure UPGRADFIN.COM. This command procedure automatically:

- Renames and deletes files left over from the Version 1.6 system
- Converts your user authorization file to the new Version 2.0 format
- Sets protection on strategic files to ensure system security

Failure to execute this command procedure may result in unpredictable system consequences.

A temporary user authorization file in Release 2.0 format is supplied to allow you to log in to the system and complete the upgrade operation. To complete the upgrade operation, proceed as follows:

- Check that the Version 2.0 console floppy diskette (part description: RX 1/ 11780 LOCAL CNSL PKG) is in the console drive.
- Boot the upgraded system stopping in SYSBOOT and specify the system parameter file MINIMUM.PAR.
- 3. Log in under the temporary account provided by the system (the user name is SYSTEM and the password is MANAGER).

4. Establish the following defaults:

\$ SET UIC [1,4]

\$ SET DEFAULT SYS\$SYSDISK:[SYSUPD]

These commands are to be executed in the order shown.

5. Type the following command to initiate the conversion:

\$ @UPGRADFIN

At the completion of the conversion (approximately 10 minutes), the following message is sent to the console terminal:

SYSTEM SHUTDOWN COMPLETE - USE CONSOLE TO HALT SYSTEM

Halt the system as directed.

#### 5.5 TAILORING THE SYSTEM PARAMETER FILE

Before permitting users to gain access to the system, you must reboot the system stopping in SYSBOOT and specify the DIGITAL-supplied system parameter file that most closely resembles your hardware configuration. Using the SYSGEN utility, you can then tailor this parameter file to meet the needs of your installation.

The VAX/VMS System Manager's Guide contains chapters on tailoring the system parameter file to improve system performance. However, before reading that manual, you can make the following simple change: use the adjustments you made to your Version 1.0 parameter file as a guide for making adjustments to your Version 2.0 parameter file. Making these types of adjustments generally produces favorable results, provided you have not altered your system's hardware resources and/or workload.

Finally, after editing is complete, reboot the system stopping in SYSBOOT and specify the new parameter file. Then, to establish the default bootstrap command procedure, execute the command procedure SETDEFBOO.COM, as described in Section 3.6.1. As a precautionary measure, you should back up the system disk and save the original for future reference.

#### CHAPTER 6

#### INSTALLING MAINTENANCE UPDATES AND OPTIONAL SOFTWARE

This chapter describes the procedures for installing maintenance updates to a VAX/VMS system and installing optional VAX-11 software products available for VAX/VMS, such as, VAX-11 FORTRAN and VAX-11 COBOL-74.

The procedures for installing a maintenance update or optional software product are automated, and thus require little involvement on your part beyond (1) setting up the proper conditions for the installation and (2) responding to queries and prompting messages displayed as the installation proceeds. Most queries are simple "Yes" or "No" questions. You respond with Y or N, as appropriate.

## 6.1 DISTRIBUTION KITS

Maintenance updates and optional VAX-11 software products are distributed on floppy diskettes, two or more depending or. the component.

Each diskette is labeled with both a name corresponding to the software product and a serial number that differentiates that floppy diskette from others in the distribution kit. You should check that your kit contains all the floppy diskettes listed in the bill of materials.

The floppy diskette contains files, including command procedures that copy the components to the system disk. These command procedures direct the installation procedure by means of queries and instructions sent to the terminal.

## 6.2 GENERAL INSTALLATION PROCEDURES

This section describes the steps you take to prepare for the installation of a maintenance update or optional software product.

For a complete description of the installation procedure for a particular software product, refer to the documentation set for that product.

#### 6.2.1 Preparing for Installation

To prepare for the installation of a maintenance update or optional software product, proceed as follows at the console terminal:

- 1. Log in under the privileged system manager's account.
- Be sure that you have set the default to the disk that is to receive the update or optional software product. This is typically the system disk (with the logical name SYS\$SYSDISK).
- 3. Establish the following defaults:

\$ SET UIC [1,4]

\$ SET DEFAULT [SYSUPD]

These commands are to be executed in the order shown.

4. Type the following command to initiate the installation of a maintenance update or optional software product:

\$ @VMSUPDATE

You will then see the following message text at the terminal:

#### VMS Update Procedure

This command procedure performs VAX/VMS software updates and optional software installations for VAX/VMS Release 2. During this sequence, the standard console medium will not be present in the console drive. Therefore, the system may be vulnerable to a power failure or other fatal crash. If a system crash should occur during this period the update sequence can be restarted at the beginning of the first incomplete update.

Dismount the current console medium.

Please place the first volume in the console drive

Note that you will receive a device-not-mounted message if no console floppy diskette is mounted. Ignore the message, and place your first update or optional software floppy diskette in the console drive.

You will receive the following query:

Are you ready to continue?:

If you type Y, the installation proceeds.

If you type N, the request to put the first update or optional software floppy diskette in the console drive and the query "Are you ready to continue?:" will be repeated.

At this point, you are ready to install a maintenance update or an optional software product. The procedure for installing a maintenance update is described in Section 6.3; the procedure for installing an optional software product is described in that product's documentation set.

### INSTALLING MAINTENANCE UPDATES AND OPTIONAL SOFTWARE

#### 6.2.2 Installation Completion

When the installation of the maintenance update or optional software product is completed, control is returned to the command procedure VMSUPDATE.COM, which sends the following messages to the terminal:

Are there more kits to process?:

If you type Y, you will receive the following request, and the installation procedure begins again.

Please place the first volume in the console drive.

If you have no further installations or updates, type N. You then receive the message:

Please place the system console medium in the console drive.

You should immediately restore the console floppy diskette to the console drive.

Next, you will receive the following query:

Are you ready to continue?:

If you type Y, the console floppy diskette is automatically mounted and you receive the following message:

Requested update sequence is complete.

Finally, after installing the maintenance update or optional software product, you should back up the system disk and save the original for future reference. Backing up the system disk is described in Chapter 2.

## 6.3 INSTALLING MAINTENANCE UPDATES

A distribution kit to update the VAX/VMS system consists of one or more floppy diskettes.

To install a maintenance update to your system, follow the procedure described in Section 6.2.1 and perform the following modifications before you invoke the VMSUPDATE.COM command procedure:

- 1. Prevent users from gaining access to the system by executing the SHUTDOWN.COM command procedure. Then reboot the system. Executing SHUTDOWN.COM and rebooting the system are described in the VAX/VMS Operator's Guide.
- 2. Set the login quota to 0 by typing:

\$ SET LOGIN/INTERACTIVE = 0

3. As a precautionary measure, copy the contents of the system disk to another disk.

When directed to place the update floppy diskette in the console drive, replace the console floppy diskette with the first update floppy diskette. Then enter Y to the query:

Are you ready to continue?:

Continuation of the update is indicated by the display of the announcement:

VAX/VMS Version 2.xx Update

This message is followed by three questions.

The first question is:

Do you want all the updates applied? (Y/N, YES RECOMMENDED):

A "yes" (Y) to this question is recommended, because it is the option supported by DIGITAL. Answering "no" (N) lets you accept or reject each patch. Rejecting a patch, however, may make it difficult for DIGITAL to answer problem reports and difficult for you to apply future patches supplied by DIGITAL.

The second question is:

Do you want an explanation of each update displayed during the update? (Y/N):

If you type Y, brief descriptions of the patches will be displayed on the console terminal.

The third question is:

Do you want previous versions of updated file purged? (Y/N):

Type N if there is enough disk space to preserve previous versions of the updated files.

When updating has been completed, the completion messages described in Section 6.2.2 are displayed.

To transfer control of the system to the updated version of VAX/VMS, halt the processor and reboot the system as described in Chapter 3.

#### APPENDIX A

## SYSBOOT MESSAGES

This appendix lists the messages issued by SYSBOOT. Each message consists of a prefix followed by message text, in the form:

%component-x-text

## component

The component issuing the message, that is, BOOT or SYSBOOT.

х

The severity level of the error:

E (error) F (fatal error) W (warning)

#### text

The message text. Within the two sections that follow, messages are described in alphabetic order by message text.

A warning message (W) indicates that BOOT or SYSBOOT has altered a user-specified parameter value because that value was not within the allowable range. An error message (E) indicates that a command contains an error or that an I/O error occurred during execution of a command. Commands in which an error occurs have no effect. A fatal error message (F) indicates that the current attempt to boot the system has been terminated.

#### A.1 BOOT MESSAGES

**%BOOT-F-Bootfile** not contiguous

**Explanation:** The file [SYSEXE]SYSBOOT.EXE was located but is not contiguous.

**User Action:** The disk you are attempting to boot cannot be booted. Obtain another copy of the system disk.

#### %BOOT-F-I/O error reading boot file

**Explanation:** An uncorrectable read error occurred while the file [SYSEXE]SYSBOOT.EXE was being read.

**User Action:** Try booting the disk again. If subsequent attempts fail, obtain another copy of the system disk.

**%BOOT-F-Nonexistent** drive

Explanation: The specified drive number does not exist.

**User Action:** Specify an appropriate device unit to the console program, or use a different console bootstrap command procedure.

%BOOT-F-Unable to locate boot file

Explanation: The file [SYSEXE]SYSBOOT.EXE could not be found.

**User Action:** You are attempting to boot a volume that does not contain a VAX/VMS binary system. Attempt to boot again using an appropriate disk volume.

#### **%BOOT-F-Unexpected exception**

**Explanation:** An unexpected exception occurred while the primary bootstrap (VMB.EXE) was being executed. This condition probably indicates a corrupted SYSBOOT.EXE file or a hardware failure.

**User Action:** Determine the source of the error, and either obtain a new copy of the system disk or call your local field service representative.

%BOOT-F-Unexpected machine check

**Explanation:** An unexpected machine check occurred while the primary bootstrap (VMB.EXE) was being executed. This condition probably indicates a corrupted SYSBOOT.EXE file or a hardware failure.

**User Action:** Determine the source of the error, and either obtain a new copy of the system disk or call your local field service representative.

#### A.2 SYSBOOT MESSAGES

**%**SYSBOOT-W-Continue from halt to proceed with boot if desired

**Explanation:** A potentially serious condition (for example, a missing hardware ECO) has been detected, causing the processor to halt.

User Action: Call your local field service representative.

%SYSBOOT-E-File not contiguous

**Explanation:** The file specified by a USE command is not contiguous.

User Action: Create a contiguous parameter file.

\$SYSBOOT-W-FPLA, PCS, or WCS version less than minimum required for VMS.

**Explanation:** The hardware ECO level is below that which is required for correct software operation.

User Action: Call your local field service representative.

%SYSBOOT-E-I/O error reading file

**Explanation:** An unrecoverable I/O error occurred while SYSBOOT was reading a parameter file or the system image. If the error occurred while a parameter file was being read, SYSBOOT does not perform the requested action. If the error occurred while the system image was being read, SYSBOOT terminates the boot operation.

**User Action:** Attempt to reboot the system or try a different drive.

%SYSBOOT-W-Maximum WS raised to PHD+MINWSCNT

**Explanation:** SYSBOOT has raised the maximum working set size you specified, to accommodate the minimum working set size allowed by VAX/VMS. To execute, every process requires a minimum fluid working set (MINWSCNT) plus space for its process header (PHD).

User Action: None.

%SYSBOOT-E-No such parameter

**Explanation:** A parameter name specified in a SET or SHOW command is not a recognized parameter name.

**User Action:** Reissue the command specifying correct parameter names.

**%SYSBOOT-E-Syntax error** 

**Explanation:** You issued a command that was syntactically incorrect.

User Action: Reissue the command using proper syntax.

%SYSBOOT-F-Unable to allocate physical memory

**Explanation:** The sum of pages required for the system page table, nonpaged dynamic pool, interrupt stack, and resident executive exceeds available physical memory.

**User Action:** Reconfigure the system to require less physical memory and reboot the system. Reduce one or more parameters controlling the allocation of physical memory: NPAGEDYN, BALSETCNT, and VIRTUALPAGECNT.

%SYSBOOT-F-Unable to allocate SPT

**Explanation:** SYSBOOT cannot find enough contiguous pages of physical memory to contain the required system page table (SPT).

**User Action:** Reduce parameters controlling SPT size: VIRTUALPAGECNT, BALSETCNT, REALTIME SPTS, and SPTREQ.

%SYSBOOT-F-Unable to locate driver for boot device

**Explanation:** SYSBOOT cannot locate the driver image file for the boot device in directory [SYSEXE] on the volume to be booted.

**User Action:** Put the correct driver image file in the directory [SYSEXE].

| Device Type | Driver Name  |
|-------------|--------------|
| RK06/RK07   | DMDRIVER.EXE |
| RM03        | DRDRIVER.EXE |
| RP05/RP06   | DBDRIVER.EXE |

#### %SYSBOOT-E-Unable to locate file

**Explanation:** SYSBOOT cannot locate a file specified in a USE command on the volume to be booted.

**User Action:** Reissue the command specifying the correct file name.

#### %SYSBOOT-F-Unable to locate SYS.EXE

**Explanation:** SYSBOOT cannot locate the system image file in directory [SYSEXE] on the boot volume.

**User Action:** The system disk is either defective or corrupted; or the disk you are accessing is not the system disk. Obtain a new copy of the VAX/VMS system disk.

#### %SYSBOOT-F-Unexpected exception

**Explanation:** An unexpected exception has occurred indicating a probable hardware error or SYSBOOT logic error.

User Action: Call your local field service representative.

%SYSBOOT-F-Unexpected machine check

**Explanation:** An unexpected machine check occurred indicating a probable hardware error or SYSBOOT logic error.

User Action: Call your local field service representative.
**%SYSBOOT-F-Unknown** processor

**Explanation:** The processor type code in the system identification register does not correspond to any supported model of a VAX-11 processor.

User Action: Call your local field service representative.

%SYSBOOT-W-Value set to maximum

**Explanation:** You attempted to set a parameter to a value greater than the maximum allowable value. SYSBOOT has set the parameter to the maximum permissible value.

User Action: None.

%SYSBOOT-W-Value set to minimum

**Explanation:** You attempted to set a parameter to a value that is less than the allowable minimum value. SYSBOOT has set the parameter to the minimum permissible value.

User Action: None.

%SYSBOOT-W-WS default and quota raised to PDH+MINWSCNT

**Explanation:** SYSBOOT has raised the default working set size you specified to accommodate the sizes of the process header plus the minimum fluid working set size.

User Action: None.

•

#### APPENDIX B

### FILES OF THE VAX/VMS SYSTEM

This appendix contains the names and brief descriptions of the files provided by DIGITAL on the VAX/VMS system binary distribution medium. The files on this medium are cataloged in eight directories; two other directories on the medium are provided for later use by the system. The names of all ten directories and descriptions of their contents follow.

1. [SYSERR]

This directory is reserved for the error log file (ERRLOG.SYS).

2. [SYSEXE]

As shown in Table B-1, this directory contains commonly used executable images of the VAX/VMS operating system and installation.

3. [SYSHLP]

As shown in Table B-2, this directory contains text libraries for the HELP utility and other components. (Source examples are listed in the subdirectory [SYSHLP.EXAMPLES] -- Table B-8.)

4. [SYSLIB]

As shown in Table B-3, this directory contains various macro and object libraries as well as other files used for general reference.

5. [SYSMAINT]

This directory is reserved for system hardware diagnostic programs.

6. [SYSMGR]

As shown in Table B-4, this directory contains files used in managing the operating system. This directory is the default directory for the system manager's account.

7. [SYSMSG]

As shown in Table B-5, this directory contains system message text files.

## 8. [SYSTEST]

As shown in Table B-6, this directory contains files used to run the User Environment Test Package (UETP).

9. [SYSUPD]

As shown in Table B-7, this directory contains files used in applying system updates.

10. [SYSHLP.EXAMPLES]

As shown in Table B-8, this directory contains sample driver programs, user-written system service programs, and other source code examples of interest.

| File Name                 | Description                                   |
|---------------------------|-----------------------------------------------|
| AUSER PAR                 | Reserved for future use                       |
| 16USER PAR                | VAX/VMS system parameter file                 |
| 32USER PAR                | VAX/VMS system parameter file                 |
| 48USER PAR                | VAX/VMS system parameter file                 |
| 64USER PAR                | VAX/VMS system parameter file                 |
| 8USER PAR                 | VAX/VMS system parameter file                 |
| ANALYZ.EXE                | VAX/VMS object module analyzer                |
| AUTHORIZE.EXE             | User authorization program                    |
| BACKTRANS.EXE             | Back translator of DCL into MCR commands      |
| BAD.EXE                   | Bad block locator utility                     |
| BADBLOCK.EXE              | Dynamic bad block Files-11 ACP subprocess     |
| BCK.EXE                   | RMS-11 back-up utility                        |
| BOOT58.EXE                | Reserved for future use                       |
| BOOTBLOCK . EXE           | Reserved for future use                       |
| CANCEL.EXE                | CANCEL command                                |
| CLEDITOR.EXE <sup>1</sup> | Command language editor                       |
| CNV.EXE                   | RMS-11 file conversion utility                |
| CONINTERR.EXE             | Connect-to-Interrupt driver                   |
| COPY.EXE                  | File copying utility                          |
| CRDRIVER.EXE              | Card reader driver                            |
| CREATE.EXE                | File and directory creation utility           |
|                           | Vergine 1.0 to Vergine 2.0 tole file upruede  |
| CVTHELP.EXE               | Version 1.0 to Version 2.0 help file upgrade  |
| CVIUAF.EXE                | file upgrade                                  |
| DBDBIVER FYF              | RP05 and RP06 disk driver                     |
| DCL EXF                   | Command interpreter                           |
| DCLDEF STB                | Global definitions for DCL structures         |
| DDDRIVER EXE              | Reserved for future use                       |
| DEF.EXE                   | RMS-11 interactive file definition utility    |
| DELETE.EXE                | File deletion/purge utility                   |
| DFN.EXE                   | RMS-11 noninteractive file definition utility |
| DIF.EXE                   | File compare utility                          |
|                           |                                               |

| Table B-1 |           |    |           |          |
|-----------|-----------|----|-----------|----------|
| Files     | Contained | in | Directory | [SYSEXE] |

1. Not supported by DIGITAL.

# Table B-1 (Cont.) Files Contained in Directory [SYSEXE]

| File Name                 | Description                                                       |
|---------------------------|-------------------------------------------------------------------|
| DIRECTORY.EXE             | Directory utility                                                 |
| DISKQUOTA.EXE             | Disk quota utility                                                |
| DISMOUNT.EXE              | Volume dismount utility                                           |
| DISPLAY.EXE               | Utility that displays system performance                          |
|                           | statistics                                                        |
| DLDRIVER.EXE              | RL02 disk driver                                                  |
| DMDRIVER.EXE              | RK07 disk driver                                                  |
| DMP.EXE                   | File dump utility                                                 |
| DECI EXE                  | RMUS disk pack driver<br>Files-11 Structure Level 1 disk save and |
| DSCI.EXE                  | compress utility                                                  |
| DSC2.EXE                  | Files-11 Structure Level 2 disk save and                          |
| DOOL INL                  | compress utility                                                  |
| DSP.EXE                   | RMS-11 file attribute display utility                             |
| DXDRIVER.EXE              | RX01 console floppy diskette driver                               |
| DYDRIVER.EXE              | RX02 floppy diskette driver                                       |
| EDI.EXE                   | RSX-11M text editor                                               |
| EDT.EXE                   | EDT text editor                                                   |
| ERREMT.EXE                | Error logging facility<br>Files-11 Structure Level 1 ancillary    |
| FITARCE • EXE             | control process image                                             |
| FIIBACP EXE               | Files-11 Structure Level 2 ancillary                              |
| TTDACT CLAD               | control process image                                             |
| FLX.EXE                   | RT-11 file transfer utility                                       |
| HELP.EXE                  | Help utility                                                      |
| HEXZAP.EXE <sup>1</sup>   | Hexadecimal image patching utility                                |
| IFL.EXE                   | RMS-11 utility index load program                                 |
| IMGDEF.STB                | Global definitions for image activator structures                 |
| INFO.EXE <sup>1</sup>     | Process information utility                                       |
| INIT.EXE                  | Disk device initialization utility                                |
| INPSMB.EXE                | Card reader input sympiont                                        |
| INSTALL.EXE               | Data file for queuing facility                                    |
| JBCSYSOUE EXE             | Oueving facility                                                  |
| JOBCTL.EXE                | Job controller/symbiont manager                                   |
| LADRIVER.EXE              | LPA-11 driver                                                     |
| LALOAD.EXE                | Accepts commands from or sends requests to                        |
|                           | LALOADER to load LPA-11 microcode                                 |
| LALOADER.EXE              | Loads LPA-11 microcode upon power recovery                        |
| קאם התו                   | or upon request from LALUAD                                       |
| LDK.LAL<br>I TRDADIAN EVE | ROA-IIM IIDIALIAN<br>Librarian utility                            |
| LINK FYF                  | Linker                                                            |
| LOGINOUT EXE              | Login/logout utility                                              |
| LPDRIVER.EXE              | Line printer driver                                               |
| MAC.EXE                   | MACRO-11 assembler                                                |
| MACRO32.EXE               | VAX-11 MACRO assembler                                            |
| MAIL.EXE                  | Mail utility                                                      |
| MAILEDIT.COM              | Default MAIL editing command procedure                            |
| MBXDRIVER.EXE             | Shared memory mailbox driver                                      |
|                           |                                                                   |

1. Not supported by DIGITAL.

## Table B-1 (Cont.) Files Contained in Directory [SYSEXE]

| File Name                  | Description                                                  |
|----------------------------|--------------------------------------------------------------|
| MCR.EXE                    | MCR command interpreter                                      |
| MDL.EXE <sup>1</sup>       | Structure definition translator                              |
| MESSAGE.EXE                | Message compiler                                             |
| MINIMUM.PAR                | VAX/VMS system parameter file for minimum                    |
|                            | hardware configuration                                       |
| MTAAACP.EXE                | Magnetic tape ancillary control process image                |
| NDXDMP.EXE <sup>+</sup>    | Runoff indexing utility                                      |
| NEIDRIVER.EXE-             | Dechet logical link driver                                   |
| NOTICE.IXI                 | system users                                                 |
| OPCCRASH EXE               | System shutdown utility                                      |
| OPCOM. EXE                 | Operator communications utility                              |
| PAGEFILE.SYS               | System paging file                                           |
| PAT.EXE                    | RSX-11M object module patch utility                          |
| PATCH.EXE                  | VAX-11 image file patch utility                              |
| PAX.EXE1                   | VAX-ll object module patch utility                           |
| PFMANALYZ.EXE              | Page fault monitor analyzer utility                          |
| PFMFILWRT.EXE <sup>1</sup> | Page fault monitor file writer                               |
| PIP.EXE                    | RSX-11M peripheral interchange utility                       |
| PRTSMB.EXE                 | Print symbiont                                               |
| QUEMAN.EXE                 | Queue managing utility command image                         |
| REMACP .EXE                | Remote device ACP                                            |
| REMDEVICE.DAT              | Remote device data base                                      |
| RENAME.EXE<br>Dediv fyf    | Message broadcasting facility                                |
| REQUEST FXF                | Operator request facility                                    |
| RMS_EXE                    | Record management services image                             |
| RMSANLZ.EXE <sup>1</sup>   | Utility to display file attributes                           |
| RMSDEF.STB <sup>1</sup>    | Global definitions for VAX-11 RMS structures                 |
| RMSSHARE.EXE               | File sharing utility program                                 |
| RST.EXE                    | RMS-11 file restoration utility                              |
| RSX.EXE                    | RSX-11M application migration executive main                 |
|                            | program                                                      |
| RTB.EXE                    | Utility that writes an RT-11 bootstrap on disk               |
| RTPAD.EXE2                 | Remote terminal command interrace                            |
| RTIDRIVER.EXE <sup>2</sup> | Remote terminal driver<br>Regility that rung detached images |
| RUNOFF FYF1                | Text formatting utility                                      |
| SDA EXE                    | System dump analyzer utility                                 |
| SEARCH, EXE <sup>1</sup>   | File search utility                                          |
| SET.EXE                    | SET command processor                                        |
| SETNAME.EXE <sup>1</sup>   | Utility to set process name                                  |
| SETPO.EXE                  | SET command processor                                        |
| SFA.EXE <sup>1</sup>       | System file analyzer utility                                 |
| SHOW.EXE                   | SHOW command processor                                       |
| SHUTDOWN.COM               | System shutdown command procedure                            |
| SLP.EXE                    | RSX-IIM source file editing utility                          |
| SORT32.EXE                 | SORT command processor                                       |
| SUD-EAE<br>SDT FYF         | SOB LEAL EUICOL<br>SOPT-11 ntility                           |
| JAI • LAL                  | JONT-II UCIIICY                                              |

1. Not supported by DIGITAL.

2. Requires DECnet-VAX optional product for use.

# Table B-1 (Cont.) Files Contained in Directory [SYSEXE]

| File Name                            | Description                                                                          |
|--------------------------------------|--------------------------------------------------------------------------------------|
| STARTUP.COM<br>STARTUP.MIN           | System start-up command procedure<br>Alternate system start-up command procedure for |
| STOPREM.EXE <sup>2</sup>             | system with minimum hardware configuration<br>Stop REMACP utility                    |
| SUBMIT.EXE                           | Batch job submission facility                                                        |
| SUMSLP.EXE                           | Source file editor                                                                   |
| SWAPFILE.SYS                         | System swap file                                                                     |
| SYE.EXE                              | Operating gustom image file                                                          |
| SIS.EAE<br>SVS MAD                   | Man of the operating system image                                                    |
| SYS.STB                              | Global symbol table of operating system                                              |
| SYSBOOT.EXE                          | System bootstrap utility                                                             |
| SYSDEF.STB1                          | Global definitions for executive structures                                          |
| SYSDUMP.DMP                          | Crash dump of system image                                                           |
| SYSGEN.EXE<br>SYSINIT.EXE            | System generation and configuration utility Operating system initialization image    |
| SYSLOAYYY.EXE                        | Reserved for future use                                                              |
| SYSLOAZZZ.EXE                        | Reserved for future use                                                              |
| SYSUAF.DAT                           | User authorization data file                                                         |
| SYSUAF.RL2                           | Version-2.0- supplied SYSUAF file                                                    |
| TALK.EXĘl                            | Interterminal communications utility                                                 |
| TCX.EXE <sup>1</sup>                 | Runoff indexing utility                                                              |
| TECO.EXE <sup>+</sup>                | TECO text editor                                                                     |
| TKB.EXE                              | RSX-IIM task builder                                                                 |
| THDRIVER.EXE                         | Magnetic tape driver<br>Dupoff table of contents utility                             |
| TSDRIVER EXE                         | TS11 Magnetic tape driver                                                            |
| TTDRIVER.EXE                         | Terminal driver                                                                      |
| TYPE.EXE                             | TYPE command processor                                                               |
| UFD.EXE                              | User file directory creation utility                                                 |
| UNLOCK.EXĘ                           | File unlock utility                                                                  |
| USERS.EXE <sup>1</sup>               | Interactive users display utility                                                    |
| VFY1.EXE                             | Files-11 Structure Level 1 file structure                                            |
| VEVO EVE                             | Verification utility<br>Files-11 Structure Level 2 file structure                    |
| VF12.EAE                             | verification utility                                                                 |
| VIRT32MB.PAR                         | VAX/VMS system parameter file that supports                                          |
|                                      | system with large virtual address space                                              |
| VMB.EXE                              | VAX/VMS primary bootstrap                                                            |
| VMOUNT.ĘXE                           | Volume mount utility                                                                 |
| WHO.EXE <sup>1</sup>                 | Performs UIC <> user name translation                                                |
| WRITEBOOT.EXE                        | System volume bootblock writing utility                                              |
| XADRIVER.EXE                         | Reserved for future use                                                              |
| AFDRIVER.EXE<br>XFLOADFD FYF         | DR32 system interconnect interface driver                                            |
| XMDRIVER EXE                         | DMC-11 Synchronous Communications Line Interface                                     |
|                                      | driver                                                                               |
| XWDRIVER.EXE <sup>1</sup><br>ZAP.EXE | DUP-ll device driver<br>RSX-llM task/file octal patch utility                        |
|                                      |                                                                                      |

1. Not supported by DIGITAL.

2. Requires DECnet-VAX optional product for use.

## FILES OF THE VAX/VMS SYSTEM

Table B-2 Files Contained in Directory [SYSHLP]

| File Name            | Description                                |
|----------------------|--------------------------------------------|
| DEBUG.HLB            | Debugger help library                      |
| DISKQUOTA.HLB        | Help library for disk quota utility        |
| EDTHELP.HLB          | EDT help library                           |
| EDTVT100.DOC         | EDT keypad layout for VT100                |
| EDTVT52.DOC          | EDT keypad layout for VT52                 |
| HELPLIB.HLB          | Default (DCL) help library                 |
| MAIL.HLB             | Mail utility help library                  |
| PFMON.HLP            | Help text for page fault monitor           |
| SDA.HLP              | System dump analyzer help file             |
| SFA.HLP <sup>1</sup> | Help file for SFA                          |
| SYSGEN.HLB           | Help file for SYSGEN                       |
| WHO.HLB <sup>1</sup> | Help file for UIC <> user name translation |

1. Not supported by DIGITAL.

.

| File Name                                 | Description                                                                                                    |
|-------------------------------------------|----------------------------------------------------------------------------------------------------|
| CLIMAC.REQ                                | Structure definitions for BLISS programs<br>interfacing with the command language<br>interpreter                                                                |
| CRFSHR.EXE                                | Cross-reference shareable image                                                                                                    |
| DCLINTPRT.EXE                             | Shareable image for DCL (interpreter part)                                                                                                    |
| DCLTABLES.EXE                             | Shareable image for DCL (table part)                                                                                                    |
| DEBUG.EXE                                 | VAX/VMS debugging facility                                                                                                    |
| DELTA.EXE                                 | DELTA multimode debugging tool image                                                                                                    |
| DELTA.OBJ                                 | Alternate VAX/VMS debugging tool object                                                                                                    |
| FORDEF.FOR                                | FORTRAN INCLUDE file: FOR\$ symbols                                                                                                    |
| FORIOSDEF.FOR                             | FORTRAN INCLUDE file: IOSTAT error codes                                                                                                    |
| LBRSHR.EXE                                | Librarian shareable image                                                                                                    |
| LIB.MLB                                   | Operating system macro library                                                                                                    |
| LIB.REQ                                   | for use by BLISS programs                                                                                                    |
| LIBDEF.FOR                                | FORTRAN program utility INCLUDE files                                                                                                    |
| LOCAL.TEC <sup>1</sup>                    | TECO macro to reorder local labels                                                                                                    |
| MTHDEF.FOR                                | FORTRAN INCLUDE files: MATH\$ symbols                                                                                                    |
| ODT.OBJ<br>PGFALTMON.OBJ <sup>1</sup>     | RSX-11M debugging tool<br>Module that initiates page fault<br>monitoring                                                                                        |
| RMSII.ODL                                 | RMS-11 sample overlay description                                                                                                    |
| RMSLIB.OLB                                | RMS-11 object library                                                                                                    |
| RMSMAC.MLB                                | RMS-11 macro library                                                                                                    |
| RMSRES.ODL                                | RMS-11 shared resident library sample build                                                                                                    |
| RMSVECTOR.OBJ<br>RSXMAC.SML<br>RSXSHR.EXE | Reserved for future use<br>Reserved for future use<br>RSX-11M compatibility mode macro library<br>Shareable image of RSX-11M application<br>migration executive |

Table B-3 Files Contained in Directory [SYSLIB]

1. Not supported by DIGITAL.

## Table B-3 (Cont.) Files Contained in Directory [SYSLIB]

| File Name               | Description                                                                |
|-------------------------|----------------------------------------------------------------------------|
| RSXUSR.EXE              | Shareable image of RSX-11M application                                     |
| SEARCH.TEC <sup>1</sup> | TECO macro to search files for strings                                     |
| SIGDEF.FOR              | FORTRAN program utility INCLUDE files                                      |
| SQU.TEC1                | Condense TECO macros                                                       |
| STARLET.MLB             | System macro library                                                       |
| STARLET.OLB             | System object library and Run-Time<br>Library                              |
| STARLET.REQ             | User interface structures for use by BLISS programs                        |
| SUMSHR.EXE              | Source update merge shareable image                                        |
| SYSLIB.OLB              | RSX-11M object library                                                     |
| TPAMAC.REQ              | Structure definitions for BLISS programs using TPARSE                      |
| TRACE.EXE<br>TYPE.TEC:1 | VAX/VMS error traceback facility<br>TYPE command utility                   |
| VMLIB.OLB<br>VMSRTL.EXE | RSX-llM work file support routines<br>Shareable image for Run-Time Library |
| VT52.TEC <sup>1</sup>   | TECO macro that provides a keypad-scope TECO<br>editor                     |
| VTEDIT.TEC <sup>1</sup> | VT52/VT100 keypad editor                                                   |
| XFDEF.FOR               | Definitions available for programs using DR780 support routines            |

1. Not supported by DIGITAL.

Table B-4 Files Contained in Directory [SYSMGR]

| File Name                     | Description                                                              |
|-------------------------------|--------------------------------------------------------------------------|
| CHARTYPE.DAT                  | Line printer characteristics for print<br>symboint                       |
| FORMSTYPE.DAT                 | Line printer forms description for print symbiont                        |
| LPA11STRT.COM<br>RTTLOAD.COM1 | LPAll site-specific start-up command procedure<br>Remote terminal loader |
| SYSHUTDWN.COM                 | Site-specific system shut-down command procedure                         |
| SYSTARTUP.COM                 | Site-specific system start-up command procedure                          |

1. Requires DECnet-VAX optional product for use.

| File Name                           | Description                                                                                         |
|-------------------------------------|----------------------------------------------------------------------------------------------------|
| QIOSYM.MSG<br>SOS.HLP<br>SYSMSG.EXE | RSX-llM compatibility mode QIO message file<br>Help file for SOS text editor<br>System message file |

|       | Tab       | ole | B-5       |          |
|-------|-----------|-----|-----------|----------|
| Files | Contained | in  | Directory | [SYSMSG] |

## Table B-6 Files Contained in Directory [SYSTEST]

| File Name                    | Description                                             |
|------------------------------|---------------------------------------------------------|
| APPEND.PIP                   | Tests PIP append function                               |
| DMPASRC.DMP                  | Master file to test ASCII mode in DMP                   |
| DMPBYOC.DMP                  | Master file to test byte octal format in DMP            |
| DMPDATA.DMP                  | Good input file for DMP test                            |
| DMPDCWD.DMP                  | Master file to test decimal word format in DMP          |
| GLOBALS1.COM                 | Command procedure that contains global symbols          |
| GLOBALS2.COM                 | Command procedure that contains global symbols          |
| MCLBR1.MAC                   | Macro to test LBR utility                               |
| MCLBR2.MAC                   | Macro to test LBR utility                               |
| MCLBR3.MAC                   | Macro to test LBR utility                               |
| OBJLBRI.OBJ                  | Object module to test LBR utility                       |
| OBJLBR2.0BJ                  | Object module to test LBR utility                       |
| DAUCHED DAU                  | Tests DAT utility                                       |
| PATCHPAT.OB.                 | Patch file to test PAT utility                          |
| PIPDATA.PIP                  | Good input file for PIP test                            |
| RANDOM.FLX                   | Tests FLX utility                                       |
| SATSSF01.EXE                 | Tests for event flag services and \$SETEXV              |
|                              | service                                                 |
| SATSSF02.EXE                 | Tests for event flag services                           |
| SATSSF03.EXE                 | Tests for logical name services                         |
| SATSSF04.EXE                 | Tests for time services                                 |
| SATSSF05.EXE                 | Tests for process control services                      |
| SATSSF06.EXE                 | Tests for process control services                      |
| SATSSF07.EXE                 | Tests for process control services                      |
| SATSSF08.EXE                 | Tests for SCMEXEC and SGETMSG services                  |
| SATSSFU9.EXE                 | Tests for 1/0 services                                  |
| CATCOPIL EVE                 | Tests for I/O services                                  |
| SAISSFII.EAE<br>SATSSFII FYF | Tests for memory management services                    |
| SATSSE13.EXE                 | Tests for memory management services                    |
| SATSSF14.EXE                 | Tests for memory management services                    |
| SATSSF15.EXE                 | Tests for handler services and \$ADJ                    |
| SATSSF16.EXE                 | Tests for \$FAO services and \$SNDERR                   |
| SATSSF17.EXE                 | Tests for \$INPUT, \$OUTPUT, \$QIO, and \$QIOW services |
| SATSSF18.EXE                 | Tests for \$CREPRC, \$SETPRV, and \$UNWIND              |
| SATSSS01.EXE                 | services<br>Tests for I/O services                      |
| SATSSS05.EXE                 | Tests for send message services                         |
| SATSSS07.EXE                 | Tests for \$CREMBX, \$DELMBX services                   |
| SATSSS08.EXE                 | Tests for \$BRDCST service                              |
| SATSSS09.EXE                 | Tests for \$FAO, \$FAOL SERVICES                        |
| SATSSS10.EXE                 | Tests for \$GETMSG and \$PUTMSG services                |
| SATSSS22.EXE                 | Tests for condition handling services                   |
| SATSSS26.EXE                 | Tests for timer and AST services                        |
| SATSSS30.EXE                 | Tests for logical name services                         |
| SATSSS35.EXE                 | Tests for SCREPRC service                               |
| SATSSS36.EXE                 | Tests for SDELPRC service                               |
| SATSSS3/.EXE                 | Tests IOF SDUSPND SERVICE                               |
| 3A133330.5XE                 | Tests LUI AREDUME SELVICE<br>Tests for SHIRED service   |
| SATSSSJJ.EAE<br>SATSSSJA FYF | Tests for SWAKE service                                 |
| SATSSS41_EXE                 | Tests for SEXIT service                                 |
|                              |                                                         |

## FILES OF THE VAX/VMS SYSTEM

# Table B-6 (Cont.) Files Contained in Directory [SYSTEST]

| SATSSS42.EXETests for \$FORCEX serviceSATSSS43.EXETests for \$strTRN serviceSATSSS44.EXETests for \$SETTRN serviceSATSSS45.EXETests for \$SETTRN serviceSATSSS64.EXETests for \$SETTRN serviceSATSSS65.EXETests for \$SETTRN serviceSATSSS53.EXETests for \$SETTRN serviceSATSSS53.EXETests for \$ASCEFC, SDACEFC serviceSATSSS53.EXETests for \$CLREF serviceSATSSS53.EXETests for wait servicesSATSSS54.EXETests for time conversion servicesSATSSS54.EXETests for \$SCHDW, SCANMAK servicesSATSSS70.EXETests for \$CNTRG serviceSATSSS71.EXETests for \$CNTRG serviceSATSS74.EXETests for \$LKWSET, SULWSET servicesSATSS574.EXETests for \$SETPRT serviceSATSSS73.EXETests for \$SETPRT serviceSATSSS74.EXETests for \$SETPRT serviceSATSSS74.EXETests for \$SETPRT serviceSATSSS73.EXETests for \$SETPRT serviceSATSSS74.EXETests for \$ADJSTK serviceSATSSS74.EXETests for \$ADJSTK serviceSATSSS74.EXETests for \$ADJSTK serviceSATSSS74.EXETests for \$ADJSTK serviceSATSSS74.EXETests for \$ADJSTK serviceSATSSS74.EXETests for \$ADJSTK serviceSATSSS74.EXETests for \$ADJSTK serviceSATSSS74.EXETests for \$ADSSTK serviceSATSSS74.EXETests for \$ADSSTK serviceSATSSS74.EXETests for \$ADSSTK serviceSATSSS74.EXETests for \$ADSSTK serviceSATSSS74.EXE <th>File Name</th> <th>Description</th>                                                                                                    | File Name                    | Description                                                           |
|----------------------------------------------------------------------------------------------------|------------------------------|-----------------------------------------------------------------------|
| SATSS844.EXE<br>SATSS844.EXE<br>SATSS845.EXE<br>Tests for SETPRN service<br>SATSS846.EXE<br>Tests for SSETPRN service<br>SATSS857.EXE<br>Tests for SACEPC, SDACEFC services<br>SATSS557.EXE<br>Tests for SDLCFC service<br>SATSS557.EXE<br>Tests for SDLCFC service<br>SATSS55.EXE<br>Tests for SCLREF service<br>SATSS55.EXE<br>Tests for SCLREF service<br>SATSS55.EXE<br>Tests for SCLREF service<br>SATSS55.EXE<br>Tests for SCLREF service<br>SATSS56.EXE<br>Tests for SCLREF service<br>SATSS57.EXE<br>Tests for SCLREFC service<br>SATSS57.EXE<br>Tests for SCLREFC service<br>SATSS57.EXE<br>Tests for SCLREFVA service<br>SATSS57.EXE<br>Tests for SCLEFVA service<br>SATSS57.EXE<br>Tests for SCLEFVA service<br>SATSS57.EXE<br>Tests for SCLEFVA service<br>SATSS57.EXE<br>Tests for SCLEFVA service<br>SATSS57.EXE<br>Tests for SCLEFVA service<br>SATSS57.EXE<br>Tests for SCLEFVA service<br>SATSS57.EXE<br>Tests for SCLEFVA service<br>SATSS57.EXE<br>Tests for SCLEFVA service<br>SATSS57.EXE<br>Tests for SCLEFVA service<br>SATSS59.EXE<br>Tests for SCLEFVA service<br>SATSS59.EXE<br>Tests for SALFWAS.Service<br>SATSS59.EXE<br>Tests for SALFWAS.Service<br>SATSS59.EXE<br>Tests for SALFWAS.SERVICE<br>SATSS59.EXE<br>Tests for SALFWAS.SERVICE<br>SATSS59.EXE<br>Tests for SALFWAS.SERVICE<br>SATSS59.EXE<br>Tests for SALFWAS.SERVICE<br>SATSS59.EXE<br>Tests for SALFWAS.SERVICE<br>SATSS59.EXE<br>Tests for SALFWAS.SERVICE<br>SATSS59.EXE<br>Tests for SALFWAS.SERVICE<br>SATSS59.EXE<br>Tests for SALFWAS.SERVICE<br>SATSS59.EXE<br>Tests for SALFWAS.SERVICE<br>SATSS59.EXE<br>Tests for SALFWAS.SERVICE<br>SATSS704.EXE<br>Utility module for SATSS50<br>SATSUT04.EXE<br>Utility module for SATSS50<br>SATSUT04.EXE<br>Utility module for SATSS51<br>SATSUT04.EXE<br>Utility module for SATSS53<br>SATSUT04.EXE<br>Utility module for SATSS53<br>SATSUT04.EXE<br>Utility module for SATSS53<br>SATSUT12.EXE<br>Utility module for SATSS53<br>SATSUT12.EXE<br>Utility module for SATSS53<br>SATSUT12.EXE<br>Utility module for SATSS53<br>SATSUT12.EXE<br>Utility module for SATSS53<br>SATSUT12.EXE<br>Utility module for SATSS53<br>SATSUT13.EXE<br>Utility module for SATSS53<br>SATSUT14.EXE<br>Utility module for SATSS53<br>SATSUT14.EXE<br>Utility module for SATSS53<br>SATSUT15.EXE<br>SATSUT15. | SATSSS42.EXE<br>SATSSS43.EXE | Tests for \$FORCEX service<br>Tests for exit and change mode handling |
| SATSS846.EXETests for \$SETPRI serviceSATSS846.EXETests for \$SETPRV serviceSATSS847.EXETests for \$SETPRV serviceSATSS852.EXETests for \$DLCEPC serviceSATSS53.EXETests for \$CLEPC serviceSATSS53.EXETests for \$CLEP serviceSATSS55.EXETests for \$CLEP serviceSATSS55.EXETests for time conversion servicesSATSS56.EXETests for \$CLEP serviceSATSS57.EXETests for \$CLEPC serviceSATSS57.EXETests for \$CNTREG serviceSATSS57.EXETests for \$CLEPVA serviceSATSS57.EXETests for \$CLEPVA serviceSATSS57.EXETests for \$LKWSET, \$ULWSET servicesSATSS57.EXETests for \$LKWSET, \$ULWSET servicesSATSS57.EXETests for \$LKWSET, \$ULWSET serviceSATSS58.EXETests for \$LKWSET, \$ULWSET serviceSATSS59.EXETests for \$LKWSET, \$ULWSET serviceSATSS59.EXETests for \$LKWSET, \$ULWSET serviceSATSS59.EXETests for \$LKWSET, \$ULWSET serviceSATSS59.EXETests for \$SETPM serviceSATSS59.EXETests for \$ADJWSL serviceSATSS59.EXETests for \$ADSTK serviceSATSS59.EXETests for \$ADSTK serviceSATSUT01.EXEUtility module for SATSS50SATSUT01.EXEUtility module for SATSS51SATSUT04.EXEUtility module for SATSS54SATSUT05.EXEUtility module for SATSS54SATSUT07.EXEUtility module for SATSS54SATSUT04.EXEUtility module for SATSS54SATSUT04.EXEUtility module for SATSS54                                                                                                    | SATSSS44.EXE                 | services<br>Tests for \$SETPRN service                                |
| SATSSS46.EXETests for SSETRWM serviceSATSSS47.EXETests for SSETRV serviceSATSSS50.EXETests for SDLCEPC serviceSATSSS51.EXETests for SDLCEPC serviceSATSSS51.EXETests for SCLREF serviceSATSSS51.EXETests for SCLREF serviceSATSSS51.EXETests for SCLREF serviceSATSSS51.EXETests for SCLREF serviceSATSSS51.EXETests for SCLREF serviceSATSSS51.EXETests for SCLMEWK, SCANWAK servicesSATSSS71.EXETests for SCLMEWK, SCANWAK servicesSATSSS71.EXETests for SCLETVA serviceSATSSS71.EXETests for SDLETVA serviceSATSSS73.EXETests for SDLETVA serviceSATSSS74.EXETests for SLCMPAG, SULKPAG servicesSATSSS78.EXETests for SLCMPAG, SULKPAG servicesSATSSS81.EXETests for SDLTVA serviceSATSSS81.EXETests for SADJWSL serviceSATSSS81.EXETests for SADJWSL serviceSATSSS81.EXETests for SADJWSL serviceSATSSS90.EXETests for SADJWSL serviceSATSSS91.EXETests for SADJWSL serviceSATSSS91.EXETests for SADJWSL serviceSATSSS91.EXETests for SADJWSL serviceSATSSS91.EXETests for SADJWSL serviceSATSSS91.EXETests for SADJWSL serviceSATSSS91.EXETests for SADJWSL serviceSATSSS91.EXETests for SADJWSL serviceSATSSS91.EXETests for SADJWSL serviceSATSSS91.EXETests for SADJWSL serviceSATSSS91.EXETests for SADJWSL serviceSATSSS91.EXE<                                                                                                    | SATSSS45.EXE                 | Tests for \$SETPRI service                                            |
| SATSSSOLEXETests for SASCEPC, SDACEFC serviceSATSSSOLEXETests for SACEFC, SDACEFC serviceSATSSSOLEXETests for SCEPC, SDACEFC serviceSATSSSOLEXETests for SCEPC, SDACEFC serviceSATSSSOLEXETests for SCEPE serviceSATSSSOLEXETests for SEADEF serviceSATSSSOLEXETests for SEADEF serviceSATSSSOLEXETests for SECHDWK, SCANWAK servicesSATSSSTOLEXETests for SECHDWK, SCANWAK servicesSATSSS7LEXETests for SCANTEG serviceSATSSS7LEXETests for SCANTEG serviceSATSSS7LEXETests for SCANTEG serviceSATSSS7LEXETests for SDELTVA serviceSATSSS7SLEXETests for SLKWSET, SULWSET servicesSATSSS7SLEXETests for SLKWSET, SULWSET servicesSATSSS7SLEXETests for SADJWSL serviceSATSSS3LEXETests for SADJWSL serviceSATSSS9LEXETests for SADJWSL serviceSATSSS9LEXETests for SADJWSL serviceSATSSS9LEXETests for SADJWSL serviceSATSSS3LEXETests for SADJWSL serviceSATSUT01.EXEUtility module for SATSSS0SATSUT04.EXEUtility module for SATSSS0SATSUT05.EXEUtility module for SATSSS1SATSUT06.EXEUtility module for SATSSS1SATSUT07.EXEUtility module for SATSSS1SATSUT1.EXEUtility module for SATSSS1SATSUT1.EXEUtility module for SATSSS1SATSUT1.EXEUtility module for SATSSS3SATSUT1.EXEUtility module for SATSSS1SATSUT1.EXEUtility module for SATSSS1 <td>SATSSS46.EXE</td> <td>Tests for \$SETRWM service</td>                                                                                                    | SATSSS46.EXE                 | Tests for \$SETRWM service                                            |
| SATSSS2.EXETests for SDLCEPC serviceSATSSS2.EXETests for SETEP serviceSATSSS51.EXETests for SETEP serviceSATSSS56.EXETests for SETEP serviceSATSSS60.EXETests for SEADEF serviceSATSSS60.EXETests for SECHDWK, SCANWAK servicesSATSSS70.EXETests for SEXPREG serviceSATSSS71.EXETests for SCRETVA serviceSATSSS71.EXETests for SDELTVA serviceSATSSS71.EXETests for SDELTVA serviceSATSSS73.EXETests for SDELTVA serviceSATSSS74.EXETests for SDELTVA serviceSATSSS78.EXETests for SDELTVA serviceSATSSS78.EXETests for SDELTVA serviceSATSSS78.EXETests for SDELTVA serviceSATSSS78.EXETests for SDELTVA serviceSATSSS80.EXETests for SDENWS serviceSATSSS81.EXETests for SADJSTK serviceSATSSS90.EXETests for SADJSTK serviceSATSSS90.EXETests for SADJSTK serviceSATSSS91.EXETests for SADJSTK serviceSATSSS91.EXETests for SATSSF05, SATSSF18, andSATSUT04.EXEUtility module for SATSS50SATSUT05.EXEUtility module for SATSS51SATSUT05.EXEUtility module for SATSS53SATSUT08.EXEUtility module for SATSS53SATSUT1.EXEUtility module for SATSS53SATSUT1.EXEUtility module for SATSS54SATSUT1.EXEUtility module for SATSS54SATSUT1.EXEUtility module for SATSS54SATSUT1.EXEUtility module for SATSS54SATSUT1.EXEUtility module                                                                                                    | SATSSS4/.EXE                 | Tests for SETPRV service                                              |
| SATSS53.EXETests for SDLEPC serviceSATSS53.EXETests for SCLREF serviceSATSS55.EXETests for SCLREF serviceSATSS55.EXETests for SEDEF serviceSATSS56.EXETests for SCLREF serviceSATSS56.EXETests for SCLREF serviceSATSS56.EXETests for SCLREF serviceSATSS570.EXETests for SCLREWK, SCANWAK servicesSATSS571.EXETests for SCLEWK, SCANWAK serviceSATSS571.EXETests for SCLEWK, SCANWAK serviceSATSS571.EXETests for SCLEWA serviceSATSS573.EXETests for SLKWSET, SULWSET servicesSATSS578.EXETests for SLKWSET, SULWSET servicesSATSS579.EXETests for SLKWSET, SULWET servicesSATSS59.EXETests for SALWSEL serviceSATSS59.EXETests for SALWSEL serviceSATSS59.EXETests for SADJSTK serviceSATSS59.EXETests for SADJSTK serviceSATSS59.EXETests for SADJSTK serviceSATSS59.EXETests for SADJSTK serviceSATSS535SATSUT04.EXEUtility module for SATSS50SATSUT04.EXEUtility module for SATSS51SATSUT08.EXEUtility module for SATSS51SATSUT08.EXEUtility module for SATSS52SATSUT1.EXEUtility module for SATSS52SATSUT1.EXEUtility module for SATSS54SATSUT1.EXEUtility module for SATSS54SATSUT1.EXEUtility module for SATSS54SATSUT1.EXEUtility module for SATSS54SATSUT1.EXEUtility module for SATSS54SATSUT1.EXEUtility module for SATSS54<                                                                                                    | SATSSSSU.EXE                 | Tests for SASCEFC, SDACEFC services                                   |
| SATSS534.EXETests for SCLREF serviceSATSS55.EXETests for SREADEF serviceSATSS55.EXETests for XELREF serviceSATSS56.EXETests for time conversion servicesSATSS570.EXETests for SCRTREG serviceSATSS571.EXETests for SCRTVA serviceSATSS573.EXETests for SCRTVA serviceSATSS574.EXETests for SDLTVA serviceSATSS574.EXETests for SDLTVA serviceSATSS574.EXETests for SDLTVA serviceSATSS578.EXETests for SDLTVA serviceSATSS580.EXETests for SLCKPAG, SULKPAG servicesSATSS580.EXETests for SADJWEG serviceSATSS581.EXETests for SSETPMT serviceSATSS590.EXETests for SADJWEG serviceSATSS590.EXETests for SADJSTK serviceSATSS531.EXETests for SADJSTK serviceSATSUT01.EXEUtility module for SATSS50SATSUT04.EXEUtility module for SATSS51SATSUT05.EXEUtility module for SATSS51SATSUT07.EXEUtility module for SATSS51SATSUT08.EXEUtility module for SATSS52SATSUT08.EXEUtility module for SATSS52SATSUT08.EXEUtility module for SATSS52SATSUT08.EXEUtility module for SATSS54SATSUT08.EXEUtility module for SATSS54SATSUT08.EXEUtility module for SATSS54SATSUT08.EXEUtility module for SATSS54SATSUT08.EXEUtility module for SATSS54SATSUT08.EXEUtility module for SATSS54SATSUT08.EXEUtility module for SATSS54SATSUT1.EXEUtil                                                                                                    | SAISSSSZ.EXE<br>SATSSSSS FYF | Tests for SERTER service                                              |
| SATSSS55.EXETests for \$READEF serviceSATSSS56.EXETests for structureSATSSS56.EXETests for structureSATSSS60.EXETests for \$SCHDWK, \$CANWAK servicesSATSSS70.EXETests for \$SCHDWK, \$CANWAK serviceSATSSS71.EXETests for \$CRETVA serviceSATSSS73.EXETests for \$DELTVA serviceSATSSS74.EXETests for \$DELTVA serviceSATSSS74.EXETests for \$DELTVA serviceSATSSS74.EXETests for \$DELTVA serviceSATSSS74.EXETests for \$DELTVA serviceSATSSS79.EXETests for \$LKWSET, \$ULWSET servicesSATSSS79.EXETests for \$LKWSET, \$ULWSET servicesSATSSS80.EXETests for \$SETPRT serviceSATSSS90.EXETests for \$ADJWSL serviceSATSSS90.EXETests for SADJSTK serviceSATSSS91.EXETests for SADJSTK serviceSATSUT01.EXEUtility module for SATSS50SATSUT04.EXEUtility module for SATSS51SATSUT05.EXEUtility module for SATSS51SATSUT07.EXEUtility module for SATSS51SATSUT08.EXEUtility module for SATSS52SATSUT10.EXEUtility module for SATSS54SATSUT10.EXEUtility module for SATSS54SATSUT12.EXEUtility module for SATSS54SATSUT14.EXEUtility module for SATSS54SATSUT14.EXEUtility module for SATSS54SATSUT15.EXEUtility module for SATSS54SATSUT14.EXEUtility module for SATSS54SATSUT14.EXEUtility module for SATSS54SATSUT15.EXEGood output file for SLP testSA                                                                                                    | SATSSS54.EXE                 | Tests for SCLREF service                                              |
| SATSSS56.EXETests for wait servicesSATSSS60.EXETests for time conversion servicesSATSSS61.EXETests for \$EXPREG serviceSATSSS70.EXETests for SCNTREG serviceSATSSS71.EXETests for SCNTREG serviceSATSSS73.EXETests for SDELTVA serviceSATSSS74.EXETests for SDELTVA serviceSATSSS79.EXETests for SLKWSET, \$ULWSET servicesSATSSS79.EXETests for SLKWSET, \$ULWSET servicesSATSSS78.EXETests for SLKWSET, \$ULWSET servicesSATSSS0.EXETests for SPURGWS serviceSATSSS82.EXETests for SSETPRT serviceSATSSS91.EXETests for SADJWSL serviceSATSSS91.EXETests for SADJWSL serviceSATSSS91.EXETests for SADJWSL serviceSATSSS91.EXETests for SADJWSK serviceSATSSS91.EXETests for SADJSTK serviceSATSSS91.EXETests for SADJSTK serviceSATSUT01.EXEUtility module for SATSS50SATSUT04.EXEUtility module for SATSS51SATSUT05.EXEUtility module for SATSS51SATSUT07.EXEUtility module for SATSS52SATSUT10.EXEUtility module for SATSS52SATSUT10.EXEUtility module for SATSS53SATSUT1.EXEUtility module for SATSS53SATSUT1.EXEUtility module for SATSS54SATSUT1.EXEUtility module for SATSS54SATSUT1.EXEUtility module for SATSS54SATSUT1.EXEUtility module for SATSS56SATSUT1.EXEUtility module for SATSS56SATSUT1.EXEUtility module for SATSS56SATS                                                                                                    | SATSSS55.EXE                 | Tests for \$READEF service                                            |
| SATSSS60.EXETests for time conversion servicesSATSSS70.EXETests for \$CRUDWK, \$CANWAK servicesSATSSS70.EXETests for \$CNTREG serviceSATSSS71.EXETests for \$CRETVA serviceSATSSS73.EXETests for \$DELTVA serviceSATSSS74.EXETests for \$DELTVA serviceSATSSS74.EXETests for \$LKWSET, \$ULWSET servicesSATSSS78.EXETests for \$LKWSET, \$ULWSET servicesSATSSS78.EXETests for \$LKWSET, \$ULWSET servicesSATSSS81.EXETests for \$LKWSET, \$ULWSET servicesSATSSS81.EXETests for \$ADJWSL serviceSATSSS90.EXETests for \$ADJWSL serviceSATSSS90.EXETests for \$ADJSTK serviceSATSSS91.EXETests for \$ADJSTK serviceSATSUT01.EXEUtility module for SATSSF05, SATSSF18, andSATSUT04.EXEUtility module for SATSS53SATSUT05.EXEUtility module for SATSS53SATSUT07.EXEUtility module for SATSS54SATSUT08.EXEUtility module for SATSS54SATSUT08.EXEUtility module for SATSS54SATSUT08.EXEUtility module for SATSS54SATSUT04.EXEUtility module for SATSS54SATSUT10.EXEUtility module for SATSS54SATSUT10.EXEUtility module for SATSS54SATSUT11.EXEUtility module for SATSS54SATSUT12.EXEUtility module for SATSS54SATSUT12.EXEUtility module for SATSS54SATSUT14.EXEUtility module for SATSS54SATSUT14.EXEUtility module for SATSS54SATSUT14.EXEUtility module for SATSS54SATSUT14.EXE <t< td=""><td>SATSSS56.EXE</td><td>Tests for wait services</td></t<>                                                                                                    | SATSSS56.EXE                 | Tests for wait services                                               |
| SATSSS61.EXETests for \$SCHDWK, SCANWAK servicesSATSSS70.EXETests for \$CNTREG serviceSATSSS71.EXETests for \$CNTREG serviceSATSSS73.EXETests for \$CRETVA serviceSATSSS73.EXETests for global section services (currently<br>disabled)SATSSS78.EXETests for \$LKWSET, \$ULWSET servicesSATSSS79.EXETests for \$LCKPAG, \$ULKPAG serviceSATSSS79.EXETests for \$LCKPAG, \$ULKPAG servicesSATSSS80.EXETests for \$ADJWSL serviceSATSSS91.EXETests for \$ADJWSL serviceSATSSS90.EXETests for change mode servicesSATSSS91.EXETests for SADJSTK serviceSATSUT01.EXEUtility module for SATSS50SATSUT04.EXEUtility module for SATSS50SATSUT05.EXEUtility module for SATSS51SATSUT08.EXEUtility module for SATSS51SATSUT08.EXEUtility module for SATSS53SATSUT04.EXEUtility module for SATSS51SATSUT05.EXEUtility module for SATSS51SATSUT05.EXEUtility module for SATSS52SATSUT08.EXEUtility module for SATSS54SATSUT10.EXEUtility module for SATSS54SATSUT12.EXEUtility module for SATSS54SATSUT12.EXEUtility module for SATSS54SATSUT14.EXEUtility module for SATSS54SATSUT14.EXEUtility module for SATSS54SATSUT12.EXEUtility module for SATSS54SATSUT14.EXEUtility module for SATSS54SATSUT14.EXEUtility module for SATSS54SATSUT14.EXEUtility module for SATSS54SATSUT14.EXE <td>SATSSS60.EXE</td> <td>Tests for time conversion services</td>                                                                                                    | SATSSS60.EXE                 | Tests for time conversion services                                    |
| SATSSS70.EXETests for \$EXPREG serviceSATSSS71.EXETests for \$CNTREG serviceSATSSS72.EXETests for \$CRETVA serviceSATSSS73.EXETests for \$DELTVA serviceSATSSS74.EXETests for \$LKWSET, \$ULWSET servicesSATSSS78.EXETests for \$LKWSET, \$ULWSET servicesSATSSS80.EXETests for \$ADJWSL serviceSATSSS81.EXETests for \$ADJWSL serviceSATSSS83.EXETests for \$ADJWSL serviceSATSSS83.EXETests for \$ADJWSL serviceSATSSS90.EXETests for \$ADJWSL serviceSATSSS91.EXETests for \$ADJSTK serviceSATSSS91.EXETests for \$ADJSTK serviceSATSUT04.EXEUtility module for SATSS50SATSUT05.EXEUtility module for SATSS50SATSUT06.EXEUtility module for SATSS51SATSUT07.EXEUtility module for SATSS51SATSUT08.EXEUtility module for SATSS53SATSUT08.EXEUtility module for SATSS54SATSUT08.EXEUtility module for SATSS54SATSUT08.EXEUtility module for SATSS54SATSUT08.EXEUtility module for SATSS54SATSUT10.EXEUtility module for SATSS54SATSUT12.EXEUtility module for SATSS54SATSUT12.EXEUtility module for SATSS54SATSUT14.EXEUtility module for SATSS54SUPATA.SLPGood output file for SLP testSLPDATA.SLPGood output file for SLP testSLPDATA.SLPGood output file for VAX-11 SORT testSMFILE3.DATMaster data file for VAX-11 SORT testSMFILE4.DATMaster data file for VAX-11 SO                                                                                                    | SATSSS61.EXE                 | Tests for \$SCHDWK, \$CANWAK services                                 |
| SATSSS71.EXETests for SCNTREG serviceSATSSS72.EXETests for SCRETVA serviceSATSSS72.EXETests for SDELTVA serviceSATSSS74.EXETests for SDELTVA serviceSATSSS74.EXETests for SDELTVA serviceSATSSS79.EXETests for SLCKPAG, SULKPAG servicesSATSSS81.EXETests for SDURGWS serviceSATSSS81.EXETests for SDURGWS serviceSATSSS81.EXETests for SDURGWS serviceSATSSS81.EXETests for SADJWSL serviceSATSSS90.EXETests for SADJSTK serviceSATSSS91.EXETests for SADJSTK serviceSATSUT01.EXEUtility module for SATSS50SATSUT04.EXEUtility module for SATSS50SATSUT05.EXEUtility module for SATSS50SATSUT06.EXEUtility module for SATSS51SATSUT07.EXEUtility module for SATSS51SATSUT08.EXEUtility module for SATSS52SATSUT08.EXEUtility module for SATSS52SATSUT11.EXEUtility module for SATSS54SATSUT12.EXEUtility module for SATSS54SATSUT13.EXEUtility module for SATSS54SATSUT14.EXEUtility module for SATSS54SATSUT14.EXEUtility module for SATSS54SATSUT14.EXEUtility module for SATSS54SATSUT14.EXEUtility module for SATSS54SATSUT14.EXEUtility module for SATSS54SATSUT14.EXEUtility module for SATSS54SATSUT14.EXEUtility module for SATSS54SATSUT14.EXEUtility module for SATSS54SATSUT14.EXEUtility module for SATSS54SATSUT14.EXE                                                                                                    | SATSSS70.EXE                 | Tests for \$EXPREG service                                            |
| SATSSS/2.EXETests for SCRETVA serviceSATSSS73.EXETests for SDELTVA serviceSATSSS73.EXETests for SDELTVA serviceSATSSS74.EXETests for SLCRPAG, SULKPAG servicesSATSSS79.EXETests for SLCRPAG, SULKPAG servicesSATSSS81.EXETests for SDELTVA serviceSATSSS82.EXETests for SDELTVA serviceSATSSS82.EXETests for SDENTWS serviceSATSSS82.EXETests for SADJWSL serviceSATSSS90.EXETests for Change mode servicesSATSSS91.EXETests for SADJSTK serviceSATSUT01.EXEUtility module for SATSSF05, SATSSF18, andSATSUT05.EXEUtility module for SATSS53SATSUT06.EXEUtility module for SATSS540SATSUT07.EXEUtility module for SATSS541SATSUT10.EXEUtility module for SATSS541SATSUT10.EXEUtility module for SATSS542SATSUT12.EXEUtility module for SATSS542SATSUT12.EXEUtility module for SATSS542SATSUT13.EXEUtility module for SATSS545SATSUT14.EXEUtility module for SATSS542SATSUT14.EXEUtility module for SATSS545SLEDATA.SLPGood output file for SLP testSMFILE1.DATMaster data file for VAX-11 SORT testSMFILE2.DATMaster data file for VAX-11 SORT testSMFILE4.DATMaster data file for VAX-11 SORT testSORTED.FLXWaster script for VAX-11 SORT testSORTED.FLXMaster script for VAX-11 SORT test                                                                                                    | SATSSS71.EXE                 | Tests for SCNTREG service                                             |
| SATSS73.EAETests for SDELIVA ServiceSATSS74.EXETests for global section services (currently<br>disabled)SATSS79.EXETests for \$LKWSET, \$ULWSET servicesSATSS79.EXETests for \$LKWSET, \$ULWSET servicesSATSS80.EXETests for \$LCKPAG, \$ULKPAG serviceSATSS81.EXETests for \$ADJWSL serviceSATSS83.EXETests for \$SETFWM serviceSATSS83.EXETests for \$SETFWM serviceSATSS90.EXETests for \$ADJSTK serviceSATSS91.EXETests for \$ADJSTK serviceSATSUT01.EXEUtility module for SATSS50SATSUT04.EXEUtility module for SATSS50SATSUT05.EXEUtility module for SATSS50SATSUT06.EXEUtility module for SATSS54SATSUT07.EXEUtility module for SATSS54SATSUT08.EXEUtility module for SATSS54SATSUT09.EXEUtility module for SATSS54SATSUT10.EXEUtility module for SATSS54SATSUT11.EXEUtility module for SATSS54SATSUT12.EXEUtility module for SATSS54SATSUT13.EXEUtility module for SATSS54SATSUT14.EXEUtility module for SATSS54SATSUT14.EXEUtility module for SATSS54SLPDATA.SLPGood output file for SLP testSMFILE1.DATMaster data file for VAX-11 SORT testSMFILE2.DATMaster data file for VAX-11 SORT testSORTLD.FLXTests FLX utilitySORTED.FLXTests FLX utilitySORTED.FLXTests FLX utilitySORTED.FLXMaster script for VAX-11 SORT test                                                                                                    | SATSSS/Z.EXE                 | Tests for SCRETVA service                                             |
| Altsobrightdisabled)SATSSS78.EXESATSSS78.EXETests for \$LCKPAG, \$ULKPAG servicesSATSSS80.EXETests for \$PURGWS serviceSATSSS81.EXETests for \$ADJWSL serviceSATSSS81.EXETests for \$SETSWM serviceSATSSS90.EXETests for \$ADJSTK serviceSATSSS90.EXETests for \$ADJSTK serviceSATSSS91.EXETests for \$ADJSTK serviceSATSSS91.EXETests for \$ADJSTK serviceSATSUT01.EXEUtility module for SATSS50SATSUT05.EXEUtility module for SATSS510SATSUT05.EXEUtility module for SATSS541SATSUT08.EXEUtility module for SATSS52SATSUT10.EXEUtility module for SATSS541SATSUT12.EXEUtility module for SATSS545SATSUT13.EXEUtility module for SATSS546SATSUT14.EXEUtility module for SATSS546SATSUT14.EXEUtility module for SATSS546SATSUT14.EXEUtility module for SATSS546SATSUT14.EXEUtility module for SATSS546SATSUT14.EXEUtility module for SATSS546SATSUT14.EXEUtility module for SATSS546SATSUT14.EXEUtility module for SATSS546SATSUT14.EXEUtility module for SATSS546SATSUT14.EXEUtility module for SATSS546SATSUT14.EXEUtility module for SATSS546SATSUT14.EXESATSUT14.EXESATSUT14.EXE                                                                                                    | SATSSS73.EXE                 | Tests for global section services (currently                          |
| SATSSS78.EXETests for \$LKWSET, \$ULWSET servicesSATSSS79.EXETests for \$LCKPAG, \$ULKPAG servicesSATSSS80.EXETests for \$PURGWS serviceSATSSS81.EXETests for \$ADJWSL serviceSATSSS82.EXETests for \$ADJWSL serviceSATSSS83.EXETests for \$ADJWSL serviceSATSSS90.EXETests for \$ADJWSL serviceSATSSS91.EXETests for \$ADJSTK serviceSATSSS91.EXETests for \$ADJSTK serviceSATSUT01.EXEUtility module for SATSSF05, SATSSF18, andSATSUT04.EXEUtility module for SATSS50SATSUT05.EXEUtility module for SATSS50SATSUT06.EXEUtility module for SATSS510SATSUT07.EXEUtility module for SATSS510SATSUT08.EXEUtility module for SATSS510SATSUT09.EXEUtility module for SATSS510SATSUT10.EXEUtility module for SATSS510SATSUT12.EXEUtility module for SATSS52SATSUT12.EXEUtility module for SATSS52SATSUT12.EXEUtility module for SATSS536SCAN.COMCommand procedure that scans service listSETEXEC.COMCommand procedure that executes test modulesSLPDATA.SLPGood output file for SLP testSMFILE1.DATMaster data file for VAX-11 SORT testSMFILE3.DATMaster data file for VAX-11 SORT testSORTED.FLXTests FLX utilitySORTED.FLXTests FLX utilitySORTDATEDMaster data file for VAX-11 SORT test                                                                                                    | UNICOD / 1. DAL              | disabled)                                                             |
| SATSSS79.EXETests for \$LCKPAG, \$ULKPAG servicesSATSS80.EXETests for \$PURGWS serviceSATSS81.EXETests for \$ADJWSL serviceSATSS82.EXETests for \$SETPRT serviceSATSS83.EXETests for \$SETSWM serviceSATSSS90.EXETests for change mode servicesSATSSS91.EXETests for \$ADJSTK serviceSATSS91.EXETests for \$ADJSTK serviceSATSUT01.EXEUtility module for SATSSF05, SATSSF18, andSATSUT04.EXEUtility module for SATSS50SATSUT05.EXEUtility module for SATSS50SATSUT07.EXEUtility module for SATSS538SATSUT08.EXEUtility module for SATSS530SATSUT08.EXEUtility module for SATSS540SATSUT08.EXEUtility module for SATSS541SATSUT10.EXEUtility module for SATSS542SATSUT11.EXEUtility module for SATSS542SATSUT12.EXEUtility module for SATSS542SATSUT14.EXEUtility module for SATSS545SATSUT14.EXEUtility module for SATSS545SATSUT14.EXEUtility module for SATSS542SATSUT14.EXEUtility module for SATSS545SATSUT14.EXEUtility module for SATSS545SLPDATA.SLPGood output file for SLP testSLPDATA.SLPGood output file for SLP testSMFILE3.DATMaster data file for VAX-11 SORT testSMFILE3.DATMaster data file for VAX-11 SORT testSORTUETP.COMMaster script for VAX-11 SORT testSORTUETP.COMMaster script for VAX-11 SORT test                                                                                                    | SATSSS78.EXE                 | Tests for \$LKWSET, \$ULWSET services                                 |
| SATSSS80.EXETests for \$PURGWS serviceSATSSS81.EXETests for \$ADJWSL serviceSATSSS82.EXETests for \$SETPRT serviceSATSSS83.EXETests for \$SETSWM serviceSATSSS90.EXETests for change mode servicesSATSSS91.EXETests for \$ADJSTK serviceSATSUT01.EXEUtility module for SATSSF05, SATSSF18, andSATSUT05.EXEUtility module for SATSS50SATSUT06.EXEUtility module for SATSS50SATSUT07.EXEUtility module for SATSS540SATSUT08.EXEUtility module for SATSS541SATSUT09.EXEUtility module for SATSS556SATSUT10.EXEUtility module for SATSS556SATSUT12.EXEUtility module for SATSS561SATSUT12.EXEUtility module for SATSS566SATSUT14.EXEUtility module for SATSS566SATSUT14.EXEUtility module for SATSS536SETEXEC.COMCommand procedure that scans service listSETEXEC.COMCommand procedure that scans service listSLPDATA.SLPInput data to test SLP utilitySMFILE1.DATMaster data file for VAX-11 SORT testSMFILE3.DATMaster data file for VAX-11 SORT testSMFILE4.DATMaster data file for VAX-11 SORT testSORTUETP.COMMaster script for VAX-11 SORT test                                                                                                    | SATSSS79.EXE                 | Tests for \$LCKPAG, \$ULKPAG services                                 |
| SATSS81.EXETests for \$ADJWSL serviceSATSS82.EXETests for \$SETFWM serviceSATSS83.EXETests for \$SETSWM serviceSATSSS90.EXETests for \$ADJSTK serviceSATSS91.EXETests for \$ADJSTK serviceSATSUT01.EXEUtility module for SATSSF05, SATSSF18, andSATSUT04.EXEUtility module for SATSS50SATSUT05.EXEUtility module for SATSS50SATSUT06.EXEUtility module for SATSS50SATSUT07.EXEUtility module for SATSS51SATSUT08.EXEUtility module for SATSS51SATSUT08.EXEUtility module for SATSS537, SATSS45SATSUT08.EXEUtility module for SATSS52SATSUT10.EXEUtility module for SATSS52SATSUT12.EXEUtility module for SATSS52SATSUT12.EXEUtility module for SATSS54SATSUT14.EXEUtility module for SATSS54SATSUT14.EXEUtility module for SATSS54SATSUT14.EXEUtility module for SATSS54SLPDATA.SLPInput data to test SLP utilitySLPDUT.SLPGood output file for SLP testSMFILE1.DATMaster data file for VAX-11 SORT testSMFILE3.DATMaster data file for VAX-11 SORT testSMFILE4.DATMaster data file for VAX-11 SORT testSORTUEJP.COMMaster script for VAX-11 SORT test                                                                                                    | SATSSS80.EXE                 | Tests for \$PURGWS service                                            |
| SATSSS82.EXETests for SSETPRT serviceSATSSS93.EXETests for \$SETSWM serviceSATSSS90.EXETests for \$ADJSTK serviceSATSSS91.EXETests for \$ADJSTK serviceSATSUT01.EXEUtility module for SATSSF05, SATSSF18, andSATSUT04.EXEUtility module for SATSS50SATSUT05.EXEUtility module for SATSS538SATSUT05.EXEUtility module for SATSS538SATSUT07.EXEUtility module for SATSS540SATSUT08.EXEUtility module for SATSS541SATSUT09.EXEUtility module for SATSS552SATSUT10.EXEUtility module for SATSS552SATSUT12.EXEUtility module for SATSS542SATSUT13.EXEUtility module for SATSS542SATSUT14.EXEUtility module for SATSS542SATSUT14.EXEUtility module for SATSS542SATSUT14.EXEUtility module for SATSS542SATSUT14.EXEUtility module for SATSS542SATSUT14.EXEUtility module for SATSS542SATSUT14.EXEUtility module for SATSS542SATSUT14.EXEUtility module for SATSS542SATSUT14.EXEUtility module for SATSS542SATSUT14.EXEUtility module for SATSS542SATSUT3.EXEGood output file for SLP testSMFILE1.DATMaster data file for VAX-11 SORT testSMFILE2.DATMaster data file for VAX-11 SORT testSMFILE4.DATMaster data file for VAX-11 SORT testSORTED.FLXTests FLX utilitySORTUETP.COMMaster script for VAX-11 SORT test                                                                                                    | SATSSS81.EXE                 | Tests for \$ADJWSL service                                            |
| SATSSS83.EXETests for SSETSWM ServiceSATSSS90.EXETests for SADJSTK serviceSATSSS91.EXETests for SADJSTK serviceSATSUT01.EXEUtility module for SATSSF05, SATSSF18, andSATSUT04.EXEUtility module for SATSS50SATSUT05.EXEUtility module for SATSS50SATSUT06.EXEUtility module for SATSS540SATSUT07.EXEUtility module for SATSS57, SATSS45SATSUT08.EXEUtility module for SATSS57SATSUT08.EXEUtility module for SATSS57SATSUT10.EXEUtility module for SATSS55SATSUT10.EXEUtility module for SATSS55SATSUT12.EXEUtility module for SATSS56SATSUT13.EXEUtility module for SATSS542SATSUT14.EXEUtility module for SATSS542SATSUT14.EXEUtility module for SATSS542SATSUT14.EXEUtility module for SATSS542SATSUT14.EXEUtility module for SATSS542SATSUT14.EXEUtility module for SATSS542SATSUT14.EXEUtility module for SATSS542SATSUT14.EXEUtility module for SATSS542SATSUT14.EXEUtility module for SATSS542SATSUT14.EXEUtility module for SATSS542SATSUT14.EXEUtility module for SATSS544SATSUT14.EXEUtility module for SATSS545SATSUT14.EXEUtility module for SATSS542SATSUT14.EXEUtility module for SATSS542SATSUT14.EXEUtility module for SATSS542SATSUT14.EXEUtility module for SATSS542SATSUT3.EXEGood output file for SLP testSMFILE1.DATMaster data file fo                                                                                                    | SATSSS82.EXE                 | Tests for \$SETPRT service                                            |
| SATSSSOLEXETests for SADJSTK serviceSATSSSOLEXETests for SADJSTK serviceSATSUT01.EXEUtility module for SATSSF05, SATSSF18, andSATSUT04.EXEUtility module for SATSSS38SATSUT05.EXEUtility module for SATSSS38SATSUT06.EXEUtility module for SATSSS40SATSUT07.EXEUtility module for SATSSS41SATSUT09.EXEUtility module for SATSS552SATSUT09.EXEUtility module for SATSS561SATSUT10.EXEUtility module for SATSS542SATSUT12.EXEUtility module for SATSS56SATSUT12.EXEUtility module for SATSS56SATSUT13.EXEUtility module for SATSS56SATSUT14.EXEUtility module for SATSS36SCAN.COMCommand procedure that scans service listSETEXEC.COMCommand procedure that executes test modulesSLPDATA.SLPGood output file for SLP testSMFILE1.DATMaster data file for VAX-11 SORT testSMFILE2.DATMaster data file for VAX-11 SORT testSMFILE3.DATMaster data file for VAX-11 SORT testSORTUED.FLXTests FLX utilitySORTUETP.COMMaster script for VAX-11 SORT test                                                                                                    | SATSSSS3.EXE                 | Tests for SETSWM service                                              |
| SATSUT01.EXEItility module for SATSSF05, SATSSF18, and<br>SATSUT04.EXESATSUT04.EXEUtility module for SATSSF05, SATSSF18, and<br>SATSUT05.EXESATSUT04.EXEUtility module for SATSS50SATSUT05.EXEUtility module for SATSS51SATSUT06.EXEUtility module for SATSS540SATSUT07.EXEUtility module for SATSS51SATSUT08.EXEUtility module for SATSS51SATSUT08.EXEUtility module for SATSS52SATSUT10.EXEUtility module for SATSS52SATSUT10.EXEUtility module for SATSS56SATSUT12.EXEUtility module for SATSS542SATSUT13.EXEUtility module for SATSS542SATSUT14.EXEUtility module for SATSS542SATSUT14.EXEUtility module for SATSS545SLPDATA.SLPInput data to test SLP utilitySLPDUT.SLPGood output file for SLP testSMFILE1.DATMaster data file for VAX-11 SORT testSMFILE3.DATMaster data file for VAX-11 SORT testSMFILE4.DATMaster data file for VAX-11 SORT testSORTUETP.COMMaster script for VAX-11 SORT test                                                                                                    | SATSSS90.EXE                 | Tests for SADISTK service                                             |
| SATSUT04.EXESATSS35SATSUT04.EXEUtility module for SATSS50SATSUT05.EXEUtility module for SATSS50SATSUT05.EXEUtility module for SATSS50SATSUT06.EXEUtility module for SATSS50SATSUT07.EXEUtility module for SATSS51SATSUT08.EXEUtility module for SATSS51SATSUT09.EXEUtility module for SATSS52SATSUT10.EXEUtility module for SATSS52SATSUT12.EXEUtility module for SATSS56SATSUT13.EXEUtility module for SATSS56SATSUT14.EXEUtility module for SATSS56SATSUT14.EXEUtility module for SATSS56SATSUT14.EXEUtility module for SATSS56SATSUT14.EXEUtility module for SATSS56SATSUT14.EXEUtility module for SATSS56SATSUT14.EXEUtility module for SATSS56SATSUT14.EXEUtility module for SATSS56SATSUT14.EXEUtility module for SATSS56SATSUT14.EXEUtility module for SATSS56SATSUT14.EXEUtility module for SATSS56SATSUT14.EXEUtility module for SATSS56SATSUT14.EXEUtility module for SATSS56SATSUT14.EXEUtility module for SATSS56SATSUT14.EXEUtility module for SATSS56SATSUT15.EXEGood output file for SATSS56SLPDATA.SLPGood output file for SLP testSMFILE1.DATMaster data file for VAX-11 SORT testSMFILE3.DATMaster data file for VAX-11 SORT testSORTLDATInput data file for VAX-11 SORT testSORTUETP.COMMaster script for VAX-11 SORT test <td>SATSUT01.EXE</td> <td>Utility module for SATSSF05. SATSSF18. and</td>                                                                                                    | SATSUT01.EXE                 | Utility module for SATSSF05. SATSSF18. and                            |
| SATSUT04.EXEUtility module for SATSS50SATSUT05.EXEUtility module for SATSS50SATSUT05.EXEUtility module for SATSS38SATSUT07.EXEUtility module for SATSS51SATSUT07.EXEUtility module for SATSS51SATSUT08.EXEUtility module for SATSS52SATSUT10.EXEUtility module for SATSS552SATSUT11.EXEUtility module for SATSS556SATSUT12.EXEUtility module for SATSS56SATSUT13.EXEUtility module for SATSS56SATSUT14.EXEUtility module for SATSS56SATSUT14.EXEUtility module for SATSS56SCAN.COMCommand procedure that scans service listSETEXEC.COMCommand procedure that executes test modulesSLPDATA.SLPInput data to test SLP utilitySLPOUT.SLPGood output file for SLP testSMFILE1.DATMaster data file for VAX-11 SORT testSMFILE3.DATMaster data file for VAX-11 SORT testSMFILE4.DATMaster data file for VAX-11 SORT testSORTED.FLXTests FLX utilitySORTUETP.COMMaster script for VAX-11 SORT test                                                                                                    |                              | SATSSS35                                                              |
| SATSUT05.EXEUtility module for SATSSS38SATSUT06.EXEUtility module for SATSSS40SATSUT07.EXEUtility module for SATSSS40SATSUT07.EXEUtility module for SATSSS41SATSUT09.EXEUtility module for SATSS52SATSUT10.EXEUtility module for SATSS52SATSUT11.EXEUtility module for SATSS556SATSUT12.EXEUtility module for SATSS542SATSUT13.EXEUtility module for SATSS542SATSUT14.EXEUtility module for SATSS542SATSUT14.EXEUtility module for SATSS542SATSUT14.EXEUtility module for SATSS542SATSUT14.EXEUtility module for SATSS542SATSUT14.EXEUtility module for SATSS542SATSUT14.EXEUtility module for SATSS542SATSUT14.EXEUtility module for SATSS544SATSUT14.EXEUtility module for SATSS544SATSUT14.EXEUtility module for SATSS544SATSUT14.EXEUtility module for SATSS544SATSUT14.EXEUtility module for SATSS544SATSUT14.EXEUtility module for SATSS544SATSUT14.EXEUtility module for SATSS544SATSUT14.EXEUtility module for SATSS544SATSUT14.EXEUtility module for SATSS544SATSUT14.EXEUtility module for SATSS544SATSUT14.EXEUtility module for SATSS544SATSUT14.EXEUtility module for SATSS544SATSUT14.EXEUtility module for SATSS544SATSUT4.EXEInput data to test SLP utilitySMFILE1.DATMaster data file for VAX-11 SORT testSMFILE4.DATMaster data file for                                                                                                    | SATSUT04.EXE                 | Utility module for SATSSS50                                           |
| SATSUT06.EXEUtility module for SATSSS40SATSUT07.EXEUtility module for SATSSS61SATSUT08.EXEUtility module for SATSSS37, SATSSS45SATSUT09.EXEUtility module for SATSSS41SATSUT10.EXEUtility module for SATSSS52SATSUT11.EXEUtility module for SATSS556SATSUT12.EXEUtility module for SATSSS42SATSUT13.EXEUtility module for SATSS542SATSUT14.EXEUtility module for SATSS536SCAN.COMCommand procedure that scans service listSETEXEC.COMCommand procedure that executes test modulesSLPDATA.SLPInput data to test SLP utilitySLPOUT.SLPGood output file for SLP testSMFILE1.DATMaster data file for VAX-11 SORT testSMFILE3.DATMaster data file for VAX-11 SORT testSMFILE4.DATMaster data file for VAX-11 SORT testSORT.DATInput data file for VAX-11 SORT testSORTED.FLXTests FLX utilitySORTUETP.COMMaster script for VAX-11 SORT test                                                                                                    | SATSUT05.EXE                 | Utility module for SATSSS38                                           |
| SATSUT07.EXEUtility module for SATSS61SATSUT08.EXEUtility module for SATSS57, SATSS545SATSUT09.EXEUtility module for SATSS57, SATSS545SATSUT10.EXEUtility module for SATSS52SATSUT11.EXEUtility module for SATSS56SATSUT12.EXEUtility module for SATSS542SATSUT13.EXEUtility module for SATSS542SATSUT14.EXEUtility module for SATSS542SATSUT14.EXEInput data file for SATSS542SATSUT14.EXESATSUT14.EXESMFILE1.DATMaster data file for VAX-11 SORT testSMFILE4.DATMaster script for VAX-11 SORT testSORTED.FLXTests FLX utilitySORTUETP.COMMaster script for VAX-11                                                                                                    | SATSUT06.EXE                 | Utility module for SATSSS40                                           |
| SATSUT09.EXEUtility module for SATSS41SATSUT10.EXEUtility module for SATSS54SATSUT11.EXEUtility module for SATSS55SATSUT12.EXEUtility module for sATSS54SATSUT13.EXEUtility module for sATSS542SATSUT14.EXEUtility module for SATSS536SCAN.COMCommand procedure that scans service listSETEXEC.COMCommand procedure that executes test modulesSLPDATA.SLPInput data to test SLP utilitySLPUIT.SLPGood output file for SLP testSMFILE1.DATMaster data file for VAX-11 SORT testSMFILE3.DATMaster data file for VAX-11 SORT testSMFILE4.DATMaster data file for VAX-11 SORT testSORT.DATInput data file for VAX-11 SORT testSORTED.FLXTests FLX utilitySORTUETP.COMMaster script for VAX-11 SORT test                                                                                                    | SATSUTU/.EXE<br>SATSUT08.EXE | Utility module for SATSSS61<br>Utility module for SATSSS37, SATSSS45  |
| SATSUTIO.EXEUtility module for SATSS52SATSUTI1.EXEUtility module for SATSS56SATSUT12.EXEUtility module for abort featureSATSUT13.EXEUtility module for SATSS542SATSUT14.EXEUtility module for SATSS536SCAN.COMCommand procedure that scans service listSETEXEC.COMCommand procedure that executes test modulesSLPDATA.SLPInput data to test SLP utilitySLPUIT.SLPGood output file for SLP testSMFILE1.DATMaster data file for VAX-11 SORT testSMFILE3.DATMaster data file for VAX-11 SORT testSMFILE4.DATMaster data file for VAX-11 SORT testSORT.DATInput data file for VAX-11 SORT testSORTED.FLXTests FLX utilitySORTUETP.COMMaster script for VAX-11 SORT test                                                                                                    | SATSUT09.EXE                 | Utility module for SATSSS41                                           |
| SATSUT11.EXEUtility module for SATSS56SATSUT12.EXEUtility module for abort featureSATSUT13.EXEUtility module for SATSS542SATSUT14.EXEUtility module for SATSS536SCAN.COMCommand procedure that scans service listSETEXEC.COMCommand procedure that executes test modulesSLPDATA.SLPInput data to test SLP utilitySLPDATA.SLPGood output file for SLP testSLPOUT.SLPGood output file for SLP testSMFILE1.DATMaster data file for VAX-11 SORT testSMFILE3.DATMaster data file for VAX-11 SORT testSMFILE4.DATMaster data file for VAX-11 SORT testSORT.DATInput data file for VAX-11 SORT testSORTED.FLXTests FLX utilitySORTUETP.COMMaster script for VAX-11 SORT test                                                                                                    | SATSUT10.EXE                 | Utility module for SATSSS52                                           |
| SATSUT12.EXEUtility module for abort featureSATSUT13.EXEUtility module for SATSSS42SATSUT14.EXEUtility module for SATSSS36SCAN.COMCommand procedure that scans service listSETEXEC.COMCommand procedure that executes test modulesSLPDATA.SLPInput data to test SLP utilitySLPDIT.SLPGood output file for SLP testSMFILE1.DATMaster data file for VAX-11 SORT testSMFILE2.DATMaster data file for VAX-11 SORT testSMFILE3.DATMaster data file for VAX-11 SORT testSORT.DATInput data file for VAX-11 SORT testSORTED.FLXTests FLX utilitySORTUETP.COMMaster script for VAX-11 SORT test                                                                                                    | SATSUT11.EXE                 | Utility module for SATSSS56                                           |
| SATSUT13.EXEUtility module for SATSSS42SATSUT14.EXEUtility module for SATSSS42SATSUT14.EXEUtility module for SATSSS46SCAN.COMCommand procedure that scans service listSETEXEC.COMCommand procedure that executes test modulesSLPDATA.SLPInput data to test SLP utilitySLPLIST.SLPGood output file for SLP testSLPOUT.SLPGood output file for SLP testSMFILE1.DATMaster data file for VAX-11 SORT testSMFILE2.DATMaster data file for VAX-11 SORT testSMFILE3.DATMaster data file for VAX-11 SORT testSORT.DATInput data file for VAX-11 SORT testSORTED.FLXTests FLX utilitySORTUETP.COMMaster script for VAX-11 SORT test                                                                                                    | SATSUT12.EXE                 | Utility module for abort feature                                      |
| SATSUTI4.EXEOutfilly module for SATSS56SCAN.COMCommand procedure that scans service listSETEXEC.COMCommand procedure that executes test modulesSLPDATA.SLPInput data to test SLP utilitySLPLIST.SLPGood output file for SLP testSLPOUT.SLPGood output file for SLP testSMFILE1.DATMaster data file for VAX-11 SORT testSMFILE2.DATMaster data file for VAX-11 SORT testSMFILE3.DATMaster data file for VAX-11 SORT testSMFILE4.DATMaster data file for VAX-11 SORT testSORT.DATInput data file for VAX-11 SORT testSORTED.FLXTests FLX utilitySORTUETP.COMMaster script for VAX-11 SORT test                                                                                                    | SATSUTI3.EXE                 | Utility module for SATSSS42                                           |
| SETEXEC.COMCommand procedure that scans service fistSETEXEC.COMCommand procedure that executes test modulesSLPDATA.SLPInput data to test SLP utilitySLPLIST.SLPGood output file for SLP testSLPOUT.SLPGood output file for SLP testSMFILE1.DATMaster data file for VAX-11 SORT testSMFILE2.DATMaster data file for VAX-11 SORT testSMFILE3.DATMaster data file for VAX-11 SORT testSMFILE4.DATMaster data file for VAX-11 SORT testSORT.DATInput data file for VAX-11 SORT testSORTED.FLXTests FLX utilitySORTUETP.COMMaster script for VAX-11 SORT test                                                                                                    | SAISUII4.EAE                 | Command procedure that scans service list                             |
| SLPDATA.SLPInput data to test SLP utilitySLPLIST.SLPGood output file for SLP testSLPOUT.SLPGood output file for SLP testSMFILE1.DATMaster data file for VAX-11 SORT testSMFILE2.DATMaster data file for VAX-11 SORT testSMFILE3.DATMaster data file for VAX-11 SORT testSMFILE4.DATMaster data file for VAX-11 SORT testSORT.DATInput data file for VAX-11 SORT testSORTED.FLXTests FLX utilitySORTUETP.COMMaster script for VAX-11 SORT test                                                                                                    | SETEXEC.COM                  | Command procedure that executes test modules                          |
| SLPLIST.SLPGood output file for SLP testSLPOUT.SLPGood output file for SLP testSMFILE1.DATMaster data file for VAX-11 SORT testSMFILE2.DATMaster data file for VAX-11 SORT testSMFILE3.DATMaster data file for VAX-11 SORT testSMFILE4.DATMaster data file for VAX-11 SORT testSORT.DATInput data file for VAX-11 SORT testSORTED.FLXTests FLX utilitySORTUETP.COMMaster script for VAX-11 SORT test                                                                                                    | SLPDATA.SLP                  | Input data to test SLP utility                                        |
| SLPOUT.SLPGood output file for SLP testSMFILE1.DATMaster data file for VAX-11 SORT testSMFILE2.DATMaster data file for VAX-11 SORT testSMFILE3.DATMaster data file for VAX-11 SORT testSMFILE4.DATMaster data file for VAX-11 SORT testSORT.DATInput data file for VAX-11 SORT testsSORTED.FLXTests FLX utilitySORTUETP.COMMaster script for VAX-11 SORT test                                                                                                    | SLPLIST.SLP                  | Good output file for SLP test                                         |
| SMFILE1.DATMaster data file for VAX-11 SORT testSMFILE2.DATMaster data file for VAX-11 SORT testSMFILE3.DATMaster data file for VAX-11 SORT testSMFILE4.DATMaster data file for VAX-11 SORT testSORT.DATInput data file for VAX-11 SORT testsSORTED.FLXTests FLX utilitySORTUETP.COMMaster script for VAX-11 SORT test                                                                                                    | SLPOUT.SLP                   | Good output file for SLP test                                         |
| SMFILE2.DATMaster data file for VAX-11 SORT testSMFILE3.DATMaster data file for VAX-11 SORT testSMFILE4.DATMaster data file for VAX-11 SORT testSORT.DATInput data file for VAX-11 SORT testsSORTED.FLXTests FLX utilitySORTUETP.COMMaster script for VAX-11 SORT test                                                                                                    | SMFILE1.DAT                  | Master data file for VAX-11 SORT test                                 |
| SMFILES.DATMaster data file for VAX-11 SORT testSMFILE4.DATMaster data file for VAX-11 SORT testSORT.DATInput data file for VAX-11 SORT testsSORTED.FLXTests FLX utilitySORTUETP.COMMaster script for VAX-11 SORT test                                                                                                    | SMFILEZ.DAT                  | Master data file for VAX-11 SORT test                                 |
| SORT.DATInput data file for VAX-11 SORT testSORTED.FLXTests FLX utilitySORTUETP.COMMaster script for VAX-11 SORT test                                                                                                    | SMFILES.DAT                  | Master data file for VAX-11 SORT LESL                                 |
| SORTED.FLXTests FLX utilitySORTUETP.COMMaster script for VAX-11 SORT test                                                                                                    | SORT.DAT                     | Input data file for VAX-11 SORT tests                                 |
| SORTUETP.COM Master script for VAX-11 SORT test                                                                                                    | SORTED.FLX                   | Tests FLX utility                                                     |
|                                                                                                    | SORTUETP.COM                 | Master script for VAX-11 SORT test                                    |

(continued on next page)

\_\_\_\_\_

# Table B-6 (Cont.) Files Contained in Directory [SYSTEST]

| File Name                                                                                                    | Description                                                                         |
|----------------------------------------------------------------------------------------------------|-------------------------------------------------------------------------------------|
| SSHELP.COM                                                                                                    | Command procedure that contains help                                                |
| SSTEST.COM                                                                                                    | Information for system service tests<br>Master command procedure for system service |
|                                                                                                    | tests                                                                               |
| TSTOIA.EXE                                                                                                    | Test for QIO, QIOW (RSX-11M directive)                                              |
| ISTUIB.EXE                                                                                                    | Test for QIO, QIOW (RSX-IIM directive)                                              |
| TSTUZA.EXE<br>TSTUZA.EXE                                                                                         | Test for GET TIME, MARK TIME, RUN (RSX-11M                                          |
| IDIODOILLAD                                                                                                    | directive)                                                                          |
| TST03B.EXE                                                                                                    | Test for GET TIME, MARK TIME, RUN (RSX-11M                                          |
| TST06A.EXE                                                                                                    | Test for MCR command line, specify SST vector                                       |
|                                                                                                    | table (RSX-11M directive)                                                           |
| TST07A.EXE                                                                                                    | Test for AST services (RSX-11M directive)                                           |
| TST10A.EXE                                                                                                    | Test for SEND DATA, RECEIVE DATA (RSX-11M                                           |
|                                                                                                    | directive) currently disabled                                                       |
| TST10B.EXE                                                                                                    | Test for SEND DATA, RECEIVE DATA (RSX-11M                                           |
|                                                                                                    | directive) currently disabled                                                       |
| TST11A.EXE                                                                                                    | Test for SUSPEND, RESUME (RSX-11M directive)                                        |
| TST11B.EXE                                                                                                    | Test for SUSPEND, RESUME (RSX-11M directive)                                        |
| TST12A.EXE                                                                                                    | Test for ABORT, EXIT-IF (RSX-11M directive)                                         |
| TST12B.EXE                                                                                                    | Test for ABORT, EXIT-IF (RSX-11M directive)                                         |
| TST15A.EXE                                                                                                    | Test for ASSIGN LUN, GET LUN (RSX-11M                                               |
| TST16A.EXE                                                                                                    | directive)<br>Test for CANCEL SCHEDULED requests (RSX-11M                           |
| TST16B.EXE                                                                                                    | Test for CANCEL SCHEDULED requests (RSX-11M                                         |
| TST16C.EXE                                                                                                    | Test for CANCEL SCHEDULED requests (RSX-11M                                         |
| TST17A.EXE                                                                                                    | Test for CANCEL MARK TIME request (RSX-11M                                          |
| TST17B FXF                                                                                                    | Test for CANCEL MARK TIME request (RSX-11M                                          |
| IOII/D. HAD                                                                                                    | directive)                                                                          |
| TST20A.EXE                                                                                                    | Test for GET TASK PARAMS, REQUEST, RUN                                              |
| TST20B.EXE                                                                                                    | Test for GET TASK PARAMS, REQUEST, RUN                                              |
|                                                                                                    | (RSX-11M directive)                                                                 |
| UETCOMP00.COM                                                                                                    | Main script for compatibility mode utility                                          |
| UETCOMP01.COM                                                                                                    | Command procedure for verifying the                                                 |
|                                                                                                    | Compatibility mode utility tests                                                    |
| OFICOMED ? COM                                                                                                   | tost                                                                                |
| ሀድምሮፍሰፍሰ1 ከልም                                                                                                    | Data file for SOS test                                                              |
| UETCSOSO2 CMD                                                                                                    | Commands for SOS test                                                               |
| UETCSOS03.DAT                                                                                                    | Known good data after SOS editing                                                   |
| UETDISKOOLCOM                                                                                                    | Logs in and runs the disk test                                                      |
| UETDISKOOLEXE                                                                                                    | Disk device test                                                                    |
| UETFORTOLDAT                                                                                                    | FORTRAN data file used by UETFORT01                                                 |
| UETFORT97 EXF                                                                                                    | Compiled version of HETFORTON for load test                                         |
| UETFORTOR                                                                                                    | Compiled version of UETFORTO2 for load test                                         |
| UETFORT99 EXE                                                                                                    | Compiled program for load test                                                      |
| UETINITOO.EXE                                                                                                    | Gets VAX/VMS configuration and builds<br>UETINIDEV.DAT                              |
| and the second second second second second second second second second second second second second second second |                                                                                     |

(continued on next page)

## Table B-6 (Cont.) Files Contained in Directory [SYSTEST]

| File Name      | Description                                            |
|----------------|--------------------------------------------------------|
| UETINITO1.EXE  | Quick checks all devices for testability               |
| GEILOADUI.EKE  | of users                                               |
| UETLOAD02.COM  | User script for load test                              |
| UETLOAD03.COM  | User script for load test                              |
| UETLOAD04.COM  | User script for load test                              |
| UETLOAD05.COM  | User script for load test                              |
| UETLOAD06.COM  | User script for load test                              |
| UETLOAD07.COM  | User script for load test                              |
| UETLOAD08.COM  | User script for load test                              |
| UETLOAD09.COM  | User script for load test                              |
| UETLOADIO.COM  | User script for load test                              |
| UETLOADII.COM  | User script for load test                              |
| UETMEMIUI.EXE  | Caript that rung VAY/VMS sustem corvigo tests          |
| UETNATVOI.EXE  | Creates a process to run VAX/VMS system                |
| OBTINIT OF THE | service tests                                          |
| UETNRMS00.COM  | Main script for VAX-11 RMS tests                       |
| UETNRMS01.EXE  | Test program to exercise VAX-11 RMS functions          |
| UETP.COM       | Main command procedure for entire UETP                 |
| UETPDEV01.EXE  | Creates detached process to run I/O device             |
|                | lesis                                                  |
| UETPRINGO EXF  | Tests printer                                          |
| UETTAPE00.COM  | Logs in and runs the magnetic tape test,               |
|                | including MOUNT and DISMOUNT commands                  |
| UETTAPE00.EXE  | Tests magnetic tapes on one controller                 |
| UETTAPE01.EXE  | Creates logical names used for mounting magnetic tapes |
| UETTAPE02.COM  | Delivers exit status from tape test to<br>UETPDEV01    |
| UETTTYS00.COM  | Logs in and runs terminal test                         |
| UEIIIISUU.EAE  | TESTS CETWINGTS TOL ONE CONCLUTTED                     |

Table B-7 Files Contained in Directory [SYSUPD]

| File Name     | Description                                                                                                  |
|---------------|----------------------------------------------------------------------------------------------------|
| BOOTUPD.COM   | Command procedure that updates VMS bootstrap<br>file on console floppy diskette                              |
| CONSCOPY.COM  | Command procedure that copies console floppy<br>diskette                                                     |
| CVTUAF.COM    | Command procedure that converts Version 1.0<br>SYSUAF files to Version 2.0 format                            |
| DIRCLENUP.COM | Command procedure that removes dangling directory entries                                                    |
| DXCOPY.COM    | Command procedure that copies files from console<br>floppy diskette and restores files to floppy<br>diskette |

# Table B-7 (Cont.) Files Contained in Directory [SYSUPD]

| File Name      | Description                                                                                                    |
|----------------|----------------------------------------------------------------------------------------------------|
| SETDEFBOO, COM | Command procedure that sets default boot command                                                                            |
|                | file                                                                                                    |
| SWAPFILES.COM  | Command procedure that creates swapping, paging,<br>and system dump files of appropriate size for<br>system being installed |
| UPGRADBLD.COM  | Command procedure that builds and applies upgrade kits                                                                      |
| UPGRADFIN.COM  | Command procedure that completes upgrade operation                                                                          |
| VMSKITBLD.COM  | Command procedure that builds and copies VAX/VMS distribution disk                                                          |
| VMSKITBLD.DAT  | Files in VAX/VMS system disk that drive FLDKITBLD, FLDKITFIN, and VMSKITBLD                                                 |
| VMSUPDATE.COM  | System update command procedure                                                                                             |

Table B-8

Files Contained in Directory [SYSHLP.EXAMPLES]

cards and the second second second second second second second second second second second second second second

| File Name     | Description                                                         |
|---------------|---------------------------------------------------------------------|
| ADDRIVER MAR  | Example device driver for AD11-K                                    |
| CONNECT.COM   | Command procedure that connects device for LABIO                    |
| DRCOPY.PRM    | Parameter file for DRCOPY routines                                  |
| DRCOPYBLD.COM | Command procedure to build DRCOPY.EXE                               |
| DRMAST.MAR    | VAX-11 RMS interface for DRMASTER.FOR                               |
| DRMASTER.FOR  | Master subroutines for DRCOPY (the                                  |
|               | DR32 file transfer program)                                         |
| DRSLAVE.FOR   | Slave subroutines for DRCOPY (the                                   |
| DOGLA MAD     | DR32 IIIe transfer program)<br>VAX-11 PMS interface for DRSLAVE FOR |
| CRISECUED MAR | Opens file that is to be used as a global                           |
| GDEDECOTO.MAR | section for LABIO system                                            |
| LABCHNDEF.FOR | Defines information associated wth each A/D for                     |
|               | LABIO system                                                        |
| LABIO.OPT     | Linker options file for linking modules to be                       |
|               | used in LABIO system                                                |
| LABIOACQ.FOR  | Acquires data for LABIO system                                      |
| LABIOCIN.MAR  | Contains connect-to-interrupt call for LABIO                        |
| LADIOGIN ODD  | system<br>Linkar antions file for linking LADIO DAWA ACO            |
| LABIOCIN.OPT  | Linker options file for linking LABIO DATA ACO                      |
| LABIOCOM.FOR  | Attaches a LABIO USER program to the LABIO                          |
| LABIOCOMP.COM | Command procedure to compile and assemble the                       |
| 2             | modules of the LABIO system                                         |
| LABIOCON.FOR  | Handles user requests and modifies the data base                    |
|               | for LABIO system                                                    |
| LABIOLINK.COM | Command procedure to link LABIO system                              |
| LABIOPEAK.FOR | Samples channel for peak data in LABIO system                       |
| LABIOSAMP.FOR | Samples channel in intervals, reporting date,                       |
|               | time, and average value on logical device for                       |
|               | LABIO SYSTEM                                                        |

| Ta              | able B-8 | (Cont.)     |             |
|-----------------|----------|-------------|-------------|
| Files Contained | in Direc | tory [SYSHL | P.EXAMPLES] |

| File Name                                                       | Description                                                                                                    |
|-----------------------------------------------------------------|----------------------------------------------------------------------------------------------------|
| LABIOSEC.FOR<br>LABIOSTAT.FOR<br>LABIOSTRT.COM<br>LABMBXDEF.FOR | Places LABIO_SECTION on page boundary<br>Displays status of the A/D channels for LABIO<br>system<br>Command procedure to start LABIO system<br>Defines mailbox block for LABIO system |
| LBRDEMO.COM                                                     | Command procedure to create Librarian DEMO.EXE                                                                                                    |
| LBRDEMO.FOR                                                     | Librarian demo (first part)                                                                                                    |
| LBRMAC.MAR                                                      | Librarian demo (second part)                                                                                                    |
| LPATEST.FOR                                                     | LPAll-K test program                                                                                                    |
| PEAK.FOR                                                        | Peak selection routine in LABIO system                                                                                                    |
| SCRFT.MAR                                                       | Optional screen package (SCR\$in RTL)                                                                                                    |
| TESTLABIO.FOR                                                   | Tests LABIO sytem                                                                                                    |
| TDRIVER.MAR                                                     | Template for user-written driver                                                                                                    |
| USSDISP.MAR                                                     | Sample user system service dispatch                                                                                                    |
| USSLINK.COM<br>USSTEST.MAR                                      | and service examples<br>Link command procedure for USSDISP<br>Sample program to invoke one of the example<br>USER services implemented in USSDISP                                     |
| USSTSTLNK.COM                                                   | Link command procedure for USSTEST                                                                                                    |
| XADRIVER.MAR                                                    | DR-11 driver                                                                                                    |
| XAMESSAGE.MAR                                                   | DR-11 test program                                                                                                    |
| XATEST.FOR                                                      | Companion program for XAMESSAGE                                                                                                    |
|                                                                 |                                                                                                    |

.

# APPENDIX C

# BOOTSTRAP COMMAND PROCEDURES

This appendix contains samples of the command procedures used to bootstrap the system.

.

| DB3GEN. | 1                      | 18-AUG+1978 1    | 5:58:31,05          | Page 1      |
|---------|------------------------|------------------|---------------------|-------------|
| 50      | 1                      |                  |                     |             |
| 55      | L DB3 CONVERSAT        | IONAL BOOT COMMA | ND FILE - DB3GEN.   |             |
| 57      | BOOT FROM DB3          | AND STOP IN SYS  | BOOT TO ALTER PARAM | ETERS       |
| 60      | 1                      |                  | -                   |             |
| 100     | HALT                   | I HALT PROCES    | SOR                 |             |
| 200     | UNJAM                  | I UNJAM SBT      |                     |             |
| 100     | TNTT                   | I INTT PROCES    | ISOR                |             |
| 400     | DEPOSITICE 11 20003800 | I SET UP SCAR    |                     |             |
| 500     | DEPOSIT Pa 0           | I DISK DACK D    | EVICE TYPE          |             |
| 600     | DEPORTT D. R           | 1 MDA TD-0       | ENTOE ITEE          |             |
| 800     | DEPOSIT NI C           | A MDA IREC       |                     |             |
| 700     | DEMOSII K5 2           | I ADAPTER UNI    | . T = 3             |             |
| 800     | DEPOSIT R3 3           | I CONTROLLER     | UNIT = 3            |             |
| 900     | DEPOSIT R4 0           | I BOOT BLOCK     | L8N (UNUSED)        |             |
| 1000    | DEPOSIT R5 1           | 1 SOFTWARE BO    | OT FLAGS (CONVERSA) | IONAL BOOT) |
| 1100    | DEPOSIT PP 0           | I SET NO MACH    | INE CHECK EXPECTED  | •••••       |
| 1200    | START 20003000         | 1 START ROM P    | ROGRAM              |             |
| 1300    | WATT DONE              | I WATT FOR CO    | MPLETTON            |             |
| 1490    |                        |                  | AN CLITON           |             |
| 1800    | FYAMTNE RD             | 1 9404 ADDEE     | S OF WORKTHE MENOR  |             |
| 1400    | LOTU AND MARIELELTOLI  | I LOAD DOTMAD    | O OF HURNING MEMURI | T X200      |
| 1000    | LUAD VMD. EXC/START    | I LUAD PRIMAR    | Y BUDTSTRAP         |             |
| 1700    | STAKT 🕈                | I AND START I    | , <b>T</b>          |             |

| DB6GEN,; | 1                     | 18    | =AUG= | 1978  | 15:58      | 135,36     | Page 1              |
|----------|-----------------------|-------|-------|-------|------------|------------|---------------------|
| 50       | 1                     |       |       |       |            |            |                     |
| 55       | DR6 CONVERSAT         | IONAL | BOOT  | COMI  | AND P      | ILE - DB   | 6GEN.               |
| 57       | I BOOT FROM DB6       | AND   | STOP  | IN SY | SBOOT      | TO ALTE    | R PARAMETERS        |
| 60       | 1                     |       | •     |       |            |            |                     |
| 100      | HALT                  | 1     | HALT  | PROCI | SSOR       |            |                     |
| 200      | UNITAM                | i     | UNJAM | SBT   |            |            |                     |
| 100      | TNTT                  | i     | TNTT  | PROCI | SSOR       |            |                     |
| 400      | TEPOSTTVT 11 20003800 |       | GET I | P SCI |            |            |                     |
| 500      | NEDUCIT DA 0          |       | DTEK  | DACK  | 0<br>05V10 | TYPE       |                     |
| 500      | DEDOGII KU D          |       | MDA T |       | DEVIC      |            |                     |
| 000      | DEFUSII RI C          |       | MDA I |       |            |            |                     |
| 700      | DEPUSII R2 6          | 1     | AUAPT | ER UI | NTI #      | 0          |                     |
| 800      | DEPUSIT R3 6          | 1     | CONTR | OLLE  | ( UNI      | <b>±</b> 6 |                     |
| 900      | DEPOSIT R4 0          | 1     | BOOT  | BLOCI | ( LBN      | (UNUSED)   |                     |
| 1000     | DEPOSIT R5 1          |       | SOFTW | ARE   | 300T F     | FLAGS (CO  | INVERSATIONAL BOOT) |
| 1100     | DEPOSIT FP 0          | 1     | SET N | O MAI | CHINE      | CHECK EX   | PECTED              |
| 1200     | START 20003000        | 1     | START | ROM   | PROGR      | R A M      |                     |
| 1300     | WAIT DONE             | 1     | WAIT  | FOR ( | COMPLE     | TION       |                     |
| 1400     |                       | ī     |       |       |            |            |                     |
| 1500     | EXAMINE SP            | ī     | SHOW  | ADDRI | ESS OF     | - WORKING  | MEMORY+*X200        |
| 1600     | LOAD VMB.EXE/STARTIO  | i     | LOAD  | PRIM  | ARY A      | OTSTRAP    |                     |
| 1700     | START •               | i     | AND S | TART  | IT         |            |                     |

| DB1800. | CHD12                 | 18-AUG-1978 15:57:56.51 Pag         | e 1 |
|---------|-----------------------|-------------------------------------|-----|
| 50      | 1                     |                                     |     |
| 55      | DB1 BOOT COMMAN       | D FILE - DB1B00.CMD                 |     |
| 60      | 1                     |                                     |     |
| 100     | HALT                  | I HALT PROCESSOR                    |     |
| 200     | UNJAM                 | I UNJAM SBI                         |     |
| 300     | INIT                  | I INIT PROCESSOR                    |     |
| 400     | DEPOSIT/I 11 20003800 | I SET UP SCBB                       |     |
| 500     | DEPOSIT RØ Ø          | I DISK PACK DEVICE TYPE             |     |
| 600     | DEPOSIT R1 8          | 1 MBA TR#8                          |     |
| 700     | DEPOSIT R2 1          | ADAPTER UNIT = 1                    |     |
| 800     | DEPOSIT R3 1          | L CONTROLLER UNIT = 1               |     |
| 900     | DEPOSIT R4 0          | I BOOT BLOCK LBN (UNUSED)           |     |
| 1000    | DEPOSIT R5 0          | I SOFTWARE BOOT FLAGS               |     |
| 1100    | DEPOSIT FP 6          | I SET NO MACHINE CHECK EXPECTED     |     |
| 1200    | START 20003000        | I START ROM PROGRAM                 |     |
| 1300    | WAIT DONE             | 1 WAIT FOR COMPLETION               |     |
| 1400    |                       | 1                                   |     |
| 1500    | EXAMINE SP            | 1 SHOW ADDRESS OF WORKING MEMORY+"X | 200 |
| 1600    | LOAD VMB.EXE/START:   | LOAD PRIMARY BOOTSTRAP              |     |
| 1700    | START .               | I AND START IT                      |     |

DBØBOO, CMD; 2 18-AUG-1978 15:57:54.24 Page 1 50 1 DBØ BOOT COMMAND FILE - DBØBOO.CMD 55 1 60 1 100 HALT I HALT PROCESSOR I UNJAM SBI 200 UNJAM I INIT PROCESSOR 300 INIT DEPOSIT/I 11 20003800 400 I SET UP SCBB DEPOSIT RØ 0 500 1 DISK PACK DEVICE TYPE DEPOSIT R1 8 1 MBA TR=8 600 DEPOSIT R2 0 ADAPTER UNIT = 0 700 I CONTROLLER UNIT = 0 DEPOSIT R3 0 800 900 DEPOSIT R4 0 I BOOT BLOCK LBN (UNUSED) DEPOSIT R5 0 I SOFTWARE BOOT FLAGS 1000 1100 DEPOSIT FP 0 I SET NO MACHINE CHECK EXPECTED START 20003000 1200 1 START ROM PROGRAM 1300 WAIT DONE I WAIT FOR COMPLETION 1400 1500 EXAMINE SP I SHOW ADDRESS OF WORKING MEMORY+\*X200 LOAD VMB.EXE/START: I LOAD PRIMARY BOOTSTRAP 1600 START . I AND START IT 1700

| DEFBOO. | CMD j 3               | 10    | 3-AUG-1978 | 15:58:13.10     | Page 1        |
|---------|-----------------------|-------|------------|-----------------|---------------|
| 50      | 1                     |       |            |                 |               |
| 55      | L DBB2 BOOT CO        | MMAND | FILE - DE  | F800.CMD        |               |
| 60      | 1                     |       |            |                 |               |
| 100     | HALT                  | 1     | HALT PROC  | ESSOR           |               |
| 200     | UNJAM                 | 1     | UNJAM SBI  |                 |               |
| 300     | INIT                  | 1     | INIT PROC  | ESSOR           |               |
| 400     | DEPOSIT/I 11 20003800 | 8 1   | SET UP SC  | 88              |               |
| 500     | DEPOSIT RØ Ø          | 1     | DISK PACK  | DEVICE TYPE     |               |
| 600     | DEPOSIT R1 9          | 1     | MBA TRE9   | ; SECOND MBA    |               |
| 700     | DEPOSIT R2 2          | 1     | ADAPTER U  | NIT = 2         |               |
| 800     | DEPOSIT R3 2          | 1     | CONTROLLE  | R UNIT = 2      |               |
| 900     | DEPOSIT R4 0          | 1     | BOOT BLOC  | K LBN (UNUSED)  |               |
| 1000    | DEPOSIT R5 2          | 1     | SOFTWARE   | BOOT FLAGS (KEE | P DEBUG CODE) |
| 1100    | DEPOSIT FP Ø          | 1     | SET NO MA  | CHINE CHECK EXP | ECTED         |
| 1200    | START 20003000        | Í     | START ROM  | PROGRAM         |               |
| 1300    | WAIT DONE             | 1     | WAIT FOR   | COMPLETION      |               |
| 1400    |                       | Í.    |            |                 |               |
| 1500    | EXAMINE SP            | 1     | SHOW ADDR  | ESS OF WORKING  | MEMORY+"X200  |
| 1600    | LOAD VMB.EXE/START: . | Ī     | LOAD PRIM  | ARY BOOTSTRAP   |               |
| 1700    | START .               | i     | AND START  | IT              |               |

RESTAR, CMD;2 3-APR-1980 15:24:59.03 Page 1 1 1 RESTART COMMMAND FILE - RESTAR.CMD 1 THIS COMMAND FILE IS INVOKED IN THE EVENT OF POWER RECOVERY AND 1 OTHER CONSOLE DETECTED RESTART CONDITIONS IF THE AUTO RESTART SWITCH 1 IS SET. IT CAN ALSO BE INVOKED MANUALLY WITH THE COMMAND: L PRESTAR.CMD HALT I HALT PROCESSOR 1 INITIALIZE PROCESSOR INIT I SET ADDRESS OF SCB BASE DEPOSIT/I 11 20003800 DEPOSIT RØ Ø I CLEAR UNUSED REGISTERS DEPOSIT R1 3 I UBA TR=3 DEPOSIT R2 Ø I CLEAR UNUSED REGISTER DEPOSIT R3 Ø I CLEAR UNUSED REGISTER DEPOSIT R4 0 DEPOSIT R5 0 DEPOSIT FP 0 I CLEAR UNUSED REGISTER I CLEAR UNUSED REGISTER I NO MACHINE CHECK EXPECTED START 20003004 I START RESTART REFEREE

| DMØ800, | ILV;1    |         |        | 1      | 8=A        | UG+1 | 978  | 15:5  | 5715 | 0,81 |       | F     | 94ge  | 1       |       |
|---------|----------|---------|--------|--------|------------|------|------|-------|------|------|-------|-------|-------|---------|-------|
| 100     | 1        |         |        |        |            |      |      |       |      |      |       |       |       |         |       |
| 200     | 1        | DHØ BC  | DOT CO | MMAND  | FIL        | E FO | R II | TERI  | LEAV | ED M | EMORI | ES -  | DMØ   | 300.ILV | 1     |
| 300     | 1        | THIS J  | IS A T | EMPLAT | EC         | OMMA | ND   | FILE  | FOR  | 800  | TING  | FROM  | RKØ   | 5/RK07  | DISKS |
| 400     | 1        | IN SYS  | STEMS  | WITH 1 | W0         | INTE | RLE/ | VED   | MEM  | ORY  | CONTR | OLLEP | RS.   | THE ME  | MORY  |
| 500     | 1        | CONTRO  | DLLERS | ARE /  | SSU        | MED  | TO E | BE A' | T TR | NUM  | BERS  | Ø ANG | Di.   |         |       |
| 550     | 1 I      |         |        |        |            |      |      |       |      |      |       |       |       |         |       |
| 555     | 1        | THIS C  | OMMAN  | D FILE | SH         | OULD | 8E   | EDI   | TED  | TO C | HANGE | THE   | UNI   | I NUMBE | RIF   |
| 560     | 1        | NECCES  | SARY   | AND US | BED        | TOR  | EPLI | CE 1  | THE  | DEFA | ULT B | 00T ( | COMM  | AND FIL | .Ε.   |
| 600     | 1        |         |        |        |            |      |      |       |      |      |       |       |       |         | -     |
| 780     | HALT     |         |        | 1      | HA         | LT P | ROCE | 550   | R    |      |       |       |       |         |       |
| 800     | UNJAM    |         |        |        | UN         | JAM  | SBI  |       |      |      |       |       |       |         |       |
| 900     | INIT     |         |        |        | IN         | IT P | ROCE | SSOF  | R    |      |       |       |       |         |       |
| 1000    | DEPOSIT  | /I 11 2 | 200038 | 00     | SE         | T UP | SCE  | 38    |      |      |       |       |       |         |       |
| 1100    | DEPOSIT  | Rg 1    |        |        | C A        | RTRI | DGE  | DISI  | ĸ    |      |       |       |       |         |       |
| 1200    | DEPOSIT  | R1 3    |        |        | UB         | A TR | = 3  |       |      |      |       |       |       |         |       |
| 1300    | DEPOSIT  | R2 3FF  | 20     |        | CS         | R AD | DRES | 35 01 | FFSE | T =  | 3FF20 |       |       |         |       |
| 1400    | DEPOSIT  | R3 Ø    |        | 1      | C C O      | NTRO | LLEF | R UN: | IT # | 0    |       |       |       |         |       |
| 1500    | DEPOSIT  | R4 0    |        | 1      | 80         | OT B | LOCI | ( LBI | N (U | NUSE | D)    |       |       |         |       |
| 1600    | DEPOSIT  | R5 Ø    |        | 1      | \$0        | FTWA | REE  | 300T  | FLA  | G 3  |       |       |       |         |       |
| 1700    | DEPOSIT  | FP Ø    |        | ł      | SE SE      | T NO | MAC  | CHIN  | E CH | ECK  | EXPEC | TED   |       |         |       |
| 1705    | DEPOSIT  | 200026  | 00 10  | 1      | EN         | ABLE | IN   | TERLI | EAVE | FOR  | TR #  | 1 MEP | ORY   | CONTRO  | ILLER |
| 1710    | DEPOSIT  | 200020  | 304 40 | 00     | FO         | RCE  | 0 51 | TART: | ING  | ADDR | ESS   |       |       |         |       |
| 1715    | DEPOSIT  | 200040  | 800 10 | 1      | E N        | ABLE | IN   | TERLI | EAVE | FOR  | TR #  | S WEI | MORY  | CONTRO  | ILLER |
| 1720    | DEPOSIT  | 200040  | 304 40 | 00     | F0         | RCE  | 0 51 | TART: | ING  | ADDR | ESS   |       |       |         |       |
| 1800    | START 20 | 1003000 | 8      |        | <b>S</b> T | ART  | ROM  | PRO   | GRAM |      |       |       |       |         |       |
| 1900    | WAIT DOM | NE      |        |        | W A        | IT F | OR ( | COMPI | LETI | ON   |       |       |       |         |       |
| 2000    |          |         |        |        | l          |      |      |       |      |      |       |       |       |         |       |
| 2100    | EXAMINE  | SP      |        |        | SH         | OW A | DDRE | ESS ( | OF W | ORKI | NG ME | MORY  | +*X2( | 30      |       |
| 2200    | LOAD VME | 3.EXE/8 | STARTE | • ;    | LO         | AD P | RIM  | ARY I | BOOT | STRA | Р     |       |       |         |       |
| 2300    | START •  |         |        | 1      | A N        | DST  | ART  | IT    |      |      |       |       |       |         |       |

| DBØBOO,ILV;1                                                  | 1                                                                                      | 18-AUG-1978 15:                                                                     | 57:46.42                                                                                 | Page 1                                                        |
|---------------------------------------------------------------|----------------------------------------------------------------------------------------|-------------------------------------------------------------------------------------|------------------------------------------------------------------------------------------|---------------------------------------------------------------|
| 100  <br>200  <br>212  <br>224  <br>236                       | DBØ BOOT COMMAND<br>This is a templa<br>In Systems with<br>Controllers are             | FILE FOR INTER<br>TE COMMAND FIL<br>TWO INTERLEAVE<br>ASSUMED TO BE                 | RLEAVED MEMORIES<br>E FOR BOOTING FRO<br>D MEMORY CONTROLLI<br>AT TR NUMBERS Ø A         | - DB0B00,ILV<br>m rm03/rp06 disks<br>ers, the memory<br>ND 1. |
| 248  <br>260  <br>272  <br>284  <br>300                       | THIS COMMAND FIL<br>NECCESSARY AND U                                                   | E SHOULD BE ED<br>SED TO REPLACE                                                    | LTED TO CHANGE THI<br>The Default boot                                                   | E UNIT NUMBER IF<br>Command File,                             |
| 400 HALT<br>500 UNJA<br>600 INIT<br>700 DEPC<br>800 DEPC      | T<br>Am<br>T<br>OSIT/I 11 20003800<br>DSIT Rg 0                                        | I HALT PROCESS<br>I UNJAM SBI<br>I INIT PROCESS<br>I SET UP SCBB<br>I DISK PACK DEV | )R<br>)R<br>VICE TYPE                                                                    |                                                               |
| 900 DEPC<br>1000 DEPC<br>1100 DEPC<br>1200 DEPC               | DSIT R1 8<br>DSIT R2 0<br>DSIT R3 0<br>DSIT R4 0                                       | I MBA TREB<br>I ADAPTER UNIT<br>I CONTROLLER UI<br>I BOOT BLOCK LU                  | = 0<br>VIT = 0<br>BN (UNUSED)                                                            |                                                               |
| 1400 DEPC<br>1400 DEPC<br>1420 DEPC<br>1440 DEPC<br>1460 DEPC | USIT FP 0<br>USIT FP 0<br>USIT 20002000 101<br>USIT 20002004 4000<br>USIT 20004000 101 | I SUFTWARE BOU<br>I SET NO MACHIN<br>I ENABLE INTERN<br>I ENABLE INTERN             | I FLAGS<br>NE CHECK EXPECTED<br>Leave for tr #1 mi<br>fing address<br>Leave for tr #2 mi | EMORY CONTROLLER<br>Emory Controller                          |
| 1480 DEPC<br>1500 STAR<br>1600 Wait<br>1700                   | OSIT 20004004 4000<br>RT 20003000<br>T DONE                                            | I FORCE Ø STAR<br>I START ROM PRO<br>I WAIT FOR COMP<br>I                           | TING ADDRESS<br>DGRAM<br>PLETION                                                         |                                                               |
| 1800 EXAM<br>1900 Load<br>2000 Star                           | MINE SP<br>D vmb.exe/start:•<br>RT •                                                   | I SHOW ADDRESS<br>I LOAD PRIMARY<br>I AND START IT                                  | OF WORKING MEMOR'<br>Bootstrap                                                           | Y+~X200                                                       |

| DBØBOO.1 | LV;1     |       |       |      | 1      | 8=AU  | G=1  | 978   | 151  | 57:4 | 46.42 | 2     |       | Page    | 1         |              |
|----------|----------|-------|-------|------|--------|-------|------|-------|------|------|-------|-------|-------|---------|-----------|--------------|
| 100      | 1        |       |       |      |        |       |      |       |      |      |       |       |       |         |           |              |
| 200      | i        | Deg   | BOOT  | COMM |        | FTLF  | FO   | 2 T P | TER  |      |       | FMOR  | TES - | DBAR    | 100. TI V |              |
| 212      | i        | THIS  | TSA   | TEM  |        | FCO   |      | ND    | TIF  | FOR  | ້ຄິດ  | TING  | FROM  | RMO     | 1/8P06 I  |              |
| 224      | 1        | TN S  | VSTEM | SWT  | гн т   | w n ĭ | NTE  |       | VED  | ME   | AUBA  | CONT  | POLIE | 98      | THE ME    | AUDA<br>NUDA |
| 236      | i        | CONTI | ROLLE | RS A | FA     | SSUM  | FD   | TOF   | AF A | TT   |       | ARERS | 0 AN  | DI      |           |              |
| 248      | i        | •0    |       |      |        |       |      |       |      |      |       |       | 0 40  |         |           |              |
| 260      | ī        | THIS  | COMM  |      | TLF    | SHO   | UI D | BE    | EDT  | TED  | то с  |       | F THE | UNT     |           | 2 TF         |
| 272      | i        | NECCI | ESSAR | Y AN | วับริเ | FD T  |      | EPL   | NCF  | THE  | DEF   | ULT   | 8007  | COMM    | AND FIL   | F            |
| 284      | 1        |       |       |      |        |       | •    |       |      |      |       |       |       | ••••••• |           | ~ •          |
| 300      | i        |       |       |      |        |       |      |       |      |      |       |       |       |         |           |              |
| 400      | HALT     |       |       |      | 1      | HAI   | T PI | ROCE  | sso  | R    |       |       |       |         |           |              |
| 500      | UNJAM    |       |       |      | ī      | UNJ   | AM I | SBT   |      |      |       |       |       |         |           |              |
| 600      | INIT     |       |       |      | i      | INI   | TP   | ROCI  | ESSO | R    |       |       |       |         |           |              |
| 700      | DEPOSIT  | I 11  | 2000  | 3800 | ī      | SET   | UP   | SC    | 3B   |      |       |       |       |         |           |              |
| 800      | DEPOSIT  | RaØ   |       |      | ī      | DIS   | K P  | ACK   | DEV  | ICE  | TYPE  |       |       |         |           |              |
| 900      | DEPOSIT  | R1 8  |       |      | ī      | MBA   | TR   | 8     |      |      |       | -     |       |         |           |              |
| 1000     | DEPOSIT  | R2 0  |       |      | i      | ADA   | PTE  | RŪU   | TIN  | . 0  |       |       |       |         |           |              |
| 1100     | DEPOSIT  | R3 Ø  |       |      | Ĩ      | CON   | TRO  | LLEF  | R UN | IT   | . 0   |       |       |         |           |              |
| 1200     | DEPOSIT  | Rũ Ø  |       |      | ī      | 800   | T B  | LOCI  | ( ĒB | N CL | JNÜSE | ED)   |       |         |           |              |
| 1300     | DEPOSIT  | R5 0  |       |      | i      | SOF   | TWA  | RE    | 300T | FL   | AGS   |       |       |         |           |              |
| 1400     | DEPOSIT  | FP 0  |       |      | ī      | SET   | NO   | MAG   | HIN  | E ĈI | HECK  | EXPE  | CTED  |         |           |              |
| 1420     | DEPOSIT  | 2000  | 2000  | 101  | 1      | ENA   | BLE  | IN    | TERL | EAVE | E FOF | TR    | #1 ME | MORY    | CONTROL   | LER          |
| 1440     | DEPOSIT  | 2000  | 2004  | 4000 | i      | FOR   | CE   | 0 31  | TART | ING  | ADDF  | ESS   |       |         |           |              |
| 1460     | DEPOSIT  | 2000  | 4000  | 101  | Ĩ      | ENA   | BLE  | INT   | TERL | EAVE | FOR   | TR    | #2 ME | MORY    | CONTROL   | LER          |
| 1480     | DEPOSIT  | 2000  | 4004  | 4000 | i      | FOR   | CE   | 0 81  | ART  | ING  | ADDF  | ESS   |       |         | ••••••    |              |
| 1500     | START 20 | 0030  | 00    |      | Ĩ      | STA   | RT   | ROM   | PRO  | GRAI | 4     |       |       |         |           |              |
| 1600     | WAIT DOM | VE    |       |      | Ĩ      | WAI   | TF   | OR    | OMP  | LET  | ION   |       |       |         |           |              |
| 1700     |          |       |       |      | ī      |       |      |       |      |      |       |       |       |         |           |              |
| 1800     | EXAMINE  | 8P    |       |      | i      | 8H0   | W AT | DDR   |      |      | ORK   | ING M | EMORY | +*x21   | 80        |              |
| 1900     | LOAD VHE | EXE   | STAR  | TIP  | i      | LOA   | DPI  | RIM   | RY   | 8001 | STR   | P     |       |         |           |              |
| 2000     | START #  |       |       |      | i      | AND   | 8T   | ART   | IT   |      |       | •••   |       |         |           |              |

| DBØB00.1 | ILV;1     |                        |                    | 18      | 3= A U (         | 5-19            | 78          | 15:5      | 57:4         | 6,42          |               | I    | Page      | 1                |        |
|----------|-----------|------------------------|--------------------|---------|------------------|-----------------|-------------|-----------|--------------|---------------|---------------|------|-----------|------------------|--------|
| 100      |           |                        | -                  |         |                  | 500             | <b>₹</b> N1 | troi      | EAV          | <b>6</b> 7 14 | -             | -    | 50.01     |                  |        |
| 200      |           | 80 8001                | A TEMOL            |         | 165              | 7 UR.           | P E         | 1086      | E A V        |               | TING          | EDOW | 0000      | 30081F1          |        |
| 212      |           | HI0 19                 | А ІСМРЦ<br>ме штрі | . A I C |                  | ****            |             |           | NEN          | 000           | 1 ING         |      | . RMØ.    | 3/8F00<br>The Me |        |
| 224      |           | ONTROLL                | 208 VDE<br>208 VDE | 1 - 1 F | SOLINI<br>SOLINI | NIER<br>TO T    |             |           |              | NUM           | LUNIA<br>DEDe |      | K3.       |                  | , MURT |
| 230      |           |                        | ENO ARE            | . A:    | 550~1            | 50 1            | 0 0         | C. A I    | 1.4          | NUM           | DEKO          | ØAN  | U 1.      |                  |        |
| 240      | ÷ -       |                        |                    |         | e u ou           |                 | 06          |           | EN           | <b>TO O</b>   |               | -    |           |                  | -      |
| 200      | 4 I       | MIC COM                | MANU FI            |         | 3000             |                 |             | CD 1 1    | 5.U<br>1 U C | DEEA          | HANGE         |      | CONN.     | I NUMBE          | .~ 17  |
| 212      |           | ELCEOSA                | RT ANU             | uat     | 20 11            |                 | - LA        | LE        | ΠĽ           | UEFA          |               | 001  | C UMM     | AND PIL          | , ⊑. e |
| 204      | +         |                        |                    |         |                  |                 |             |           |              |               |               |      |           |                  |        |
| 300      |           |                        |                    |         |                  |                 |             |           |              |               |               |      |           |                  |        |
| 400      |           |                        |                    |         | HAL              | 1 PR            |             | 3304      | C C          |               |               |      |           |                  |        |
| 500      |           |                        |                    | 1       | TNT              |                 |             |           |              |               |               |      |           |                  |        |
| 700      | THT:      | 11 200                 | a 1 9 a a          | - 1     | 141              | י ביוי<br>נום . |             | 00UM<br>0 | ſ            |               |               |      |           |                  |        |
| 100      | DEPOSITI  | 11 200                 | 03000              | 1       | JEI              |                 |             | 0         |              | TVDE          |               |      |           |                  |        |
| 000      | DEPOSIT R |                        |                    |         | 0131             | <b>70-</b>      |             | DEAT      | UC.          | ITE           |               |      |           |                  |        |
| 900      | DEPOSIT R | 1 0                    |                    |         | MDA              | 188             | о<br>       | •• _      |              |               |               |      |           |                  |        |
| 1000     | DEPOSIT R | 20                     |                    |         | ADAI             |                 |             | 11.4      |              |               |               |      |           |                  |        |
| 1100     | DEPUSIT R | 5 U                    |                    |         |                  |                 |             | UNI       |              | 0             | ~ `           |      |           |                  |        |
| 1200     | DEPUSIT R | 40                     |                    | 1       | 800              |                 |             |           |              | NUSE          | 01            |      |           |                  |        |
| 1300     | DEPUSIT R | 50                     |                    |         | 307              | IWAR            |             |           | - LA         | 63            |               |      |           |                  |        |
| 1400     | DEPUSIT P | р <i>и</i><br>- айрааа |                    | 1       | SEI              | NU              |             |           |              | EUN           | EXPEC         | TEU  |           |                  |        |
| 1420     | DEPUSIT 2 | 0002000                | 101                |         | ENAL             |                 | TNI         |           | AVE          | PUK           | 18 7          | I ME | MURT      | CUNTRU           | LLER   |
| 1440     | DEPUSIT 2 | 0002004                | 4000               | +       | PURI             |                 | 311         | AKII      | NG           | AUUR          | <b>203</b>    | -    |           |                  |        |
| 1460     | DEPUSIT 2 | 0004000                | 101                | 1       | ENAL             |                 | INI         |           | AVE          | PUR           | 1K #          | E ME | MURT      | CONTRO           | LLER   |
| 1460     | DEFUSIT 2 | 0004004                | 4000               |         | PURC             | 5 0             | 314         | AK I 1    | NG           | AUUR          | E 3 3         |      |           |                  |        |
| 1200     | START 200 | 02000                  |                    |         | SIA              |                 |             | RUG       | RAM          |               |               |      |           |                  |        |
| 1600     | WAIT DUNE |                        |                    | 1       | WAI              | F FO            | K CI        | OMPL      | 113.         | ON            |               |      |           |                  |        |
| 1700     |           | -                      |                    | 1       |                  |                 |             |           |              |               |               |      |           |                  |        |
| 1800     | EXAMINE S |                        |                    | 1       | SHO              | N AD            | URE         | 55 0      | JF W         | URKI          | NG ME         | MORY | + " X 2 ( | 00               |        |
| 1900     | LUAD VMB. | EXC/STA                | KT 1 🕈             | 1       | LUAL             | ) PR            | IMAI        | 4Y 8      | DOOT         | STRA          | Ρ             |      |           |                  |        |
| 2000     | START Ø   |                        |                    | 1       | AND              | STA             | RT          | IT        |              |               |               |      |           |                  |        |

.

| D80800.1 | LV;1     |       |      |        | 10  | B=AU | G=19 | 78   | 1515 | 57:4  | 6.42  | 2     |       | Page   | 1      |          |
|----------|----------|-------|------|--------|-----|------|------|------|------|-------|-------|-------|-------|--------|--------|----------|
| 100      | 1        |       |      |        |     |      |      |      |      |       |       |       |       |        |        |          |
| 200      | •        |       | 100  |        |     | FTIF | FOR  | TN   | TERI | FAV   | FD N  |       | TES - | negi   | 800. T | I V      |
| 212      | i        | THIS  | TSA  | TEMP   | ATI | FICO | MMAN |      | TIF  | FOR   | ີຄຸດຕ | TING  | FROM  | P M Ø  | 1/000  | L .      |
| 224      | •        | TN Š  | STEM | S WIT  | HT  |      | NTER | IFA  | VED  | MEN   | nev   | CONT  | DOILE | D .    | THE    | MENODV   |
| 236      | i        | CONTE |      | RS AR  | F A | RSUM | FDT  | ີຄືຄ | FA   | r TQ  | NUN   | AREDS |       |        | 1116   | I CHUR I |
| 248      | •        | ••••• |      |        |     |      |      | • •  |      |       |       |       |       | × 1.   |        |          |
| 260      | 1        | THIS  | Сомм | AND F  | TIF | SHO  |      | RE   | EDT  | TED   | TO C  |       | F THE | UNT    |        | RED TE   |
| 272      | l l      | NECCE | SSAR | Y AND  | USI | FDT  | 0 RF | PIA  | CF 1 | THE   | DEEA  |       | BOOT  | COMM   | ANDE   | TIF      |
| 284      | 1        |       |      | 1 0.00 |     |      |      |      | ~    |       |       |       | 0001  | 001111 |        | * • • •  |
| 300      | i        |       |      |        |     |      |      |      |      |       |       |       |       |        |        |          |
| 400      | HALT     |       |      |        | 1   | HAI  | T PR | OCE  | ssor | 2     |       |       |       |        |        |          |
| 500      | UNJAM    |       |      |        | i   | UNI  | AM S | RT   |      | •     |       |       |       |        |        |          |
| 600      | INIT     |       |      |        | i   | INT  | TPR  | OCF  | 8808 | 2     |       |       |       |        |        |          |
| 700      | DEPOSIT  | I 11  | 2000 | 3800   | ī   | SET  | UP   | SCB  | B    | •     |       |       |       |        |        |          |
| 800      | DEPOSIT  | RaØ   | -010 | •••••  | i   | DIS  | K PA | CK   | DEV  | TCF   | TYPE  |       |       |        |        |          |
| 900      | DEPOSIT  | R1 8  |      |        | ī   | MBA  | YR   | 8    |      |       |       | -     |       |        |        |          |
| 1000     | DEPOSIT  | R2 0  |      |        | i   | ADA  | PTER | ับท  | TT 1 |       |       |       |       |        |        |          |
| 1100     | DEPOSIT  | RT Ø  |      |        | i   | CON  | TROL | LER  | UN   | ່ເື້າ | Ø     |       |       |        |        |          |
| 1200     | DEPOSIT  | Ru Ø  |      |        | ī   | 800  | T BL | ОСК  | LB   | N CU  | NUSE  | (0)   |       |        |        |          |
| 1300     | DEPOSIT  | RS U  |      |        | ī   | 80F  | TWAR | E B  | DOT  | FLA   | GS    |       |       |        |        |          |
| 1400     | DEPOSIT  | FP 0  |      |        | i   | SET  | NO   | MAC  | HIN  | E CH  | ECK   | EXPE  | CTED  |        |        |          |
| 1420     | DEPOSIT  | 20002 | 2000 | 101    | 1   | ENA  | BLE  | INT  | ERLE | EAVE  | FOR   | TR    | #1 ME | MORY   | CONT   | ROLLER   |
| 1440     | DEPOSIT  | 20002 | 2004 | 4000   | i   | FOR  | CE 0 | ST   | ART  | ING   | ADDR  | ESS   |       |        | ••••   |          |
| 1460     | DEPOSIT  | 20004 | 1000 | 101    | Ĩ   | ENA  | BLE  | INT  | ERLE | EAVE  | FOR   | TR    | #2 ME | MORY   | CONT   | ROLLER   |
| 1480     | DEPOSIT  | 20000 | 4004 | 4000   | i   | FOR  | CE 0 | ST   | ART  | LNG   | ADDR  | ESS   |       |        | ••••   |          |
| 1500     | START 20 | 00300 | 0    |        | ī   | STA  | RT R | OM   | PRO  | RAM   | 1     |       |       |        |        |          |
| 1600     | WAIT DOM | νE    |      |        | ī   | WAT  | TFC  | RC   | OMPI | ETT   | ON    |       |       |        |        |          |
| 1700     |          |       |      |        | ī   |      |      |      |      |       |       |       |       |        |        |          |
| 1800     | EXAMINE  | 8p    |      |        | i   | 8H0  | W AD | DRE  | 88 ( | of k  | ORKI  |       | EMORY | +***2  | 88     |          |
| 1900     | LOAD VHE | FXE   | STAR | T10    | i   | LOA  | D PA | IMÁ  | RY   | 3001  | STRA  | P     |       |        |        |          |
| 2000     | START .  |       |      | ••     | i   | AND  | 814  | RT   | IT   |       |       | •••   |       |        |        |          |

| RESTAR, ILV;2                                                                                                    | 3-APR-1980 15:25:05.70                                                                                                    | Page 1                        |
|----------------------------------------------------------------------------------------------------|----------------------------------------------------------------------------------------------------|-------------------------------|
| RESTART COMMMAN<br>THIS COMMAND FI<br>Interleaved mem<br>To be at tr num                                                                                         | D FILE FOR INTERLEAVED MEMORIES - RESTAR.<br>Le should replace restar.cmd for systems<br>ory controllers. Memory controllers are<br>BERS 1 AND 2.                                                                                                    | ILV<br>WITH TWO<br>ASSUMED    |
| THIS COMMAND FI<br>OTHER CONSOLE D<br>IS SET. IT CAN                                                                                                    | LE IS INVOKED IN THE EVENT OF POWER RECOV<br>ETECTED RESTART CONDITIONS IF THE AUTO RE<br>ALSO BE INVOKED MANUALLY WITH THE COMMAN<br>@RESTAR.CMD                                                                                                    | ERY AND<br>Start Switch<br>D: |
| HALT<br>HALT<br>INIT<br>DEPOSIT/I 11 20003800<br>DEPOSIT RØ 0<br>DEPOSIT R1 3<br>DEPOSIT R2 0<br>DEPOSIT R3 0                                                    | I HALT PROCESSOR<br>I INITIALIZE PROCESSOR<br>I SET ADDRESS OF SCB BASE<br>I CLEAR UNUSED REGISTERS<br>I UBA TR=3<br>I CLEAR UNUSED REGISTER<br>I CLEAR UNUSED REGISTER                                                                                          |                               |
| DEPOSIT R4 0<br>DEPOSIT R5 0<br>DEPOSIT FP 0<br>DEPOSIT 20002000 101<br>DEPOSIT 20002004 4000<br>DEPOSIT 20004000 101<br>DEPOSIT 20004004 4000<br>START 20003004 | I CLEAR UNUSED REGISTER<br>I CLEAR UNUSED REGISTER<br>I NO MACHINE CHECK EXPECTED<br>I ENABLE INTERLEAVE FOR TR #1 MEMORY CON<br>I FORCE Ø STARTING ADDRESS<br>I ENABLE INTERLEAVE FOR TR #2 MEMORY CON<br>I FORCE Ø STARTING ADDRESS<br>I START RESTART REFEREE | TROLLER                       |

|       | B <sub>o</sub> otstrad Help File - H                               | 1007.HLP                                                                           |
|-------|--------------------------------------------------------------------|------------------------------------------------------------------------------------|
|       | This file describes the input p                                    | parameters to the bootstrap program                                                |
|       | VMB.EXE . Normally the bootstr                                     | ap will lookup the file [SYSEXE]SYSBOOT,E                                          |
|       | on the specified device, load into it.                             | t into memory and transfer control                                                 |
|       | Two sets of command files are c                                    | provided on the VAX/VMS console floppy                                             |
|       | to Perform the necessary bootst                                    | rap operations. One set of these command                                           |
|       | files will boot selecting an op<br>parameters. They are invoked a  | otion to stop in SYSBOOT to alter system is console indirect command files,        |
|       | ●DM2GEN                                                            | i Boot from RKØ7 unit Ø                                                            |
|       | •DM1GEN                                                            |                                                                                    |
|       | •DM2GEN                                                            | l unit 2                                                                           |
|       | ODM3GEN                                                            | l unit 3                                                                           |
|       | ADB1CEN                                                            | I BOOT TROM RMUSZRPUD UNIE U                                                       |
|       | PDB2GEN                                                            |                                                                                    |
|       | •DB3GEN                                                            | l unit 3                                                                           |
|       | •DB4GEN                                                            | l unit 4                                                                           |
|       | PDB5GEN                                                            | unit 5                                                                             |
|       | PDBOULN<br>PDB7CEN                                                 | i unit 6                                                                           |
|       | <b>UDIGEN</b>                                                      |                                                                                    |
|       | The other set of these command                                     | files is normally invoked only via                                                 |
|       | the BOOT command but may be inv                                    | oked explicitly as indirect command files                                          |
|       | These command files perform a n<br>stop in SySBOOT to change param | ormal, non-interactive boot without any<br>meters.                                 |
|       | BOOT DMØ OF ODMØBOO.CMD                                            | i Boot RKØ7 unit Ø                                                                 |
|       | BOOT DM1                                                           | l unit 1                                                                           |
|       | BOOT DW2                                                           | l unit 2                                                                           |
|       | 800T DB0                                                           | I Boot RMA3 or RPA6 wolt A                                                         |
|       | BOOT DB1                                                           | unit 1                                                                             |
|       | BOOT DB2                                                           | l unit 2                                                                           |
|       | BOOT DB3                                                           | l unit 3                                                                           |
|       | BOOT DB4                                                           | unit 4                                                                             |
|       | 8001 D85                                                           | i unit 5                                                                           |
|       | BOOT DB7                                                           | l unit 7                                                                           |
|       | The bootstrap is loaded into me                                    | mory at least one page above the first                                             |
|       | available working memory to all                                    | ow space for the Restart Parameter                                                 |
|       | SP, the stack pointer, where it                                    | ) of the bootstrap is passed through<br>; also serves as a temporary stack pointer |
| Input | Parameters:                                                        |                                                                                    |
|       | R0 - <31:4>=MBZ; <3:0>=Device                                      | e Type Code                                                                        |
|       | Ø => Disk Pack                                                     | (RM03/RP04/RP05/RP06/RP07)                                                         |
|       | 1 => Cartridge                                                     | DISK (KK06/KK0/)                                                                   |
|       | R1 - <31:4>=MBZ; <3:0>=Svstem                                      | Bus Address("TR" Number)                                                           |
|       | For most configurations<br>used:                                   | the following convention has been                                                  |
|       | TR Number                                                          | Adapter / Controller                                                               |
|       |                                                                    |                                                                                    |
|       | 3<br>8                                                             | UNIBUS adapter<br>MASSBUS adapter number 1                                         |

## BOOTSTRAP COMMAND PROCEDURES

#### BOOTSTRAP COMMAND PROCEDURES

1

1

1

1

1

1

1

1

1

1

1

1

1

1

1

1

1

1

1

1

1

ł

1

1

1

1

1

1

1

1

1

111

1

1

1

1

1

1

MASSBUS adapter number 2 R2 - For UBA: <31:18>=MBZ; <17:3>=UNIBUS Address of Control Register! <2:0>=MBZ RK06/RK07 CSR = 3FF20FOR MBA: <31:4>=MBZ: <3:0>=Controller/Formatter Number <31:4>=MBZ: <3:0>=Unit Number 83 . R4 <31:0>=Logical Block Number to read as boot block <31:0>=Software Boot Control flags **R5** Bit Meaning ------ - -Conversational boot. At various points in the system ø boot procedure, parameter and other input will be solicited from the console. Debug. This flag is passed through to VMS and causes 1 the code for the exec debugger to be included in the running system. Initial breakpoint, If this flag is set, and the exec 2 debugger code is included (flag bit 1) then a breakpoint will occur immediately after the exec enables mapping. 3 Boot block. If this flag is set then the boot block will be read and control transferred to it. Diagnostic boot. This flag causes a boot by file // name for the diagnostic supervisor. Bootstrap breakpoint. This flag causes the bootstrap 5 to stop a breakpoint after performing necessary init= ialization if it has been built with debug code, Image header. If this flag is set the transfer address 6 from the image header of the boot file will be used. Otherwise control will transfer to the first byt of the boot file. Memory test inhibit. This flag inhibits the testing 7 of memory during bootstrapping. File name. Causes the bootstrap to solicit the name A of the boot file. Halt before transfer. Causes a HALT instruction 9 to be executed prior to the transfer to the bootfile. This option is useful for debugging purposes. SP = ADDRESS+(\*X200) of first working 64Kb memory region usable as both stack pointer and pointer to good memory. Output Parameters: Base address of region containing secondary bootstrap R10 -R11 Pointer to Restart Parameter Block (RPB) . Stack pointer SP PRS\_SCBB -System Control Block base register

### BOOTSTRAP COMMAND PROCEDURES

L

L

L

l

Memory layout at start of secondary bootstrap: Restart Parameter Block (RPB) +------+ ;BASE+\*X200 Primary Bootstrap Code +----+ :PR\$\_SCBB System Control Block PFN Bitmap +----+ \$PFNMAP+\*X800 Bootstrap Stack +==========+ :(SP) Secondary Bootstrap Code ł 

#### APPENDIX D

#### VAX/VMS SOURCE KIT

The VAX/VMS source kit is a multivolume tape set that contains source files and object files for all standard components of the VAX/VMS system, and command procedures, languages, and utilities needed to build a source kit on disk. (The languages and utilities used in this building operation are not supported by DIGITAL.)

Before you can begin building a source kit, you must have two free RP06 disks: one is used to store the source kit, the other is used to store the output of the system build.

To use the VAX/VMS source kit, you must mount the first volume of the kit (the tape labeled VAX/VMS V2.0 VMSRC1 SCR MT9) and the RP06 disk and copy the files from tape to disk. This copying operation continues until all the files are copied to disk. To do this, use the following sequence of DCL commands:

\$ ALLOCATE MTcn: \$ ALLOCATE DBcn: \$ MOUNT/FOREIGN MTcn: \$ MOUNT/FOREIGN DBcn: \$ MCR DSC2 DBcn: = MTcn:

When the last tape has been copied to disk, dismount both the tape and disk, and remount the disk using the /SYSTEM command qualifier (the label on the disk is VMSMASTER). Then execute the following command procedure to install the source kit:

\$ @DBcn:[SYSBLDCOM]SRCINSTAL

This command procedure creates a system build account on the system that contains the logical name definitions and private commands needed to set up the proper environment to run a system build. To log in to this account, specify the user name SYSTEMBUILD and the password CAVEAT EMPTOR.

Finally, to obtain a general description of the source kit, either display (by means of the TYPE command) or list (by means of the PRINT command) the file [SYSBLDCOM]SOURCEKIT.DOC.

.

.

.

#### APPENDIX E

#### BOOT PROCESS

This appendix details the steps required to produce a running VAX/VMS system.

- 1. Power up occurs.
- 2. Code in LSI-11 read-only memory (ROM) reads block 0 from the floppy diskette into LSI-11 memory.
- 3. This code reads CONSOL.SYS (the console program) from the floppy diskette into LSI-11 memory.
- 4. CONSOL.SYS now has control of the LSI-11. This program performs the following steps:
  - a. Loads WCS from the floppy diskette file WCSxxx.PAT.
  - b. Accepts commands interactively or from a command procedure on the floppy to:
    - (1) Set up SCBB for memory controller ROM code.
    - (2) Set up registers that indicate boot device type, TR, unit, CSR, and boot flags.
    - (3) Initiate execution of memory controller ROM code; find the first good contiguous 64K bytes of VAX/VMS memory. (Use adapter mapping register space for scratch space.) Return base address + ^X200 in stack pointer (SP).
    - (4) Load VMB.EXE (the primary bootstrap) from the floppy diskette into base +<sup>2</sup>X200 and start it. At the base address is a restart parameter block (RPB) which is filled in at different stages of the boot process.
- 5. VMB is the primary bootstrap. It contains I/O drivers capable of reading and writing all bootstrap devices. The drivers will be available to the secondary bootstrap. VMB performs the following steps:
  - a. Saves the register values and some values calculated from the register values in the RPB.
  - b. Determines the amount and pattern of memory. A page frame number (PFN) bitmap is constructed. Unless inhibited by a boot flag, memory is tested for gross, uncorrectable parity errors. VMB constructs, in the RPB, a table indexed by TR number of all memory controller and I/O adapter types.

- c. Based on register values, one of the following occurs:
  - (1) A boot block at the designated LBN will be read into VAX/VMS memory and given control.
  - (2) A file named [SYSEXE]SYSBOOT.EXE will be read and given control.
  - (3) A file named [SYSMAINT]DIAG.EXE will be read and given control.
  - (4) A file specified by the user in response to a prompt will be read and given control.
- 6. SYSBOOT is the standard secondary bootstrap. It performs initialization suitable for the unmapped environment. SYSBOOT performs the following steps:
  - a. Reads the current parameter settings from SYS.EXE.
  - b. Looks up the boot device driver file and stores information about it.
  - c. If register values so indicate, prompts the user to modify current system parameter settings. The user may change the start-up command procedure name and modify system parameters using SET or a previously created parameter file. New parameters become the current parameters on the next boot.
  - d. Sets up the SPT, SYSPHD, and PFN data structures.
  - e. Reads the resident executive into high physical memory. The PFN data structure can be smaller because it need not contain data about the resident executive.
  - f. Locates and transfers to INIT code.
- 7. INIT is part of SYS.EXE. It performs the following:
  - a. Enables mapping and sets the PC to system space.
  - b. Announces the system.
  - c. Initializes the map for I/O adapters. For MASSBUS, allocates and initializes ADP, CRB, IDB. For UNIBUS, allocates and initializes ADP. Initializes hardware registers.
  - d. Loads the boot disk driver into nonpaged pool and, based on driver prologue data, finishes allocating and initializing the data structures for the boot device.
  - e. Creates SYS\$SYSTEM, SYS\$SYSDISK, and SYS\$SHARE logical names.
  - f. Moves a piece of INIT code to the pool and REIs to it. This segment of code releases INIT pages to the free list and jumps to the scheduler.
- 8. SYSINIT process:
  - a. If necessary or requested, prompts for time of day
  - b. Writes back system parameters to SYS.EXE
  - c. Creates some logical names
  - d. Sets up swap and page files
  - e. Installs VAX-11 RMS image and system message file as a pageable system section
  - f. Mounts the disk (ACP process created)
  - g. Creates job controller, OPCOM, and ERRFMT
  - h. Creates STARTUP process
- 9. STARTUP reads start-up command procedure, which causes it to:
  - a. Create logical names
  - b. Run SYS\$SYSTEM:SYSGEN to configure the I/O system
  - c. Install images
  - d. Invoke [SYSMGR]SYSTARTUP.COM
  - e. Logout
- 10. SYSGEN is run by STARTUP or at any other time. SYSGEN:
  - a. Provides for dynamic loading of and connecting to drivers (the operator, null, and mailbox drivers are permanently part of the executive image)
  - b. Provides for creation of new parameter files (which have an encoded format)
  - c. Creates paging, swapping, and system dump files

.

8USER.PAR parameter file, 3-9, 3-10 16USER.PAR parameter file, 3-9, 3-10 32USER.PAR parameter file, 3-9, 3-10 48USER.PAR parameter file, 3-9, 3-10 64USER.PAR parameter file, 3-9, 3-10

### Α

Automatic restart, 3-12

### В

Backing up VAX/VMS, 2-1 BOOT error messages, A-1 Booting with interleaved memory, 3-12 Bootstrap command procedures, 3-3 samples of, C-1 Bootstrapping VAX/VMS, 3-1 conversational, 3-4 internal operation when, E-1 nonstop, 3-7 Building a system disk, 3-14

# С

Command procedures, DEFBOO.CMD, 3-11, 3-12 DXCOPY.COM, 3-14 SETDEFBOO.COM, 3-12, 5-8 SHUTDOWN.COM, 3-13 STARTUP.COM, 1-4 SWAPFILES.COM, 3-11 SYSTARTUP.COM, 1-4 UPGRADFIN.COM, 5-7, 5-8 VMSKITBLD.COM, 3-14 VMSUPDATE.COM, 1-6, 1-7, 5-5, 6-2 Completing the update, 6-3 Completing the upgrade, 5-7 Console drive, 1-2 Console floppy diskette, 3-2 copying files to and from, 3-14 Console, getting attention of, 3-2 Console subsystem, 1-2 CONTINUE command, 4-3 Conversational bootstrap, 3-2, 3-4

Copying a system disk, 3-14 Copying default bootstrap command procedure, 3-12 Copying distribution medium, 2-3 disk to disk, 2-6 tape to disk, 2-6

## D

Default bootstrap command procedure, 3-11, 3-13 DEFBOO.CMD command procedure, 3-11, 3-12 DIGITAL standard editor, 1-7 DIGITAL-supplied parameter files, see System parameter files Directories of VAX/VMS system, B-1 DISABLE CHECKS command, 4-4 Disk Save and Compress Utility, stand-alone version, 2-1 loading, 2-3 terminating, 2-7 used to copy magnetic tape, 2-6 used to copy RK07 disk, 2-6 Distribution kit, See VAX/VMS software distribution kit DSC-2, see Disk Save and Compress Utility, stand-alone version DXCOPY.COM command procedure, 3-14 Dump file, system, altering the size of, 3-11

## E

EDT, 1-7 ENABLE CHECKS command, 4-5 Entering commands to console program, 3-2 Error messages, A-1 from BOOT, A-1 from SYSBOOT, A-2

### F

Files of VAX/VMS system, B-1
in [SYSERR] directory, B-1
in [SYSEXE] directory, B-1, B-2
in [SYSHLP] directory, B-1, B-6
in [SYSHLP.EXAMPLES] directory,
 B-2, B-12
in [SYSLIB] directory, B-1, B-6

#### INDEX

#### INDEX

Files of VAX/VMS system, (Cont.)
in [SYSMAINT] directory, B-1
in [SYSMGR] directory, B-1, B-7
in [SYSMSG] directory, B-1, B-7
in [SYSTEST] directory, B-2, B-8
in [SYSUPD] directory, B-2, B-11
Floppy diskette drive, 1-2
Freeing up space on system disk,
5-4

### Η

HELP command, 4-6

## 

Installing maintenance updates, 1-1, 1-7, 6-1, 6-3 Installing optional software, 1-1, 1-7, 6-1 Installing VAX/VMS, 1-1, 3-1 overview, 1-3 summary, 1-5 Interleaved memory, 3-12

### 0

Optional software, 1-1 installing, 6-1 overview, 1-7 Overview of, optional software installation, 1-7 system installation, 1-3 system update, 1-7 system upgrade, 1-6

#### Ρ

PAGEFILE.SYS file, 3-11 Paging file, altering the size of, 3-11 Parameter files, see System parameter file Parameter values in DIGITAL parameter files, 3-10 Preparing to bootstrap, 2-1 Preparing to update, 6-2 Preparing to upgrade, 5-4

### R

Rebooting system, stopping in SYSBOOT, 3-13 using default bootstrap, 3-13 Recording system parameter values, 5-4 Restart, automatic, 3-12 RK07 kit, 2-2 RSX-11S update floppy, 1-7

### S

SETDEFBOO.COM command procedure, 3-12, 5-8 SET (PARAMETER VALUE) command, 4-7 SET (START-UP FILE) command, 4-8 SHOW command, 4-9 SHUTDOWN.COM command procedure, 3-13 Software distribution kits, see VAX/VMS software distri- bution kits Software installation, overview, 1-1 Source kit, VAX/VMS, D-1

### L

Loading stand-alone DSC-2, 2-3 Logging in, 3-8

### Μ

Magnetic tape kit, 2-1
Maintenance updates, 1-1
installing, 6-1
overview, 1-7
MINIMUM.PAR parameter file, 3-9,
3-10
Modifying system parameter files,
3-8, 5-8

### Ν

Nonstop bootstrap, 3-2, 3-7

#### INDEX

Stand-alone DSC-2, see Disk Save and Compress utility, stand-alone version STARTUP.COM command procedure, 1 - 4Summary of, system installation, 1-5, 3-1 system upgrade, 1-6, 5-1 SWAPFILES.COM command procedure, 3 - 11SWAPFILES.SYS file, 3-11 3 - 11SYSBOOT commands, CONTINUE, 4-3DISABLE CHECKS, 4-4 ENABLE CHECKS, 4-5 HELP, 4-6SET (PARAMETER VALUE), 4-7 SET (START-UP FILE), 4-8 SHOW, 4-9 USE, 4-12 SYSBOOT messages, A-1, A-2 BOOT messages, A-1 SYSBOOT program, 1-4, 3-4, 3-13, 4 - 1command descriptions, 4-3 through 4-12 command summary, 4-1 invoking, 4-2 messages, A-1 terminating, 4-2 SYSDUMP.DMP file, 3-11 [SYSERR] directory, B-1 [SYSEXE] directory, B-1, B-2 SYSGEN utility, 1-4, 3-8, 5-4 [SYSHLP] directory, B-1, B-6 [SYSHLP.EXAMPLES] directory, B-2, B-12 [SYSLIB] directory, B-1, B-6 [SYSMGR] directory, B-1, B-7 [SYSMSG] directory, B-1, B-7 SYSTARTUP.COM command procedure, 1 - 4System bootstrap program, see SYSBOOT program System console block storage device, 1-2 System dump file, altering the size of, 3-11 System generation utility, 1-4, 3-8, 5-4 System parameter files, 1-5, 5-4 DIGITAL-supplied, 3-9 modifying, 3-8, 5-8parameter values in, 3-10

```
System software,
    installing, 1-1, 1-3, 3-1
    updating, 1-1, 1-7, 6-1
    upgrading, 1-1, 1-6, 5-1
[SYSTEST] directory, B-2, B-8
[SYSUPD] directory, B-2, B-11
```

### Т

```
Swapping file, altering the size of, Tailoring system parameter files,<br/>3-113-8, 5-8SYSBOOT commands,<br/>CONTINUE, 4-3Terminating stand-alone DSC-2,<br/>2-7
```

### U

Update distribution kits, 6-1 Updating VAX/VMS, 1-1, 1-7, 6-1 Upgrade components in distribution kits, 5-2 in magnetic tape kit, 5-2 in RK07 kit, 5-3 UPGRADFIN.COM command procedure, 5-7, 5-8 Upgrading VAX/VMS, 1-1, 1-6, 5-1, 5-5 completion steps, 5-7 preliminary steps, 5-4 USE command, 4-12

### V

VAX-11/780 console subsystem, 1 - 2VAX/VMS installing, 1-1, 1-3, 3-1 updating, 1-1, 1-7, 6-1 upgrading, 1-1, 1-6, 5-1 VAX/VMS software distribution kits, 2-1 magnetic tape kit, 2-1 RK07 kit, 2-2 VAX/VMS source kit, D-1 VAX/VMS system disk, 3-14 building, 3-15 copying, 3-16 VIRT32MB.PAR parameter file, 3-9, 3-10 VMSKITBLD.COM command procedure, 3 - 14VMSUPDATE.COM command procedure, 1-6, 1-7, 5-5, 6-2